การวิเคราะห์กระบวนการปฏิบัติงานของการจัดทำวิทยานิพนธ์ด้วยระบบเขียน วิทยานิพนธ์อิเล็กทรอนิกส์ (e-Thesis) และแนวทางแก้ไขปัญหา

คณาธิศ รตโนภาส

กลุ่มงานพัฒนาระบบสารสนเทศ สำนักเทคโนโลยีสารสนเทศ สถาบันบัณฑิตพัฒนบริหารศาสตร์ จากการที่มีการใช้งานระบบเขียนวิทยานิพนธ์อิเล็กทรอนิกส์มาอย่างต่อเนื่อง และมีผู้ใช้งานเพิ่มขึ้นอยู่ ตลอด ทำให้กระบวนการปฏิบัติงานดั้งเดิมมีการปรับปรุงเรื่อยมาเพื่อแก้ไขและลดความซับซ้อนของการใช้งาน ระบบ การจัดทำเอกสารการวิเคราะห์กระบวนการปฏิบัติงานของการจัดทำวิทยานิพนธ์ด้วยระบบเขียน วิทยานิพนธ์อิเล็กทรอนิกส์ (e-Thesis) และแนวทางแก้ไขปัญหานี้ได้ศึกษาวิเคราะห์ถึงกระบวนการปฏิบัติงาน ฉบับปรับปรุง 2563 ซึ่งเป็นฉบับที่ใช้งานในปัจจุบัน โดยได้นำมาวิเคราะห์ถึงผู้มีส่วนได้ส่วนเสีย ขั้นตอนการ ปฏิบัติงาน และผลลัพธ์ที่ต้องการในแต่ละกิจกรรมย่อยในกระบวนการปฏิบัติงาน การศึกษานี้มีวัตถุประสงค์ เพื่อหาแนวทางในการปรับปรุงแก้ไขปัญหาต่างๆ ลดความซับซ้อนของการใช้งานระบบลงได้

ผู้จัดทำหวังเป็นอย่างยิ่งว่าเอกสารฉบับนี้จะเป็นประโยชน์ตามวัตถุประสงค์ และเป็นแนวทางต่อยอด ในการวิเคราะห์กระบวนการปฏิบัติงานส่วนอื่นๆ ต่อไป หากมีข้อบกพร่องประการใด ผู้จัดทำขออภัยและจะ นำมาเพื่อการปรับปรุงต่อไป

> นายคณาธิศ รตโนภาส นักวิชาการคอมพิวเตอร์ปฏิบัติการ ผู้จัดทำ

# สารบัญ

หน้า

| คำนำ    |                                                                          | ข  |
|---------|--------------------------------------------------------------------------|----|
| สารบัญ  |                                                                          | ዋ  |
| สารบัญต | ดาราง                                                                    | ຈ  |
| สารบัญม | กาพ                                                                      | ຊ  |
| บทที่ 1 | บทนำ                                                                     | 1  |
| 1.1     | ความเป็นมาและความสำคัญ                                                   | 1  |
| 1.2     | วัตถุประสงค์                                                             | 2  |
| 1.3     | ขอบเขต                                                                   | 2  |
| 1.4     | ประโยชน์ที่คาดว่าจะได้รับ                                                | 2  |
| บทที่ 2 | ทฤษฎี งานวิเคราะห์/วิจัยที่เกี่ยวข้อง                                    | 3  |
| 2.1     | ระบบเขียนวิทยานิพนธ์อิเล็กทรอนิกส์ (e-Thesis)                            |    |
| 2.2     | กระบวนการปฏิบัติงานในการทำวิทยานิพนธ์ผ่านระบบ e-Thesis                   | 6  |
| 2.3     | แนวคิดการพัฒนาปรับปรุงอย่างต่อเนื่อง (Continuous Improvement)            |    |
| 2.4     | แนวคิดของกระบวนการปฏิบัติงาน                                             | 21 |
| บทที่ 3 | หลักเกณฑ์วิธีการวิเคราะห์                                                |    |
| 3.1     | SIPOC Model                                                              |    |
| 3.2     | กระบวนการปฏิบัติงานในการทำวิทยานิพนธ์ในส่วนที่เกี่ยวข้องกับระบบ e-Thesis | 24 |
| 3.3     | บันทึกการให้บริการคลินิกวิทยานิพนธ์                                      |    |
| บทที่ 4 | ผลการวิเคราะห์                                                           | 29 |
| 4.1     | การวิเคราะห์กระบวนการจัดทำวิทยานิพนธ์ด้วยระบบ e-Thesis                   |    |
| บทที่ 5 | สรุปผลและข้อเสนอแนะ                                                      |    |

| 5.1          | L    | สรุปผล     | 57 |
|--------------|------|------------|----|
| 5.2          | 2    | ข้อเสนอแนะ | 57 |
| บรรณ         | านก  | ารม        | 59 |
| กาคผา        | ้า   |            | 60 |
| 0 1 11 10 10 | 0 01 | 1          | 00 |

# สารบัญตาราง

หน้า

| ารางที่ 3.1 ตัวอย่างตารางวิเคราะห์ SIPOC24                                                        |
|---------------------------------------------------------------------------------------------------|
| ารางที่ 3.2 กระบวนการปฏิบัติงานที่เกี่ยวข้องกับระบบ e-Thesis                                      |
| ารางที่ 4.1 วิเคราะห์กระบวนการปัจจุบันในการเตรียมความพร้อมเครื่องคอมพิวเตอร์สำหรับอบรมการ ใช้     |
| านระบบ e-Thesis                                                                                   |
| ารางที่ 4.2 วิเคราะห์กระบวนการปัจจุบันในการอบรมนักศึกษา                                           |
| ารางที่ 4.3 วิเคราะห์กระบวนการปัจจุบันในการจัดทำ/แก้ไขโครงร่างวิทยานิพนธ์                         |
| ารางที่ 4.4 วิเคราะห์กระบวนการปัจจุบันในการให้บริการคลินิกวิทยานิพนธ์ธ์                           |
| ารางที่ 4.5 วิเคราะห์กระบวนการปัจจุบันในการบันทึกรายชื่อคณะกรรมการเข้าระบบ                        |
| ารางที่ 4.6 วิเคราะห์กระบวนการปัจจุบันในการส่งโครงร่างวิทยานิพนธ์ผ่านระบบ                         |
| ารางที่ 4.7 วิเคราะห์กระบวนการปัจจุบันในการพิจารณาผลการสอบ (อาจารย์)                              |
| ารางที่ 4.8 วิเคราะห์กระบวนการปัจจุบันในการบันทึกผลการสอบโครงร่าง (เจ้าหน้าที่คณะ)                |
| ารางที่ 4.9 วิเคราะห์กระบวนการปัจจุบันในการจัดทำ/แก้ไขวิทยานิพนธ์ฉบับสมบูรณ์                      |
| ารางที่ 4.10 วิเคราะห์กระบวนการปัจจุบันในการขอแก้ไขข้อมูลวิทยานิพนธ์ธ์                            |
| ารางที่ 4.11 วิเคราะห์กระบวนการปัจจุบันในการแก้ไขหลังสอบป้องกัน                                   |
| ารางที่ 4.12 วิเคราะห์กระบวนการปัจจุบันในการกรอกข้อมูลเมนู Report Data                            |
| ารางที่ 4.13 วิเคราะห์กระบวนการปัจจุบันในการส่งวิทยานิพนธ์ฉบับสมบูรณ์ผ่านระบบ                     |
| ารางที่ 4.14 วิเคราะห์กระบวนการปัจจุบันในการขอแก้ไขวิทยานิพนธ์ฉบับสมบูรณ์ที่ผ่านการอนุมัติแล้ว 53 |
| ารางที่ 4.15 วิเคราะห์กระบวนการปัจจุบันในการนำวิทยานิพนธ์ฉบับสมบูรณ์เข้าระบบคลังปัญญา             |

# สารบัญภาพ

| ภาพที่ 2 | 2.1 แผนภาพแสดงส่วนประกอบของระบบ                                                           |
|----------|-------------------------------------------------------------------------------------------|
| ภาพที่ 2 | 2.2 กระบวนการปฏิบัติงานเริ่มแรก7                                                          |
| ภาพที่ 2 | 2.3 แผนภาพการปฏิบัติงานของนักศึกษา8                                                       |
| ภาพที่ 2 | 2.4 แผนภาพการปฏิบัติงานของอาจารย์ที่ปรึกษา9                                               |
| ภาพที่ 2 | 2.5 แผนภาพการปฏิบัติงานของเจ้าหน้าที่คณะ9                                                 |
| ภาพที่ 2 | 2.6 แผนภาพกระบวนการปฏิบัติงาน ปรับปรุงปี 255911                                           |
| ภาพที่ 2 | 2.7 แผนภาพกระบวนการปฏิบัติงาน ปรับปรุงปี 256014                                           |
| ภาพที่ 2 | 2.8 แผนภาพกระบวนการปฏิบัติงาน ปรับปรุงปี 256117                                           |
| ภาพที่ 2 | 2.9 แผนภาพกระบวนการปฏิบัติงาน ปรับปรุงปี 256320                                           |
| ภาพที่ 2 | 2.10 แผนภาพแสดงส่วนประกอบของกระบวนการ                                                     |
| ภาพที่ 3 | 3.1 แบบฟอร์มบันทึกการให้บริการคลินิกวิทยานิพนธ์                                           |
| ภาพที่ 4 | 1.1 แผนภาพกระบวนการปัจจุบัน (ซ้าย) กับกระบวนการใหม่ที่ป้องกันปัญหาเรื่องตัวอักษร (ขวา) 30 |
| ภาพที่ 4 | 1.2 แผนภาพกระบวนการปัจจุบันของการอบรมนักศึกษา                                             |
| ภาพที่ 4 | 1.3 แผนภาพกระบวนการปัจจุบัน (ซ้าย) กับกระบวนการใหม่ที่จะช่วยลดการขอแก้ไขในอนาคต (ขวา)     |
|          |                                                                                           |
| ภาพที่ 4 | 1.4 แผนภาพกระบวนการปัจจุบันของการให้บริการคลินิกวิทยานิพนธ์ธ์                             |
| ภาพที่ 4 | 1.5 แผนภาพกระบวนการปัจจุบันของการบันทึกรายชื่อคณะกรรมการเข้าระบบ                          |
| ภาพที่ 4 | 1.6 แผนภาพกระบวนการปัจจุบันของการส่งโครงร่างวิทยานิพนธ์ผ่านระบบ (ซ้าย) และแบบปรับปรุงที่  |
| เพิ่มการ | เตรวจสอบชื่อหัวข้อและรายชื่อคณะกรรมการ (ขวา)                                              |
| ภาพที่ ( | 4.7 กระบวนการปัจจุบันที่ให้ทางเลือกอาจารย์ในการตรวจสอบข้อมูล (ซ้าย) และกระบวนการใหม่ที่   |
| อาจารย์  | โควรจะตรวจสอบข้อมูลจริงในระบบ (ขวา)                                                       |
| ภาพที่ 4 | 1.8 กระบวนการปัจจุบันของการบันทึกผลการสอบโครงร่าง (เจ้าหน้าที่คณะ)                        |
| ภาพที่ ( | 4.9 กระบวนการปัจจุบันของการจัดทำ/แก้ไขวิทยานิพนธ์ฉบับสมบูรณ์ (ซ้าย) และกระบวนการใหม่ที่   |
| แนะนำ    | (ขวา)                                                                                     |
| ภาพที่ 4 | 1.10 กระบวนการปัจจุบันของการขอแก้ไขข้อมูลวิทยานิพนธ์                                      |
| ภาพที่ 4 | 1.11 กระบวนการปัจจุบันของการแก้ไขหลังสอบป้องกัน                                           |

| ภาพที่ 4.12 กระบวนการกรอกข้อมูล Report Data แบบปัจจุบัน (ซ้าย) และแบบปรับปรุง (ขวา)      | 51                     |
|------------------------------------------------------------------------------------------|------------------------|
| ภาพที่ 4.13 กระบวนการปัจจุบันของการส่งวิทยานิพนธ์ฉบับสมบูรณ์ผ่านระบบ (ซ้าย) และกระบ      | <sub>่</sub> เวนการที่ |
| แนะนำ (ขวา)                                                                              |                        |
| ภาพที่ 4.14 กระบวนการปัจจุบันของการขอแก้ไขวิทยานิพนธ์ฉบับสมบูรณ์ที่ผ่านการอนุมัติแล้ว (จ | ซ้าย) และ              |
| กระบวนการที่แนะนำ (ขวา)                                                                  | 54                     |
| ภาพที่ 4.15 แผนภาพแสดงถึงการขออนุมัติแก้ไขในกระบวนการต่างๆ                               | 55                     |
| ภาพที่ 4.16 กระบวนการปัจจุบันของการส่งวิทยานิพนธ์เข้าระบบคลังปัญญา                       | 56                     |

#### บทนำ

#### 1.1 ความเป็นมาและความสำคัญ

สำนักเทคโนโลยีสารสนเทศเป็นหน่วยงานกลางหน่วยงานหนึ่งของสถาบันบัณฑิตพัฒนบริหารศาสตร์ มีหน้าที่รับผิดชอบในส่วนงานด้านเทคโนโลยีสารสนเทศให้กับสถาบัน เพื่อสนับสนุนทั้งการเรียนการสอนและ การปฏิบัติงานสำนักงานของสถาบัน เช่น การจัดหาและดูแลระบบสารสนเทศ การให้บริการการเชื่อมต่อ เครือข่ายคอมพิวเตอร์และโครงสร้างพื้นฐานทางด้านเทคโนโลยีสารสนเทศ รวมไปถึงการให้บริการแนะนำ แก้ไขปัญหาเกี่ยวกับเครื่องคอมพิวเตอร์ทั้งของนักศึกษาและของหน่วยงานต่างๆ ภายในสถาบัน

เนื่องจากสำนักเทคโนโลยีสารสนเทศมีภารกิจในการจัดหาและดูแลระบบสารสนเทศของสถาบัน จึงมี ระบบสารสนเทศต่างๆ ที่ทางสำนักดูแลอยู่ ซึ่งหนึ่งในระบบที่ช่วยสนับสนุนในการเรียนการสอนคือ ระบบการ เขียนวิทยานิพนธ์อิเล็กทรอนิกส์ (e-Thesis) ระบบนี้ได้ถูกเริ่มพัฒนาขึ้นในปี พ.ศ. 2558 สถาบันได้ดำเนินการ พัฒนาระบบร่วมกับบริษัท แฟคเกอร์ จำกัด ระบบนี้มีการพัฒนาให้ครอบคลุมกระบวนการต่างๆ ของการทำ วิทยานิพนธ์ตั้งแต่เริ่มต้น และในบางขั้นตอนจะต้องใช้ความสามารถของโปรแกรมประยุกต์อื่นร่วมด้วย จึงทำ ให้ขั้นตอนการปฏิบัติบางขั้นตอน รวมไปถึงข้อกำหนดบางอย่างจะเปลี่ยนแปลงไปจากการเขียนวิทยานิพนธ์ แบบดั้งเดิม ระบบ e-Thesis ได้เริ่มใช้งานในภาคการศึกษาที่ 2 ปีการศึกษา 2558 โดยได้เริ่มใช้งานในบาง คณะ เพื่อทดสอบและจัดทำแนวปฏิบัติ หลังจากนั้น ในปีการศึกษา 2559 ได้ประกาศบังคับใช้งานทั้งสถาบัน และยังคงใช้งานต่อเนื่องมาจนถึงปัจจุบัน

เนื่องจากระบบ e-Thesis มีผู้เกี่ยวข้องหลายกลุ่ม ครอบคลุมกระบวนการปฏิบัติงานในขั้นตอนต่างๆ ที่เกี่ยวข้องกับหลายหน่วยงานในสถาบัน จึงต้องมีการออกแบบแผนภาพกระบวนการปฏิบัติงานขึ้น เพื่อให้ ผู้เกี่ยวข้องกลุ่มต่างๆ ได้เข้าใจแนวทางวิธีปฏิบัติที่จะทำให้การเขียนวิทยานิพนธ์ด้วยระบบ e-Thesis เป็นไป ตามขั้นตอนมาตรฐานที่กำหนดไว้ได้ ในเริ่มแรกของการใช้ระบบได้มีการออกแบบกระบวนการปฏิบัติตั้งต้น และนำมาใช้งานก่อน ซึ่งทำให้พบปัญหาต่างๆ และมีการปรับปรุงเพื่อลดความยุ่งยากซับซ้อนลง ล่าสุดได้มีการ ปรับปรุงกระบวนการปฏิบัติงาน ฉบับปรับปรุงปี 2563 ขึ้น ซึ่งงานวิเคราะห์นี้จะนำกระบวนการปฏิบัติงาน ฉบับล่าสุดมาวิเคราะห์เพื่อศึกษาถึงผู้มีส่วนได้ส่วนเสีย ปัจจัยนำเข้าต่างๆ และแนวทางการแก้ไขปัญหา เพื่อ พัฒนาการใช้งานระบบ e-Thesis นี้ให้มีประสิทธิภาพมากขึ้น

#### 1.2 วัตถุประสงค์

## 1.2.1 เพื่อวิเคราะห์ขั้นตอนการปฏิบัติงานในการจัดทำวิทยานิพนธ์

ศึกษาถึงวิธีปฏิบัติในแต่ละขั้นตอนที่เกี่ยวข้องกับระบบเขียนวิทยานิพนธ์อิเล็กทรอนิกส์ ว่ามีวิธีการ ปฏิบัติอย่างไร วิเคราะห์สิ่งที่เกี่ยวข้องในแต่ละกระบวนการ ผู้มีส่วนได้ส่วนเสียเป็นใครบ้าง

#### 1.2.2 เพื่อเป็นแนวทางในการแก้ไขปัญหาที่เกิดขึ้นในกระบวนการต่างๆ

วิเคราะห์แนวทางในการแก้ไขปัญหาต่างๆ เพื่อนำมาปรับใช้ต่อไปในอนาคต เพื่อให้ผู้ใช้งานสามารถใช้ งานได้อย่างมีประสิทธิภาพมากขึ้น

#### 1.2.3 เพื่อเป็นแนวทางในการปฏิบัติงานของผู้เกี่ยวข้อง

ผู้ใช้งานที่เกี่ยวข้องกับระบบจะสามารถใช้งานวิเคราะห์นี้ในการศึกษาและปฏิบัติตามกระบวนการ ปฏิบัติในขั้นตอนต่างๆ ได้

#### 1.3 ขอบเขต

งานวิเคราะห์นี้ มีขอบเขตเพื่อศึกษาวิเคราะห์กระบวนการปฏิบัติงานของการจัดทำวิทยานิพนธ์ด้วย ระบบเขียนวิทยานิพนธ์อิเล็กทรอนิกส์ (e-Thesis) โดยจะวิเคราะห์กระบวนการปฏิบัติงานในขั้นตอนต่างๆ ที่ เกี่ยวข้องกับระบบเขียนวิทยานิพนธ์อิเล็กทรอนิกส์ และศึกษาแนวทางการแก้ไขปัญหา เพื่อให้ผู้เกี่ยวข้องกับ ระบบสามารถปฏิบัติงานได้อย่างสะดวกมากขึ้น และลดความซับซ้อนลงได้

### 1.4 ประโยชน์ที่คาดว่าจะได้รับ

ผลลัพธ์จากการศึกษานี้จะทำให้ทราบถึงรายละเอียดขั้นตอนต่างๆ ว่ามีผู้ใดเกี่ยวข้องบ้าง ต้องใช้ ทรัพยากรใดในแต่ละขั้นตอน ซึ่งสามารถนำมาศึกษาแนวทางในการแก้ไขปัญหาในขั้นตอนต่างๆ ให้มี ประสิทธิภาพมากขึ้นได้

## บทที่ 2

## ทฤษฎี งานวิเคราะห์/วิจัยที่เกี่ยวข้อง

ในงานวิเคราะห์นี้ ผู้จัดทำซึ่งเป็นผู้ดูแลระบบในเชิงเทคนิคของระบบเขียนวิทยานิพนธ์อิเล็กทรอนิกส์นี้ ได้ศึกษาข้อมูลเพื่อนำมาวิเคราะห์กระบวนการปฏิบัติงานของระบบ e-Thesis โดยมีรายละเอียดการศึกษาตาม หัวข้อ ดังนี้

- 2.1 ระบบเขียนวิทยานิพนธ์อิเล็กทรอนิกส์ (e-Thesis)
- 2.2 กระบวนการปฏิบัติงานในการทำวิทยานิพนธ์ผ่านระบบ e-Thesis
- 2.3 แนวคิดการพัฒนาปรับปรุงอย่างต่อเนื่อง (Continuous Improvement)
- 2.4 แนวคิดของกระบวนการปฏิบัติงาน

## 2.1 ระบบเขียนวิทยานิพนธ์อิเล็กทรอนิกส์ (e-Thesis)

ระบบเขียนวิทยานิพนธ์อิเล็กทรอนิกส์ (e-Thesis) เป็นระบบที่ใช้ในการจัดทำวิทยานิพนธ์ ของ สถาบันบัณฑิตพัฒนบริหารศาสตร์ ระบบนี้จะช่วยในการเขียนวิทยานิพนธ์โดยจะสร้างเทมเพลทวิทยานิพนธ์ และใช้จัดส่งไฟล์วิทยานิพนธ์ไปยังอาจารย์ที่ปรึกษาและเจ้าหน้าที่ที่เกี่ยวข้อง ระบบ e-Thesis ยังมีพื้นที่จัดเก็บ ไฟล์วิทยานิพนธ์ในระบบให้นักศึกษาใช้จัดเก็บไฟล์ไว้ในระบบได้ เพื่อเป็นการสำรองข้อมูลและส่งต่อไปยัง ผู้เกี่ยวข้องในขั้นตอนต่างๆ นอกจากนี้ ยังมีการส่งไฟล์วิทยานิพนธ์ที่จัดเก็บในระบบไปตรวจการลักลอก วรรณกรรมด้วยระบบอักขราวิสุทธิ์โดยอัตโนมัติ ระบบนี้ประกอบด้วยส่วนหลักๆ 3 ส่วน คือ

 e-Thesis – ทำหน้าที่ในการติดต่อกับฐานข้อมูลกลาง ใช้ในการเก็บข้อมูลเบื้องต้นของ วิทยานิพนธ์ของนักศึกษา รวมถึงข้อมูลต่างๆ หลังการสอบป้องกันวิทยานิพนธ์ เช่น การตีพิมพ์ และยังใช้เพื่อ ส่งข้อมูลระหว่างนักศึกษาและอาจารย์ที่ปรึกษา นอกจากนี้ ยังใช้ในการเชื่อมต่อไปยัง Microsoft Word เพื่อ ทำเทมเพลทรูปเล่มวิทยานิพนธ์อีกด้วย ซึ่งส่วน e-Thesis นี้แบ่งเป็น 2 ส่วนย่อยๆ ดังนี้

> 1.1. Web Portal – ใช้ในการกรอกข้อมูลเบื้องต้นของวิทยานิพนธ์ คือ ชื่อวิทยานิพนธ์ รายชื่ออาจารย์ที่ปรึกษา คณะกรรมการ คณบดี บทคัดย่อ กิตติกรรมประกาศ และประวัติผู้ทำ วิทยานิพนธ์ นอกจากนี้ยังใช้ในการจัดการไฟล์วิทยานิพนธ์ที่มีการจัดเก็บเข้าระบบ รวมไปถึงส่ง ไฟล์ไปยังอาจารย์ที่ปรึกษาเพื่อขอความเห็นชอบอีกด้วย

 Add-in บน Microsoft Word – ทำหน้าที่เชื่อมต่อเพื่อดึงข้อมูลจาก Web Portal มาใช้ งาน และยังใช้ในการจัดเก็บไฟล์วิทยานิพนธ์ขึ้นระบบอีกด้วย Add-in นี้รองรับ Microsoft Word ตั้งแต่เวอร์ชั่น 2010 ขึ้นไป และไม่รองรับ Microsoft Word for Mac

 Microsoft Word – ในส่วนนี้จะเป็นส่วนหลักของนักศึกษาเนื่องจากจะต้องใช้ในการพิมพ์เนื้อหา วิทยานิพนธ์ ซึ่งในส่วนเนื้อหาวิทยานิพนธ์นี้ นักศึกษาจะต้องเป็นผู้จัดรูปแบบด้วยตัวเองซึ่งต้องมีความเข้าใจใน การใช้เครื่องมือต่างๆ บน Microsoft Word เพื่อช่วยในการจัดทำ/จัดรูปแบบเนื้อหาวิทยานิพนธ์ด้วย เช่น การ ใช้ Style การใช้ Break แบบต่างๆ การใส่คำอธิบายภาพ เป็นต้น

3. Reference Manager - เป็นเครื่องมือที่ใช้ทำการอ้างอิงต่างๆ ในเนื้อหาวิทยานิพนธ์ รวมไปถึง การทำบรรณานุกรม โปรแกรม Reference Manager เช่น EndNote หรือ Zotero เป็นต้น ซึ่งนักศึกษาควร จะต้องจัดทำการอ้างอิงผ่านโปรแกรมต่างๆ นี้ไปพร้อมกับการทำส่วนเนื้อหาตั้งแต่ช่วงแรก เนื่องจากโปรแกรม Reference Manager ต่างๆ ไม่ใช่เพียงการจัดทำบรรณานุกรมเท่านั้น ยังเป็นการทำการอ้างอิงในเนื้อหา (Citation) อีกด้วย และระบบ e-Thesis ไม่รองรับการทำบรรณานุกรมจากการพิมพ์โดยปกติ นอกจากนี้ โปรแกรมประเภท Reference Manager สามารถเก็บข้อมูลการอ้างอิงต่างๆ เพื่อนำไปใช้งานกับงานวิจัยอื่นๆ ในอนาคตได้อีกด้วย

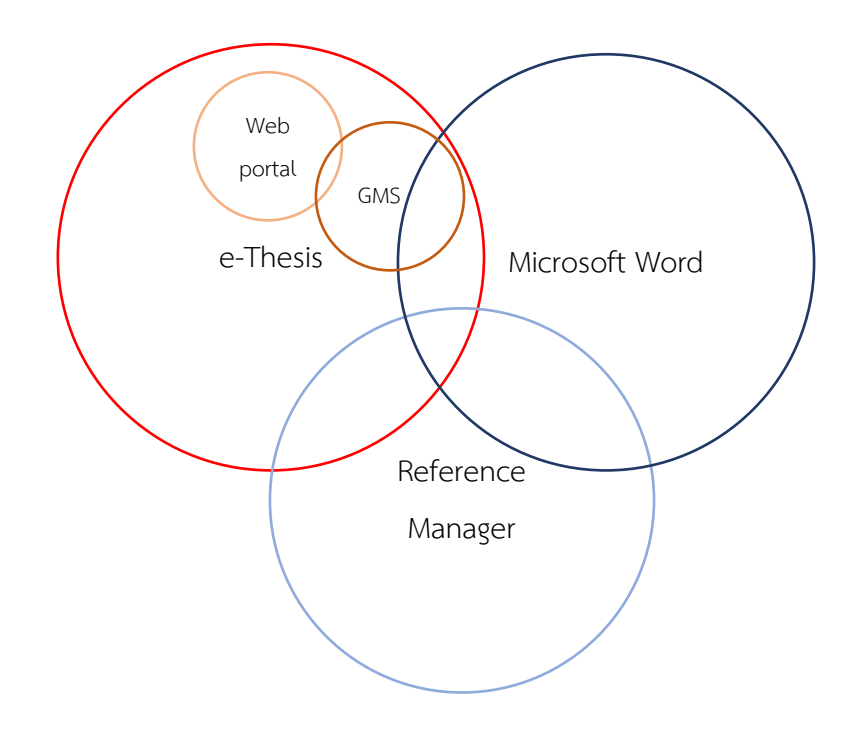

ภาพที่ 2.1 แผนภาพแสดงส่วนประกอบของระบบ

#### 2.1.1 กลุ่มผู้ใช้งานของระบบ e-Thesis

ระบบ e-Thesis สามารถแบ่งกลุ่มผู้ใช้งานระบบได้เป็น 4 กลุ่ม ได้แก่ นักศึกษา อาจารย์ที่ปรึกษา เจ้าหน้าที่ (เจ้าหน้าที่ฝ่ายการศึกษา เจ้าหน้าที่กองบริการการศึกษา และบรรณารักษ์) และผู้ดูแลระบบ 2.1.1.1 นักศึกษา

ผู้ใช้งานกลุ่มนักศึกษานี้ จะเป็นผู้ที่มีความเกี่ยวข้องในระบบ e-Thesis มากที่สุด จะเป็น ผู้ใช้งานหลักในโปรแกรมต่างๆ ที่เกี่ยวข้องกับระบบ e-Thesis คือ จะใช้งานส่วน Web Portal ในการกรอก ข้อมูลเล่มวิทยานิพนธ์เบื้องต้น และข้อมูลการเผยแพร่ผลงาน ใช้งานส่วน Microsoft Word ในการเขียน เนื้อหา จัดรูปแบบวิทยานิพนธ์ และจะต้องทำการอ้างอิงวรรณกรรมโดยใช้ Reference Manager อีกด้วย

2.1.1.2 อาจารย์ที่ปรึกษา

บทบาทของอาจารย์ที่ปรึกษาคือการพิจารณาอนุมัติเห็นชอบหรือไม่เห็นชอบกับกิจกรรม ต่างๆ ที่นักศึกษาร้องขอ จะมีกิจกรรมหลักอยู่ 4 แบบ คือ การอนุมัติโครงร่างวิทยานิพนธ์ การอนุมัติ วิทยานิพนธ์ฉบับสมบูรณ์ การอนุมัติให้แก้ไขโครงร่างวิทยานิพนธ์ และการอนุมัติให้แก้ไขวิทยานิพนธ์ฉบับ สมบูรณ์

ระบบ e-Thesis ถูกออกแบบมาให้อาจารย์ใช้งานระบบผ่านอีเมลเท่านั้น ไม่ต้องมีการ ล็อกอินเข้าระบบโดยตรง เพื่ออำนวยความสะดวกในการเข้าใช้งาน ระบบจะส่งคำร้องขอต่างๆ ไปยังอีเมลของ สถาบัน (@nida.ac.th) และอีเมลสำรองที่อาจารย์ให้ไว้กับทางสถาบัน (Optional Email) เท่านั้น

2.1.1.3 เจ้าหน้าที่

สำหรับผู้ใช้งานกลุ่มนี้จะแบ่งเป็น 3 กลุ่มย่อย คือ เจ้าหน้าที่ฝ่ายการศึกษา เจ้าหน้าที่กอง บริการการศึกษา และบรรณารักษ์

เจ้าหน้าที่ฝ่ายการศึกษา – จะเป็นผู้ประสานงานกับนักศึกษา เจ้าหน้าที่การศึกษานี้จะใช้งาน ระบบผ่านอีเมลเป็นหลักคล้ายกับอาจารย์ที่ปรึกษา โดยจะมี 2 กิจกรรมหลักคือ พิจารณาอนุมัติโครงร่าง วิทยานิพนธ์ต่อจากอาจารย์ที่ปรึกษา และพิจารณาให้แก้ไขวิทยานิพนธ์ฉบับสมบูรณ์ต่อจากอาจาร์ที่ปรึกษา ซึ่ง เมื่ออาจารย์ที่ปรึกษาเห็นชอบผ่านระบบ ระบบจะส่งอีเมลให้เจ้าหน้าที่ฝ่ายการศึกษาโดยอัตโนมัติ นอกจากนี้ เจ้าหน้าที่ฝ่ายการศึกษายังสามารถล็อกอินที่ Web Portal ของระบบเพื่อดูข้อมูลต่างๆ ได้

เจ้าหน้าที่กองบริการการศึกษา – จะใช้งานในส่วน Web Portal เพื่อเพิ่มรายชื่อประธาน หรือกรรมการสอบจากภายนอกสถาบันฯ เข้าสู่ฐานข้อมูลของระบบ

บรรณารักษ์ – จะเป็นผู้นำเข้าวิทยานิพนธ์ฉบับสมบูรณ์ไปยังระบบคลังปัญญาของสถาบัน (NIDA IR) โดยใช้งานผ่านทาง Web Portal

2.1.1.4 ผู้ดูแลระบบ

ผู้ดูแลระบบจะทำหน้าที่เบื้องหลังของการทำงานระบบ เช่น ดึงข้อมูลจากฐานข้อมูลหลัก แก้ไขปัญหาต่างๆ ของระบบ เพิ่มรายชื่อวารสารต่างๆ เป็นต้น โดยจะใช้งานผ่าน Web Portal และการแก้ไข ฐานข้อมูลโดยตรง

#### 2.1.2 การจัดอบรมและแก้ไขปัญหา

ในส่วนของการอบรมการใช้งานระบบ e-Thesis จะจัดขึ้นปีละ 2 ครั้ง ในช่วงต้นภาคการศึกษาที่ 1 และ 2 ซึ่งกำหนดการที่แน่นอนจะแจ้งให้นักศึกษาทราบล่วงหน้าในแต่ละรอบ สำหรับผู้ที่ใช้งานแล้วและ ประสบปัญหา สามารถเข้ารับบริการได้ที่คลินิกวิทยานิพนธ์ได้ที่สำนักบรรณสารการพัฒนาตามวัน-เวลาที่ กำหนด นอกจากนี้นักศึกษาที่ต้องการอบรมเพิ่มเติม สามารถรวมกลุ่มกันแล้วให้ทางคณะนัดหมายเพื่อให้ สำนักเทคโนโลยีสารสนเทศจัดอบรมได้ และนักศึกษายังสามารถศึกษาวิธีการใช้งานระบบเบื้องต้นได้จากคู่มือ และไฟล์ต่างๆ ที่ช่วยอำนวยความสะดวกในการใช้งานระบบได้ที่ itc.nida.ac.th/ethesis

### 2.2 กระบวนการปฏิบัติงานในการทำวิทยานิพนธ์ผ่านระบบ e-Thesis

ระบบ e-Thesis ได้มีการประกาศให้ใช้งานตั้งแต่ภาคการศึกษาที่ 2 ปีการศึกษา 2558 เรื่อยมาจนถึง ปัจจุบัน และได้มีการปรับปรุงกระบวนการปฏิบัติงานเพื่อแก้ไขปัญหาต่างๆ ที่พบหลังจากที่ใช้งาน ดังนี้

#### 2.2.1 กระบวนการปฏิบัติเริ่มแรก

กระบวนการปฏิบัติในช่วงแรกนี้จะใช้ตามที่คณะกรรมการและบริษัทร่วมมือกันออกแบบขึ้น โดยให้ ทดสอบใช้งานที่บางคณะก่อน

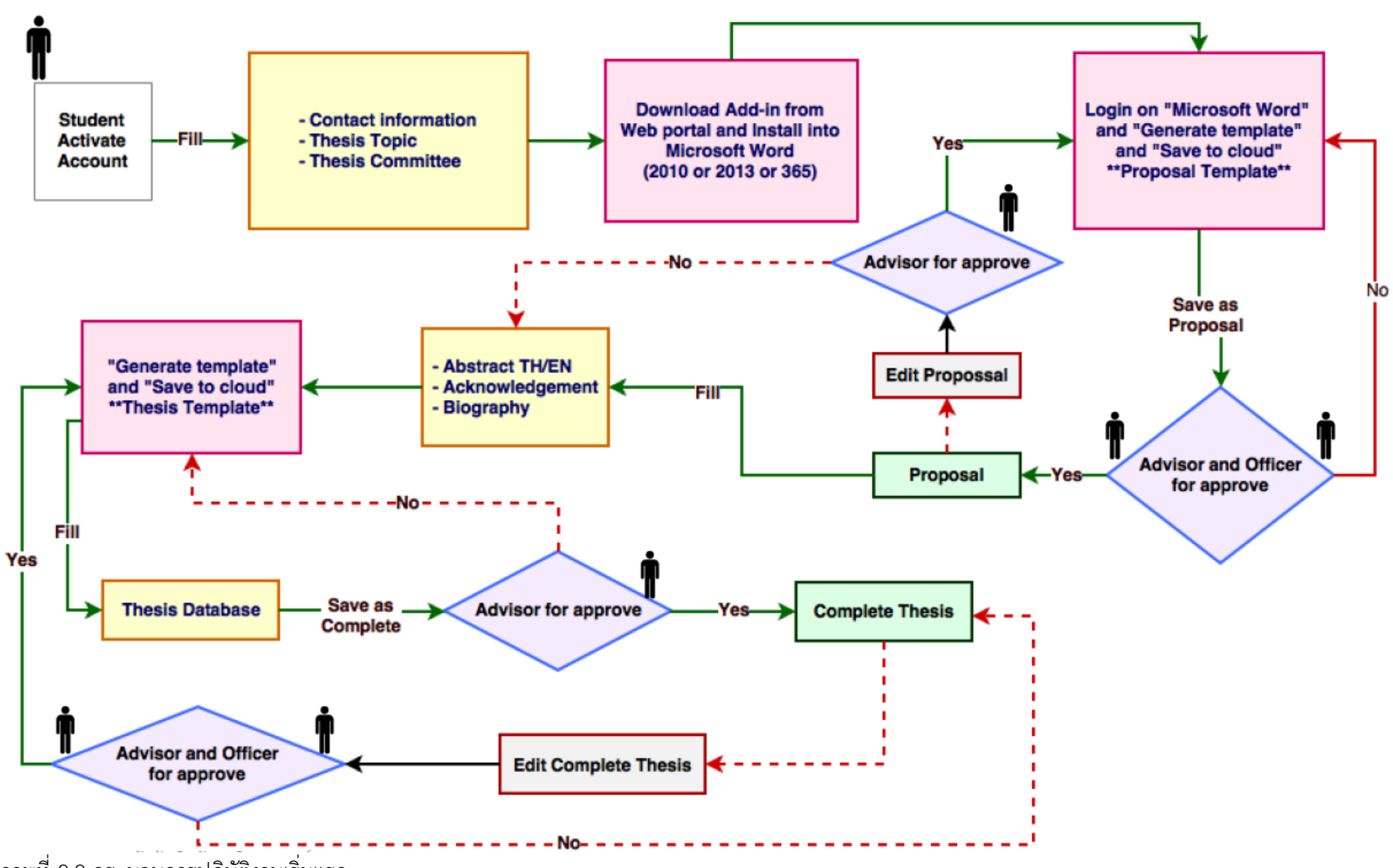

ภาพที่ 2.2 กระบวนการปฏิบัติงานเริ่มแรก

จากภาพที่ 2.2 จะเป็นกระบวนการปฏิบัติงานที่เกี่ยวข้องเฉพาะในส่วนของระบบ e-Thesis เท่านั้น กลุ่มผู้ใช้งานที่เกี่ยวข้องจะประกอบไปด้วย นักศึกษา อาจารย์ที่ปรึกษา และเจ้าหน้าที่คณะ นอกจากแผนภาพ การปฏิบัติในภาพรวมนี้ ยังมีแผนภาพการปฏิบัติงานในส่วนของนักศึกษา อาจารย์ที่ปรึกษา และเจ้าหน้าที่ คณะ ดังภาพที่ 2.3 2.4 และ 2.5 ตามลำดับ

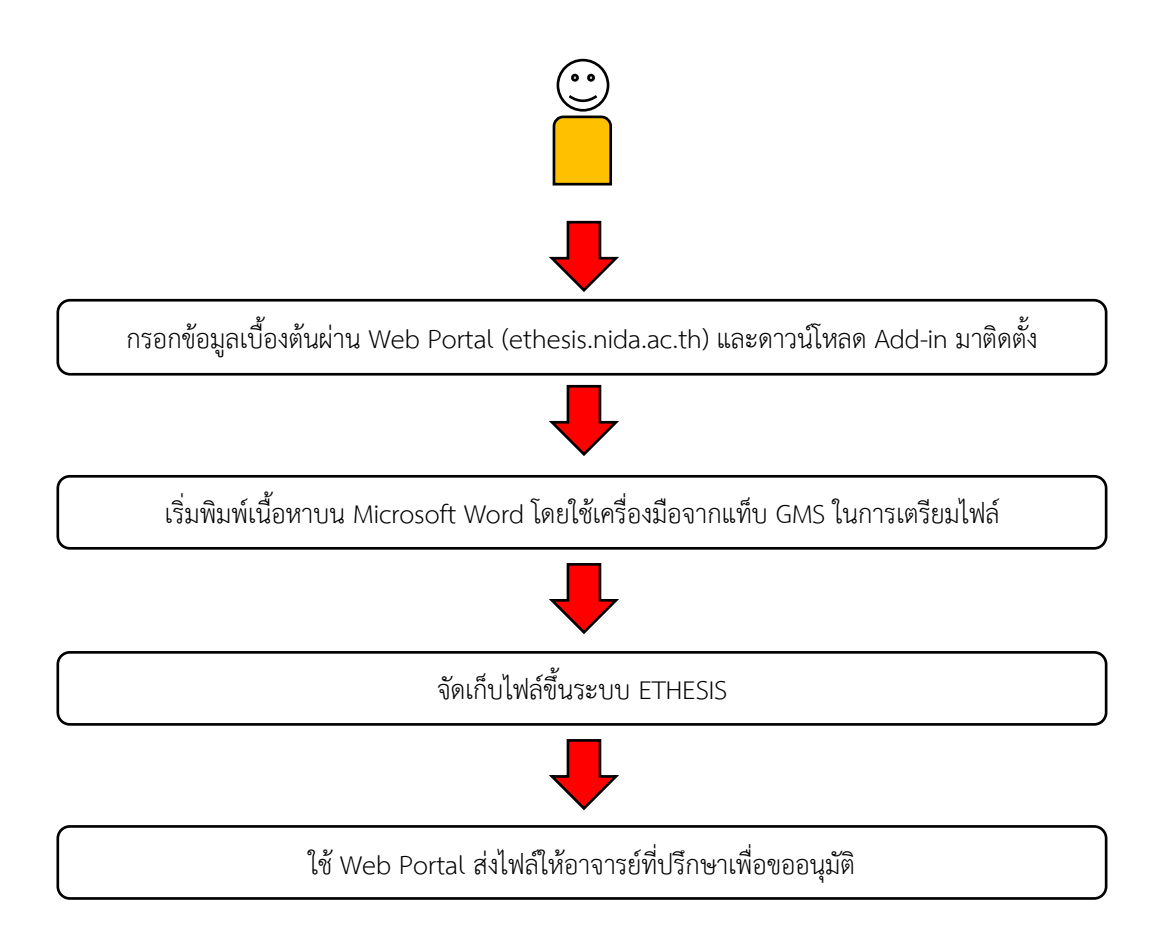

ภาพที่ 2.3 แผนภาพการปฏิบัติงานของนักศึกษา

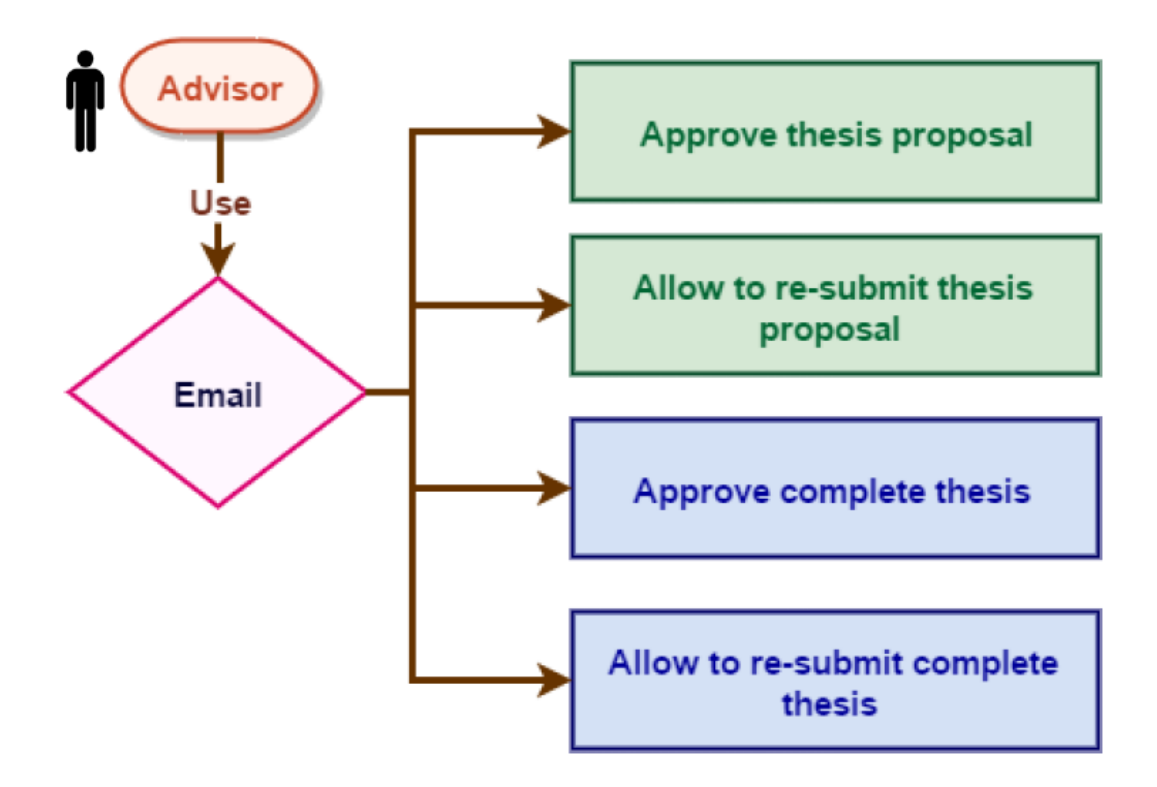

ภาพที่ 2.4 แผนภาพการปฏิบัติงานของอาจารย์ที่ปรึกษา

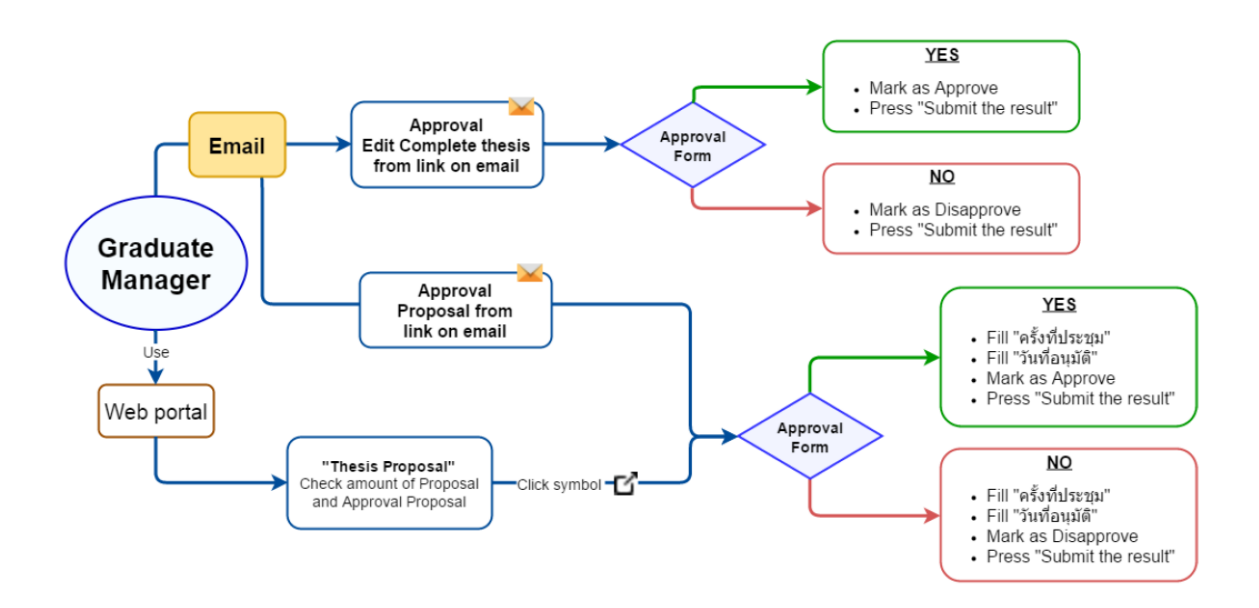

ภาพที่ 2.5 แผนภาพการปฏิบัติงานของเจ้าหน้าที่คณะ

จากแผนภาพต่างๆ ด้านบนนี้ กระบวนการปฏิบัติงานที่ออกแบบขึ้นจะมุ่งเน้นไปที่การมีปฏิสัมพันธ์ ผ่านระบบทั้งหมด เช่น นักศึกษาและอาจารย์ที่ปรึกษาส่งไฟล์แก้ไขงานกันผ่านการโต้ตอบของระบบ e-Thesis

## 2.2.2 การปรับปรุงกระบวนการปฏิบัติงานครั้งแรก

การปรับปรุงกระบวนการปฏิบัติงานครั้งแรก เกิดขึ้นหลังจากที่ทุกคณะได้ใช้งานระบบแล้วในช่วง ปี 2559 แผนภาพกระบวนการที่จัดทำขึ้นนี้จะเป็นการนำกระบวนการเริ่มต้นมาปรับและเพิ่มคำอธิบายให้ สามารถเข้าใจได้ง่ายขึ้นและเหมาะสมกับบริบทของสถาบัน

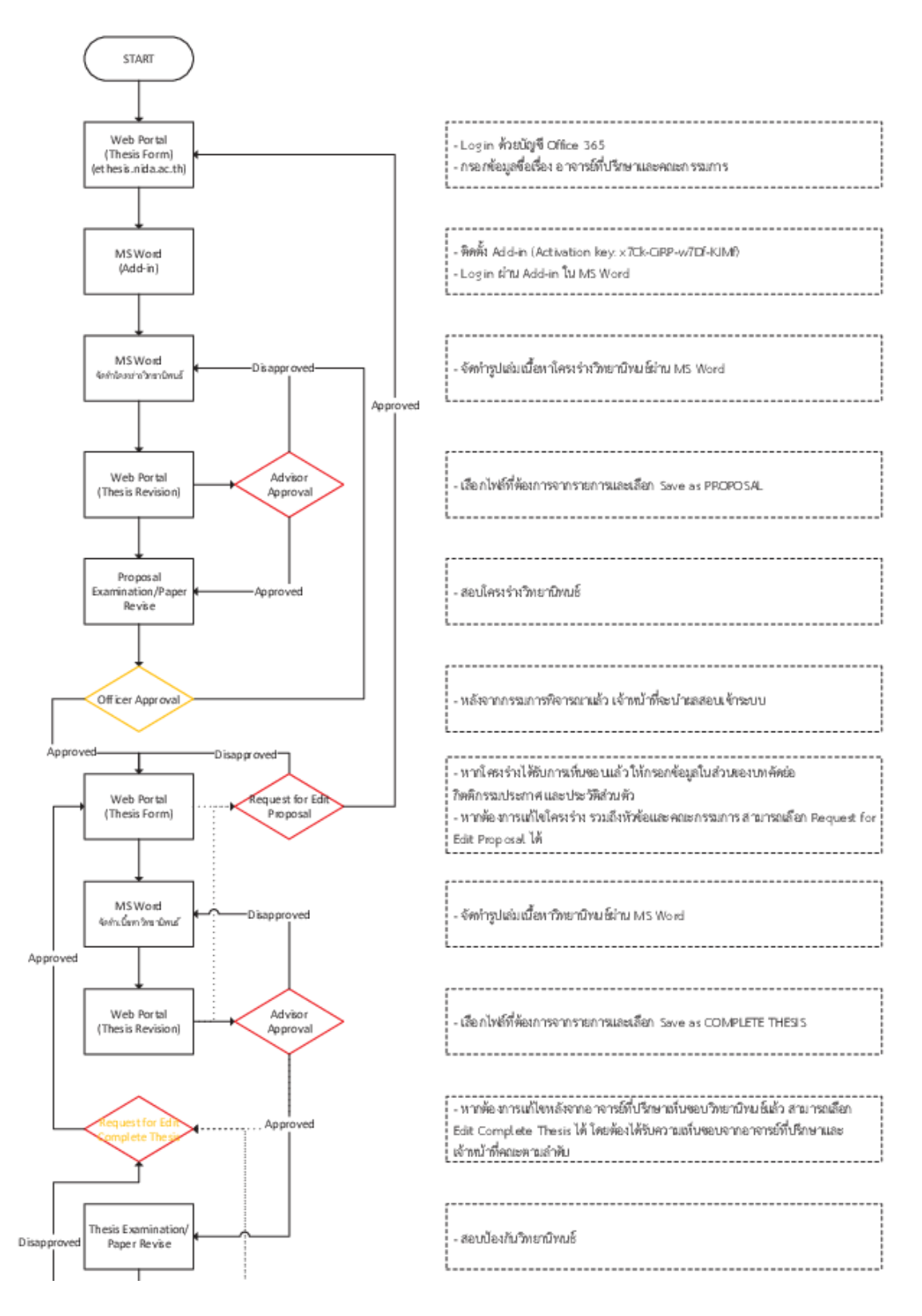

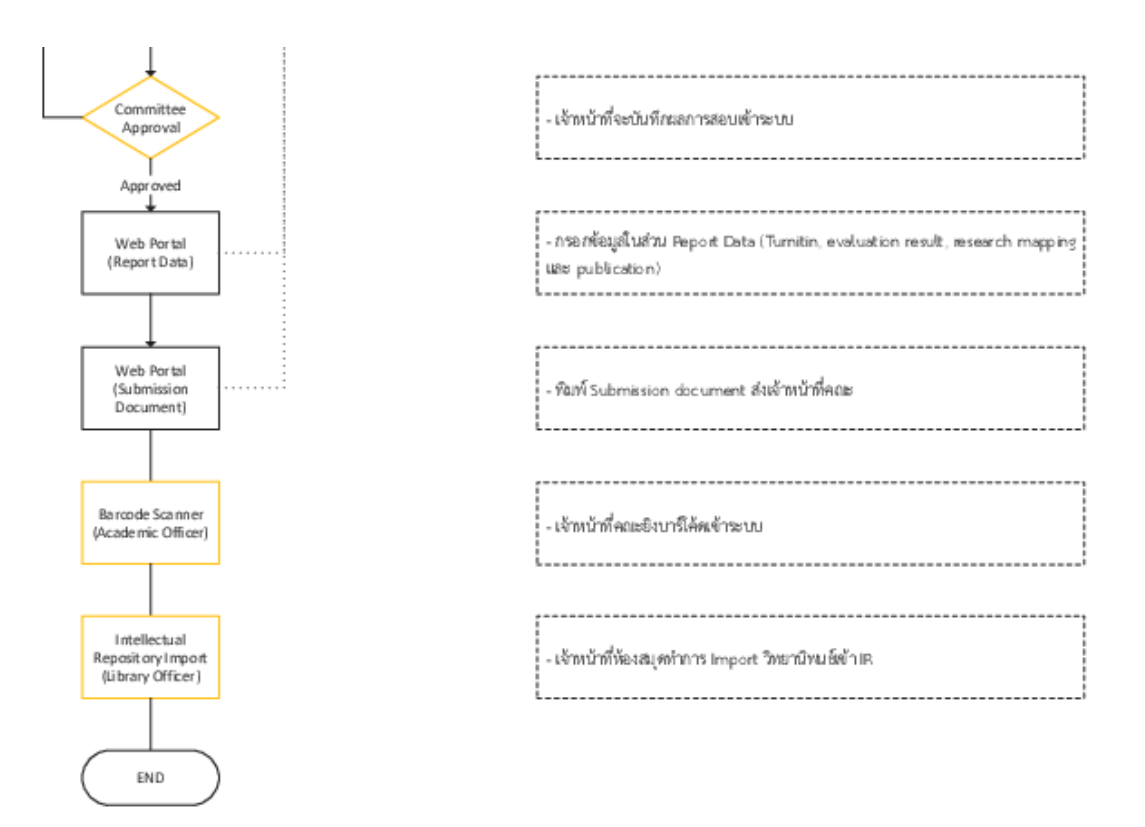

ภาพที่ 2.6 แผนภาพกระบวนการปฏิบัติงาน ปรับปรุงปี 2559

จากภาพที่ 2.6 จะมีขั้นตอนเพิ่มเติมคือในส่วนการส่งเล่มวิทยานิพนธ์ฉบับสมบูรณ์ จะกำหนด ผู้รับผิดชอบในการนำเข้าเล่มเข้าระบบคลังข้อมูลด้วยบาร์โค้ด โดยให้คณะรับผิดชอบส่วนนี้ และหลังจากที่ นำเข้าแล้ว เล่มวิทยานิพนธ์จะถูกส่งไปยังระบบคลังข้อมูลของสำนักบรรณสารการพัฒนา และทางสำนักจะ เป็นผู้คัดแยกหมวดหมู่เข้าคลังข้อมูลต่อไป

#### 2.2.3 กระบวนการปฏิบัติงาน ปรับปรุงปี 2560

การปรับปรุงในปี 2560 จะเป็นการแสดงให้เห็นถึงผู้เกี่ยวข้องกับการเขียนวิทยานิพนธ์ด้วยระบบ e-Thesis ทั้งผู้เกี่ยวข้องทางตรงและทางอ้อม กระบวนการที่มีการปรับหลักๆ มี 2 ส่วน คือ

ส่วนของการจัดอบรมการใช้งานเบื้องต้นให้กับนักศึกษาที่ลงทะเบียนวิชาวิทยานิพนธ์ส่วนแรก เนื่องจากก่อนหน้านี้ นักศึกษาจะไม่ทราบว่าระบบ e-Thesis มีหลักการทำงานอย่างไร จึงไม่ได้ใช้งานระบบ ตั้งแต่แรก เมื่อนักศึกษาจะนำข้อมูลเข้าระบบในภายหลัง จึงจะต้องจัดรูปแบบใหม่อีกครั้ง เกิดความซ้ำซ้อนใน การทำงาน ในการอบรมวิธีใช้งานนี้จะครอบคลุมไปถึงการใช้เครื่องมือของ Microsoft Word ในการ จัดรูปแบบด้วย จึงทำให้นักศึกษาสามารถจัดรูปแบบได้อย่างถูกต้องมากขึ้น

อีกส่วนคือการนำเล่มวิทยานิพนธ์เข้าคลังข้อมูล โดยเริ่มแรกกิจกรรมนี้ถูกออกแบบมาให้หน่วยงาน กลางที่ดูแลรูปเล่มวิทยานิพนธ์และระบบคลังข้อมูลเป็นผู้นำเข้า เช่น บัณฑิตวิทยาลัย แต่เนื่องจากโครงสร้าง ของสถาบันมีการแยกหน้าที่ของบัณฑิตวิทยาลัยออกเป็น คณะ กองบริการการศึกษา และสำนักบรรณสารการ พัฒนา ในช่วงแรกได้กำหนดให้แต่ละคณะเป็นผู้รับผิดชอบ แต่พบปัญหาว่าคณะไม่ใช่ปลายทางของการส่งเล่ม วิทยานิพนธ์ จึงนำเข้าที่ประชุมและสรุปออกมาให้สำนักบรรณสารการพัฒนาเป็นผู้นำเข้าเล่ม

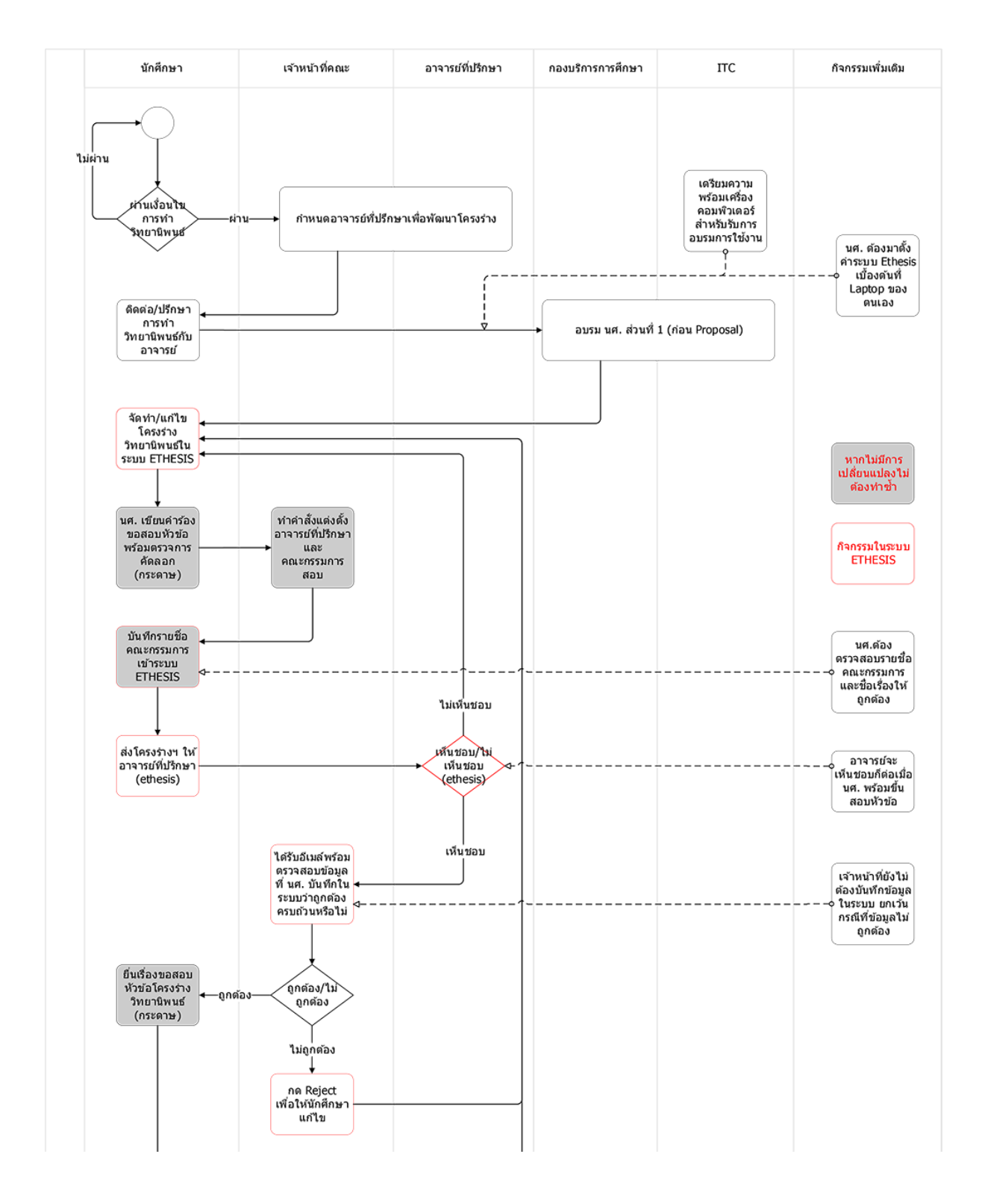

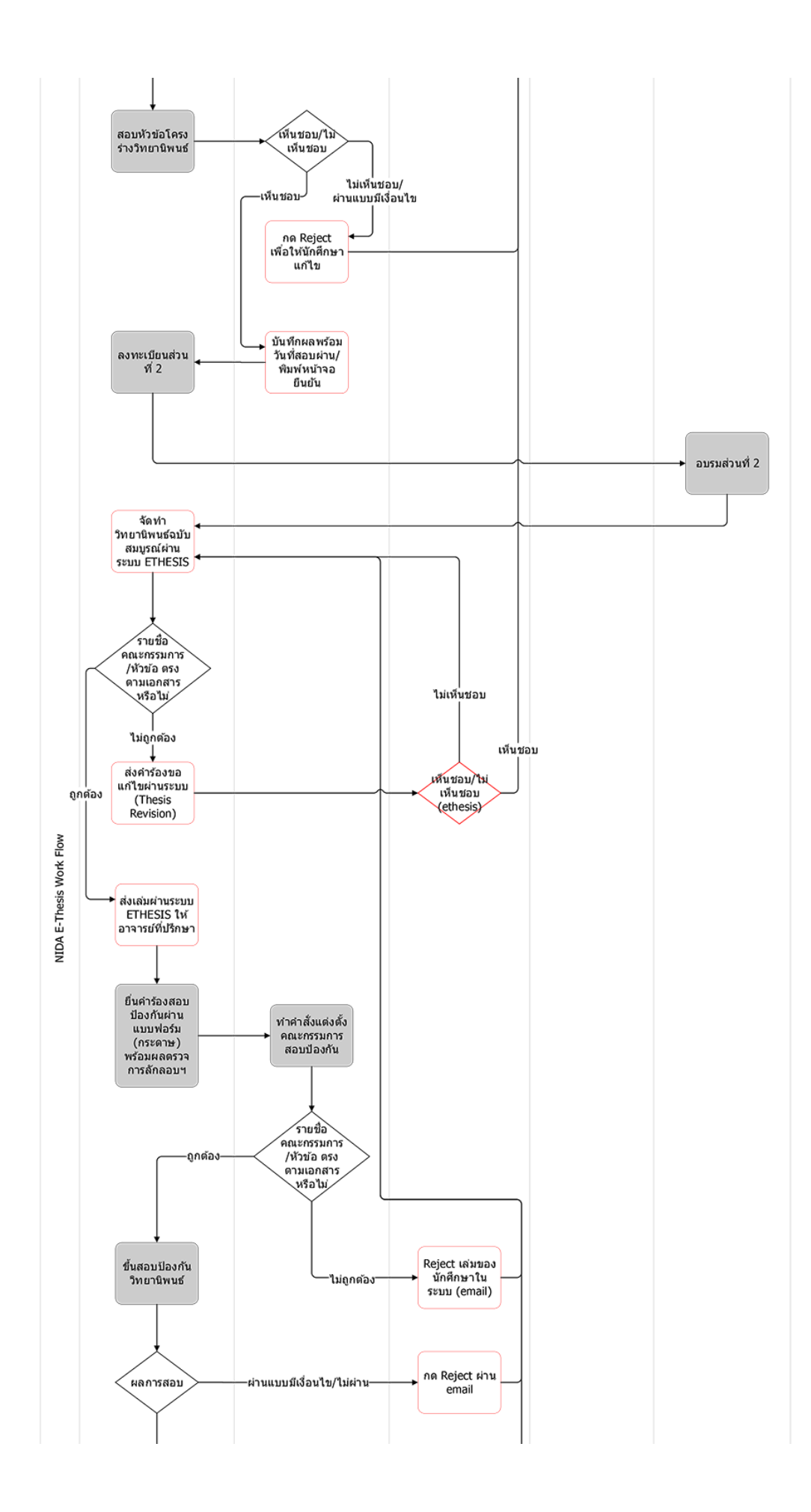

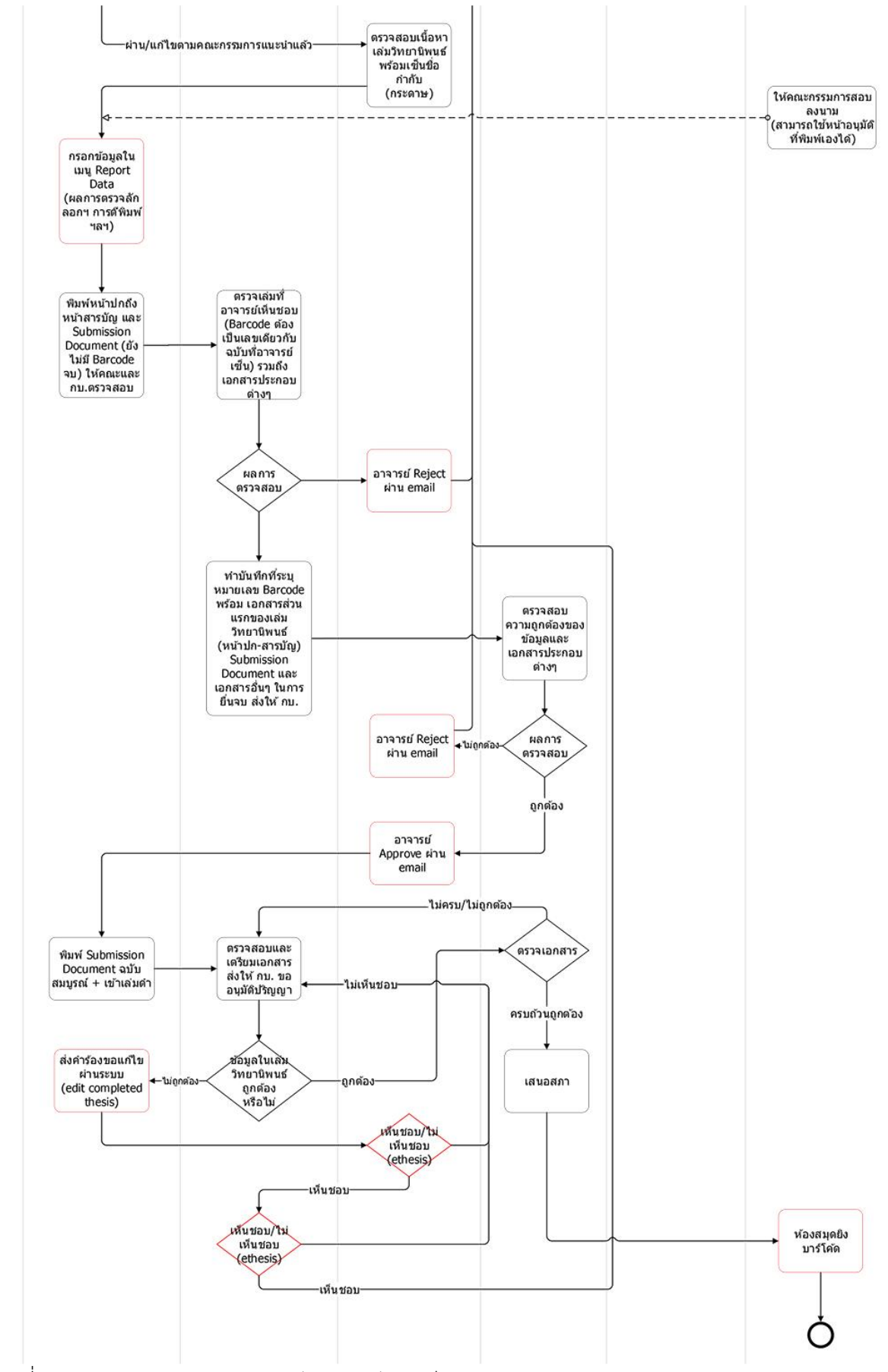

ภาพที่ 2.7 แผนภาพกระบวนการปฏิบัติงาน ปรับปรุงปี 2560

#### 2.2.4 กระบวนการปฏิบัติงาน ปรับปรุงปี 2561

การปรับปรุงในปี 2561 เกิดขึ้นเนื่องจากมีนักศึกษาเข้าใช้งานเพิ่มขึ้นเป็นอย่างมาก ทำให้มีนักศึกษาที่ ใช้งานแล้วติดปัญหาต้องการเข้ามาปรึกษาเป็นจำนวนมาก ในช่วงแรกจะไม่ได้กำหนดเวลาให้คำปรึกษา จึงมี นักศึกษามาขอรับบริการในทุกช่วงเวลา จึงมีการทดลองเปิดคลินิกวิทยานิพนธ์ขึ้นโดยเป็นความร่วมมือระหว่าง สำนักบรรณสารการพัฒนาและสำนักเทคโนโลยีสารสนเทศ มีการกำหนดช่วงเวลาในการให้คำปรึกษาขึ้น เพื่อ จัดระเบียบการเข้าปรึกษาของนักศึกษา

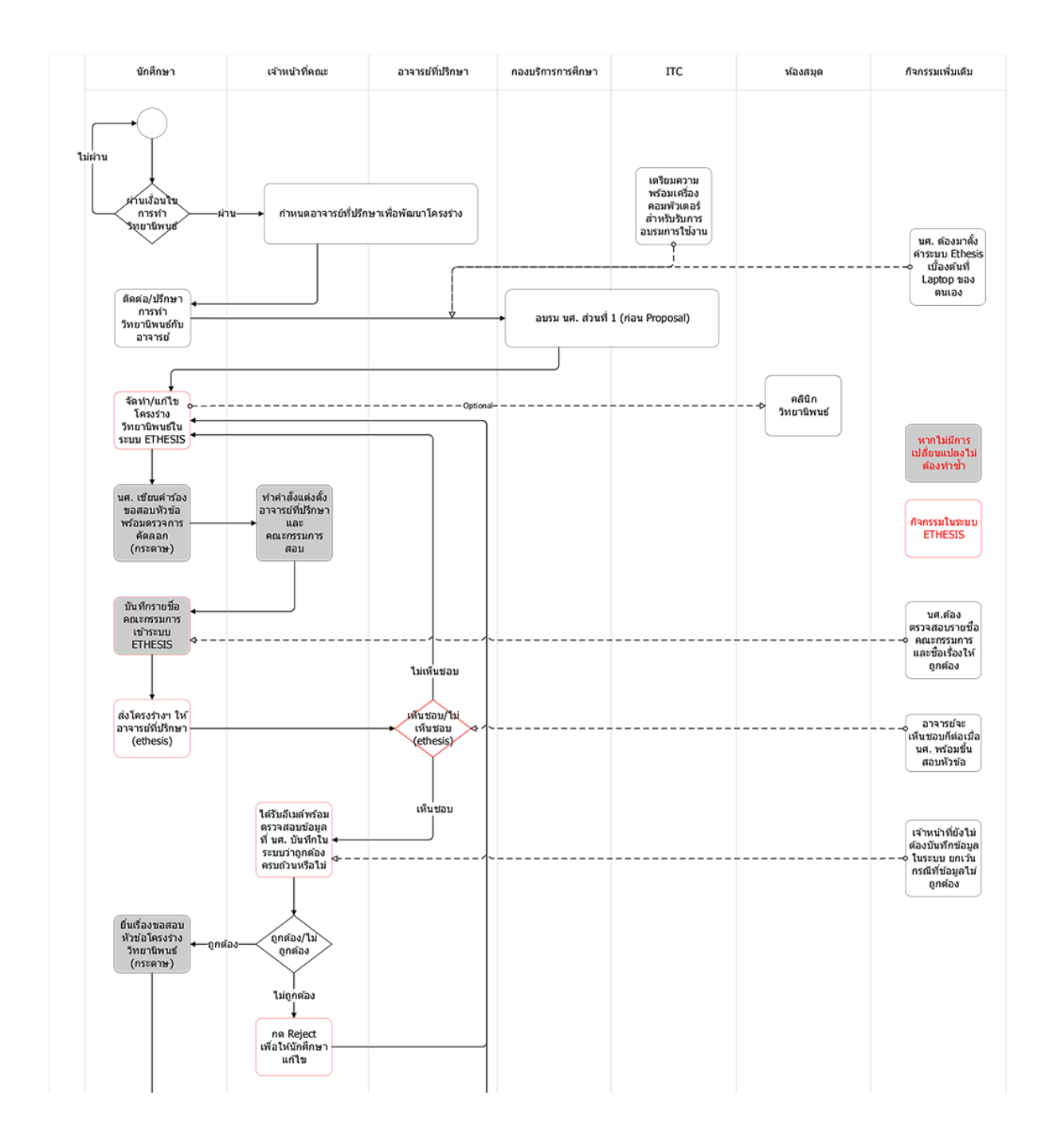

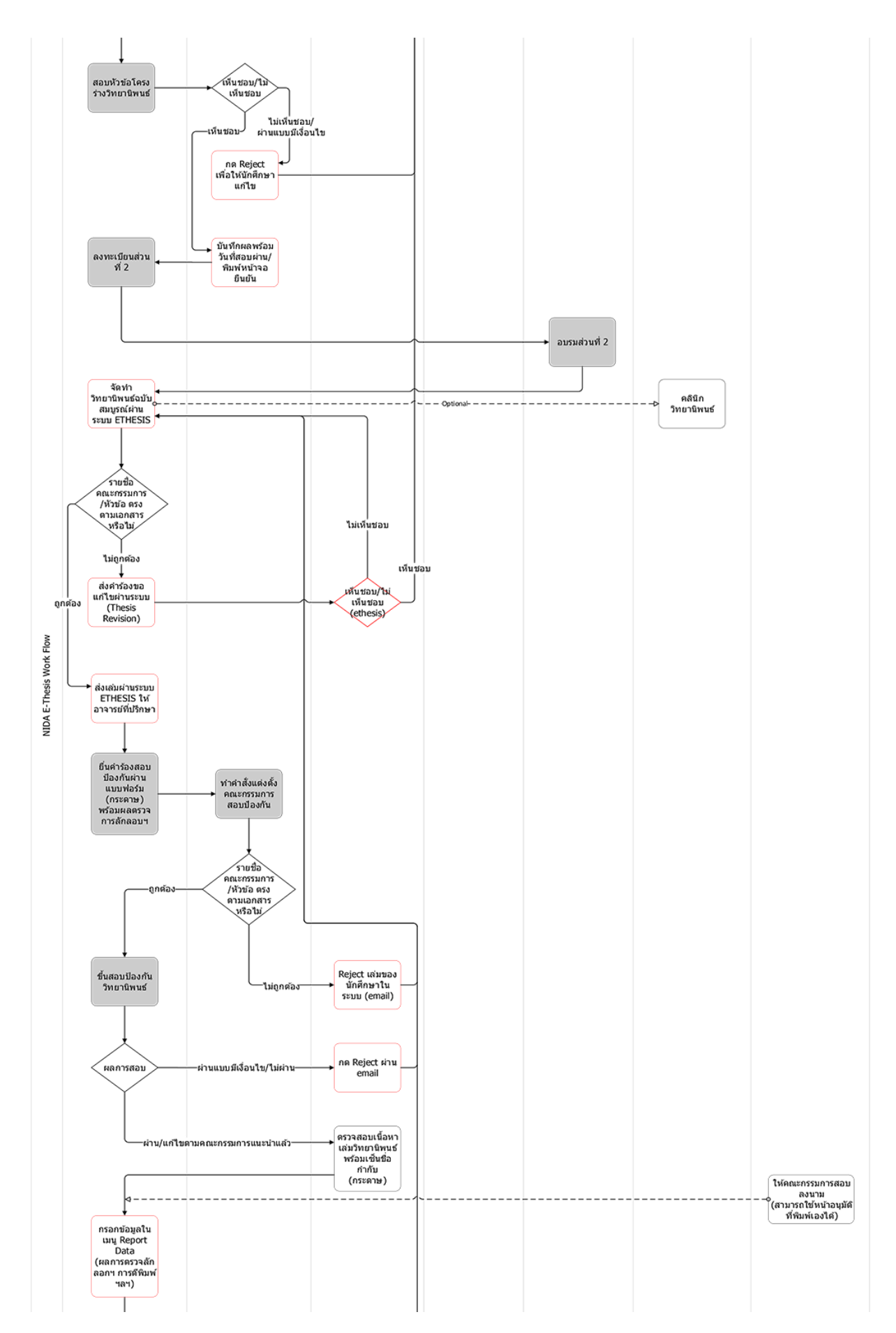

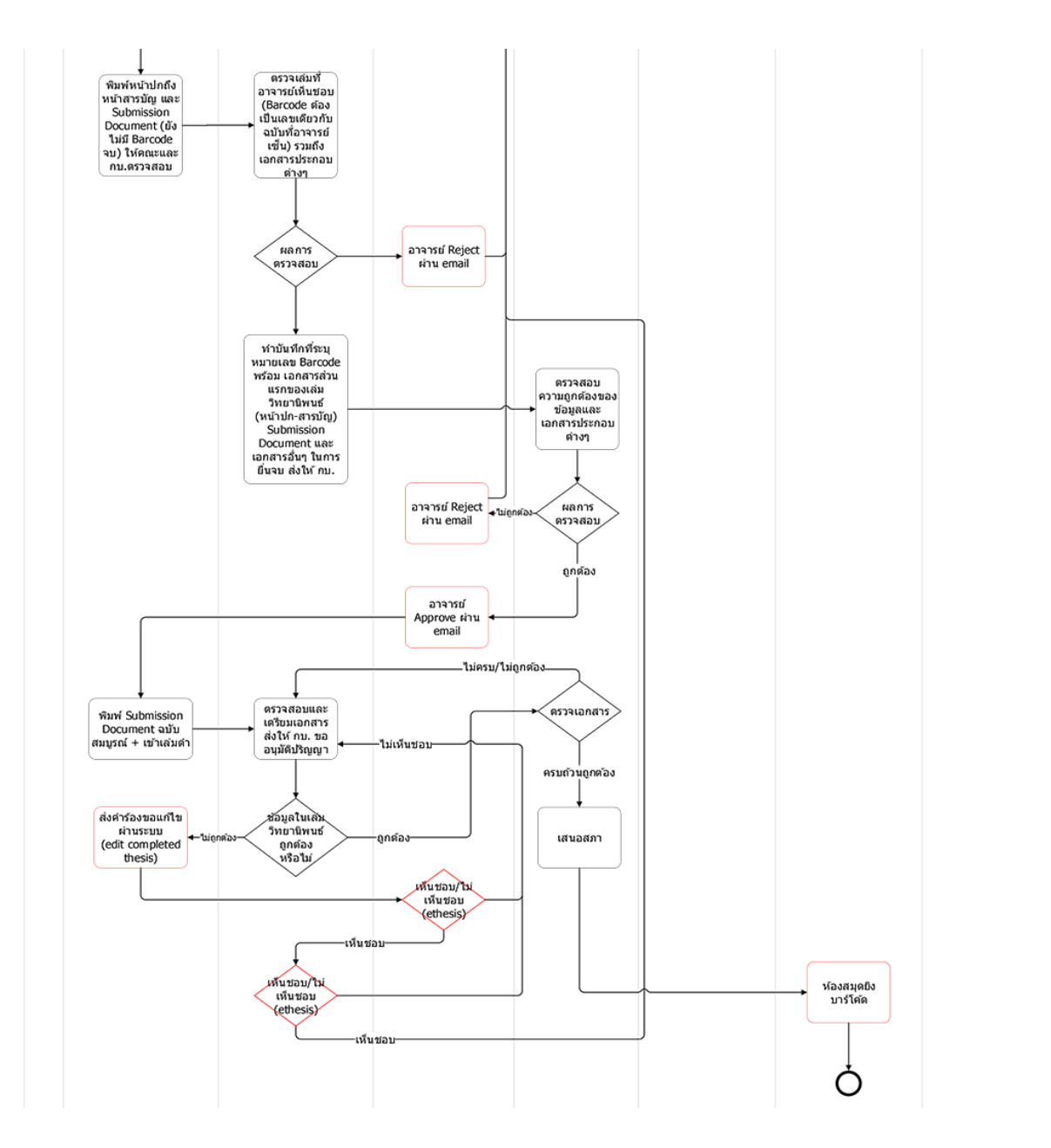

ภาพที่ 2.8 แผนภาพกระบวนการปฏิบัติงาน ปรับปรุงปี 2561

### 2.2.5 กระบวนการปฏิบัติงาน ปรับปรุงปี 2563

การปรับปรุงปี 2563 นี้เป็นกระบวนการปฏิบัติงานที่ใช้อยู่ในปัจจุบัน มีการเปลี่ยนแปลงในเรื่องของ การลดจำนวนครั้งของการส่งไฟล์ให้อาจารย์ที่ปรึกษาอนุมัติลง มีการเปลี่ยนแปลงในส่วนการตรวจสอบความ ถูกต้องของข้อมูลเบื้องต้น เช่น ชื่อเรื่อง ชื่อและตำแหน่งวิชาการของอาจารย์ที่ปรึกษาและคณะกรรมการ และ ยังมีการส่งให้สำนักบรรณสารการพัฒนาตรวจรูปแบบเล่มสมบูรณ์ก่อนเข้าเล่มปกแข็งอีกด้วย

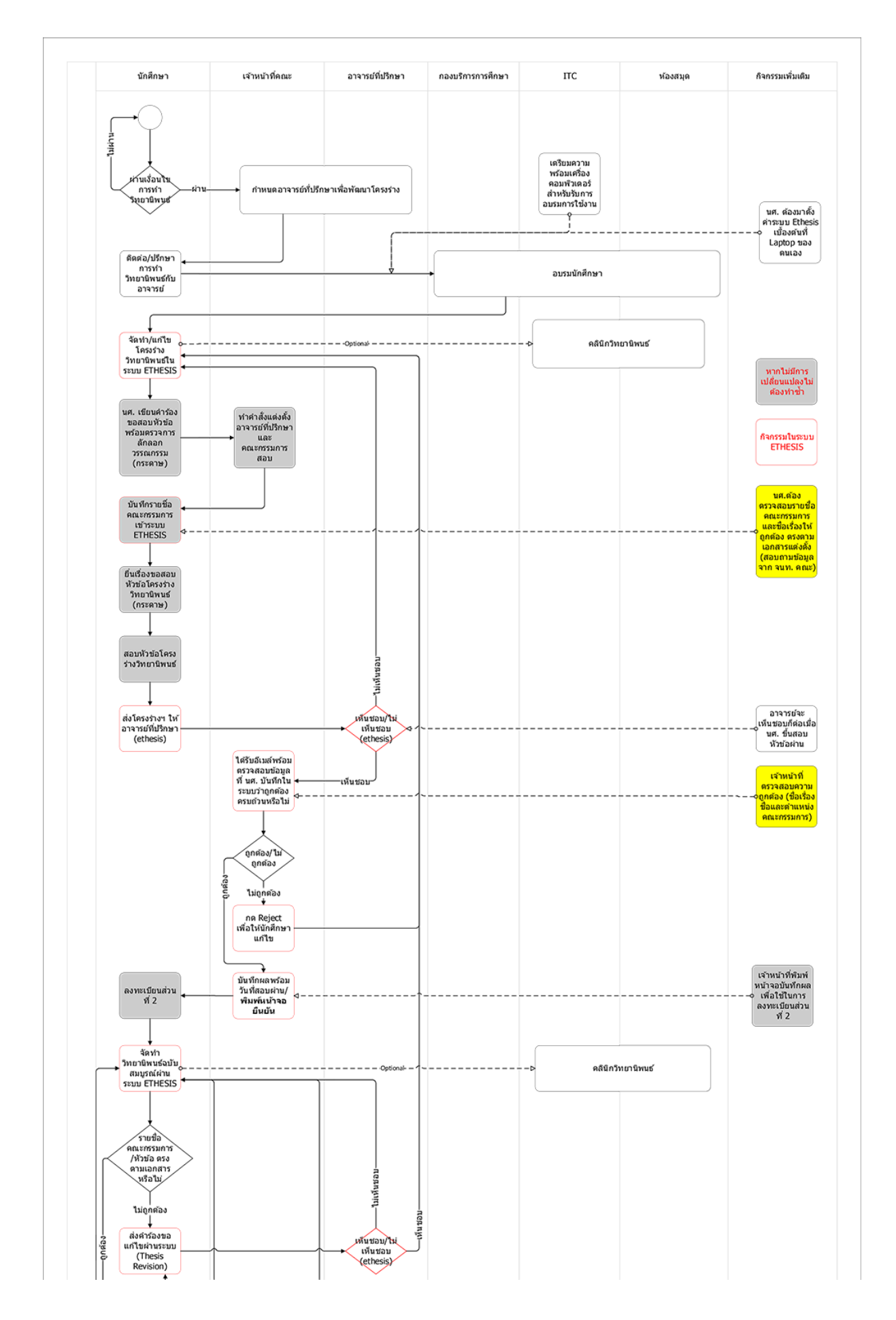

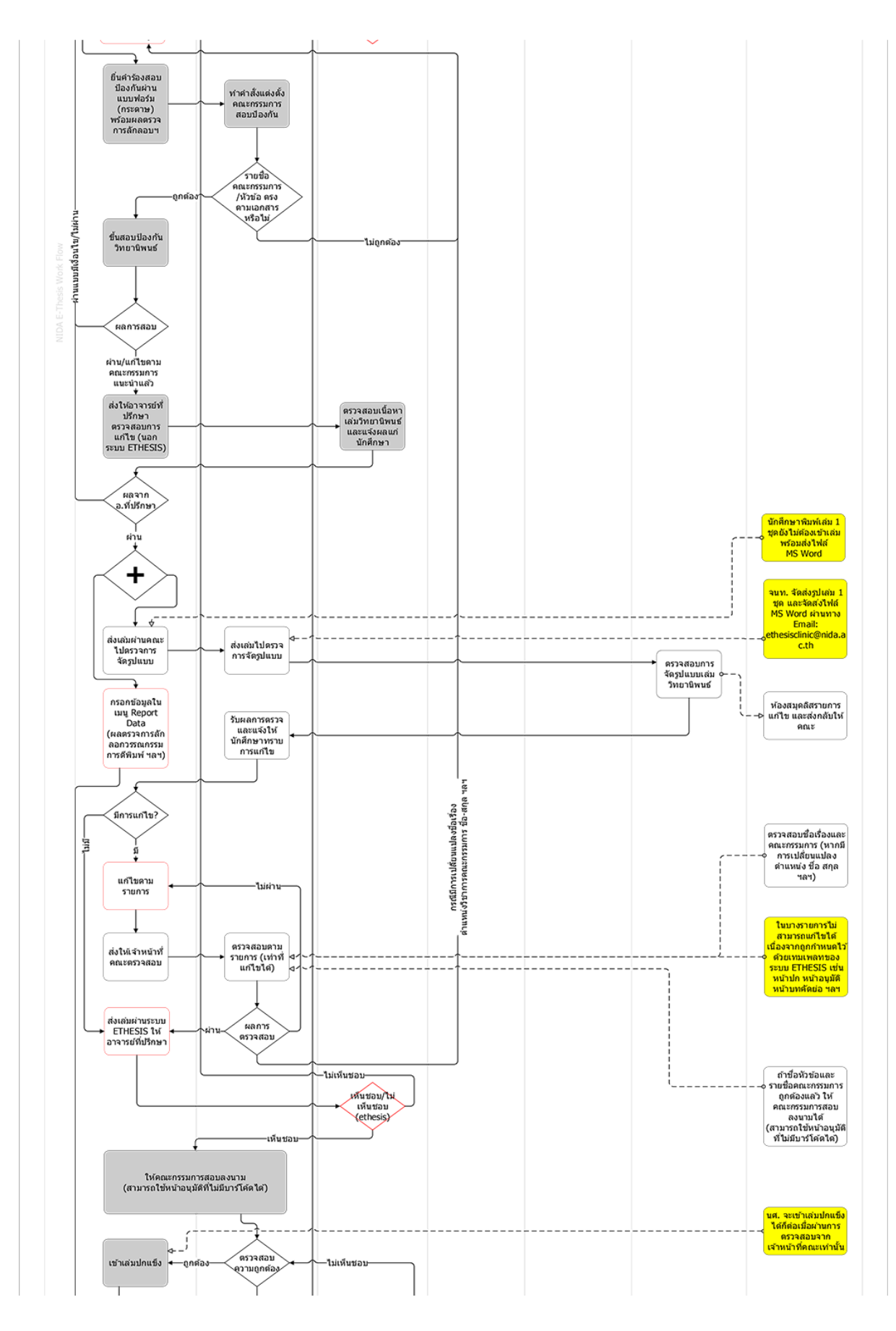

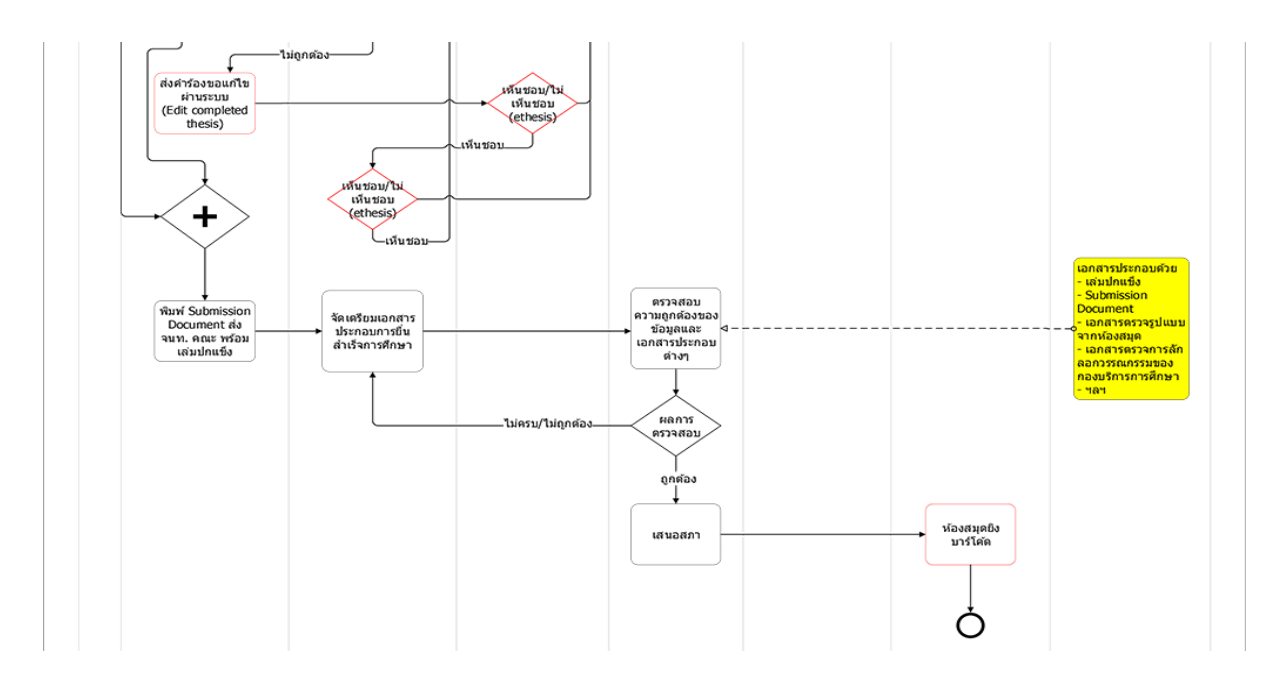

ภาพที่ 2.9 แผนภาพกระบวนการปฏิบัติงาน ปรับปรุงปี 2563

### 2.3 แนวคิดการพัฒนาปรับปรุงอย่างต่อเนื่อง (Continuous Improvement)

แนวคิดการพัฒนาปรับปรุงอย่างต่อเนื่อง เป็นแนวคิดการบริหารการปฏิบัติงานของญี่ปุ่น มีชื่อ ภาษาญี่ปุ่นว่า "ไคเซ็น (KAIZEN)" ซึ่งมีความหมายว่าการปรับปรุง (Improvement) ไคเซ็นเป็นแนวคิดที่จะ ช่วยรักษามาตรฐานที่มีอยู่เดิมและพัฒนาปรับปรุงให้ดียิ่งขึ้น โดยอาศัยหลักการในการพัฒนาต่างๆ เช่น

- 5ส [55] 5ส คือระบบ 5 ขั้นตอน (สะสาง สะดวก สะอาด สร้างมาตรฐาน สร้างวินัย)
  เพื่อใช้เพิ่มประสิทธิภาพการทำงานและลดของเสียหรือของที่ไม่จำเป็น 5ส เป็นวิธีการที่ถูก
  คิดขึ้นมาในเวลาใกล้เคียงกับ ไคเซ็นและมักเป็นกระบวนการทำงานที่ถูกหยิบขึ้นมาใช้คู่กับ
  ไคเซ็น
- PDCA (วงจร PDCA หรือวงจรเดมิง) เป็นระบบการพัฒนาอย่างต่อเนื่องที่ถูกคิดค้นโดย ชาวอเมริกัน ระบบนี้ทำงานด้วยการ วางแผน-ปฏิบัติ-ตรวจสอบ-ปรับปรุง หลักการใช้ PDCA ที่ดีต้องสามารถนำกลับมาทำซ้ำได้เรื่อยๆ โดยให้เริ่มจากจุดสำคัญที่มีของเสียหรือ ส่วนน่าพัฒนาที่สุดก่อนและนำกลับมาทำซ้ำกับจุดรองลงมาเรื่อย ระบบ PDCA เป็นระบบ การทำงานที่ค่อนข้างตรงตัวและอธิบายได้ง่าย ทำให้ฝั่งตะวังตกนิยมใช้เป็นระบบตัวอย่าง ของไคเซ็น
- ความสูญเสีย 7 ประการ (Muda Seven Wastes) เป็นอีกหนึ่งกระบวนการทำงาน ของคนญี่ปุ่นที่ถูกคิดขึ้นมาพร้อมกับไคเซ็นและ 5ส ความความสูญเสีย 7 ประการได้แก่ การผลิตมากเกินไป (Overproduction) การเก็บวัสดุคงคลัง (Inventory) จากการขนส่ง

(Transportation) การเคลื่อนไหว (Motion) กระบวนการผลิต (Processing) การรอคอย (Delay) และการผลิตของเสีย (Defect) โดยที่การใช้ไคเซ็นผ่านระบบนี้ก็คือการพยามยาม ลดความสูญเสียพวกนี้อย่างเป็นระบบ

5W1H – เป็นระบบที่นิยมเพราะสื่อสารได้ง่ายและมีประสิทธิภาพดี 5W1H หมายถึง
 Who What Where When Why How (ใคร อะไร ที่ไหน เมื่อไร ทำไม และ อย่างไร) แต่
 เดิมที่ 5W1H เป็นเครื่องมือวิเคราะห์ข้อมูลวัดประสิทธิภาพมากกว่า แต่เนื่องจากว่า
 เครื่องมือนี้สามารถย่อยข้อมูลเยอะๆให้อธิบายออกมาได้ง่าย คนก็เลยนิยมใช้กันเยอะ

(Thaiwinner, 2019)

จากหลักการต่างๆ ที่กล่าวมานั้น ในการพัฒนาปรับปรุงด้วยไคเซ็นอาจจะใช้เพียง 1 – 2 หลักการก็ได้ เช่น ใช้หลักการ PDCA คู่กับ 5W1H เป็นต้น โดยจุดประสงค์ของการพัฒนาปรับปรุงนั้นคือ E C R S

- E = Eliminate คือ การตัดขั้นตอนการทำงานที่ไม่จำเป็นในกระบวนการออกไป
- C = Combine คือ การรวมขั้นตอนการทำงานเข้าด้วยกัน เพื่อประหยัดเวลาหรือแรงงาน ในการทำงาน
- R = Rearrange คือ การจัดลำดับงานใหม่ให้เหมาะสม
- S = Simplify คือ ปรับปรุงวิธีการทำงาน หรือสร้างอุปกรณ์ช่วยให้ทำงานได้ง่ายขึ้น

(บริษัท โปรซอฟท์ เอชซีเอ็ม จำกัด, มปป.)

#### 2.4 แนวคิดของกระบวนการปฏิบัติงาน

กระบวนการ หมายถึง กิจกรรมที่เชื่อมโยงกันเพื่อจุดมุ่งหมายในการส่งมอบผลผลิตหรือบริการให้แก่ ผู้รับบริการและผู้มีส่วนได้ส่วนเสีย ทั้งภายในและภายนอกส่วนราชการ โดยทั่วไป กระบวนการประกอบด้วย คน เครื่องจักร เครื่องมือ เทคนิค และวัสดุ มาทำงานร่วมกันตามขั้นตอนที่กำหนดไว้

คุณลักษณะทั่วไปของกระบวนการ

- Definability สามารถระบุขอบข่ายได้ มีความชัดเจน ทั้งขั้นตอนการดำเนินงาน ปัจจัยนำเข้า และผลผลิตที่ต้องการ
- Order มีระบบระเบียบ ประกอบด้วยกิจกรรมและขั้นตอนที่ทำซ้ำได้ มีผู้รับผิดชอบ หรือกรอบ
  เวลา สถานที่ ในการปฏิบัติ
- Customer มีผู้รับผลผลิตหรือผลลัพธ์ของกระบวนการ ซึ่งก็คือลูกค้าหรือผู้รับบริการนั่นเอง
- Value-adding เป็นการสร้างคุนค่าให้กับผู้รับ ทั้งต้นน้ำและปลายน้ำ

- Embeddedness เป็นส่วนหนึ่งของโครงสร้างองค์กร กระบวนการไม่สามารถเกิดขึ้นเองได้โดย ปราศจากโครงสร้างองค์กรรองรับ
- Cross-functionality กระบวนการมักมีลักษณะข้ามหน่วยงาน จึงต้องอาศัยการสื่อสารและการ ประสานงานเพื่อให้เกิดประสิทธิภาพสูงสุด

(อนันต์ มุ่งวัฒนา)

ในกระบวนการแต่ละกระบวนการจะประกอบไปด้วย 3 ส่วน ดังนี้

1. ปัจจัยนำเข้า (Input) หมายถึง สิ่งที่จำเป็นที่จะนำเข้าไปในกระบวนการ เพื่อส่งผลให้เกิดผลลัพธ์ที่ ต้องการ

2. กระบวนการหรือการดำเนินงาน (Process) หมายถึง ขั้นตอนการนำเอาสิ่งที่ป้อนเข้าไป มาจัดการ ให้เกิดผลบรรลุตามวัตถุประสงค์ที่ต้องการ

3. ผลลัพธ์ (Output) หมายถึง ผลลัพธ์ที่ได้จากขั้นตอนของกระบวนการต่างๆ ในข้อ 2

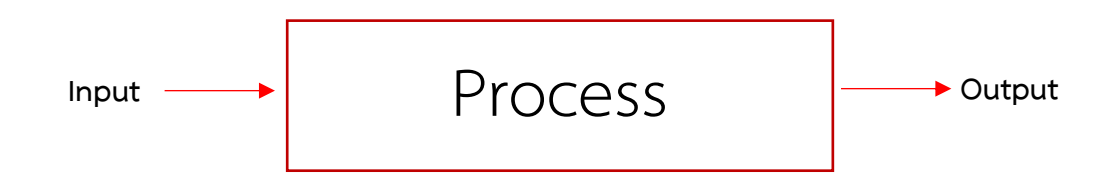

ภาพที่ 2.10 แผนภาพแสดงส่วนประกอบของกระบวนการ

การปฏิบัติงานหมายถึง ภารกิจหน้าที่ที่ถูกกำหนดขึ้นมาควบคู่กับตำแหน่งทางสังคมในสถาบัน ซึ่ง บุคคลหรือกลุ่มบุคคลที่ดำรงตาแหน่งใดก็ตามต้องปฏิบัติงานให้เป็นไปตามภารกิจหน้าที่ตามที่ได้กำหนดไว้ เฉพาะตำแหน่งนั้นๆ และบุคคลที่ได้รับแต่งตั้งให้ดำรงตาแหน่งนั้นๆ ต้องนำความรู้ความสามารถ ทักษะ ประสบการณ์หรือมโนทัศน์ของตนเองที่มีอยู่มาประยุกต์ใช้ในการปฏิบัติงาน ให้เหมาะสมตามสถานการณ์และ สิ่งแวดล้อมอย่างมีศาสตร์และศิลป์ในบทบาทหน้าที่ดังกล่าว (กัลยา วงษ์ลมัย, 2556)

ดังนั้นกระบวนการปฏิบัติงานจึงหมายถึง การนำภารกิจของหน่วยงานต่างๆ ในองค์กรที่เกี่ยวเนื่องกัน หลายภารกิจมาเชื่อมโยงกันเพื่อให้เกิดผลลัพธ์ที่ตอบโจทย์ในระดับองค์กร

## หลักเกณฑ์วิธีการวิเคราะห์

งานวิเคราะห์การวิเคราะห์กระบวนการปฏิบัติงานของการจัดทำวิทยานิพนธ์ด้วยระบบเขียน วิทยานิพนธ์อิเล็กทรอนิกส์ (e-Thesis) และแนวทางแก้ไขปัญหา ต้องการวิเคราะห์แต่ละกระบวนการ ปฏิบัติงานเพื่อให้ทราบถึงกิจกรรมต่างๆ ของผู้เกี่ยวข้องในแต่ละกระบวนการ และนำไปปรับปรุงพัฒนา กระบวนการต่างๆ ให้ดียิ่งขึ้น ซึ่งจะใช้เครื่องมือและแหล่งข้อมูลที่ช่วยในการวิเคราะห์ ดังนี้

#### 3.1 SIPOC Model

จากการศึกษาแนวคิดการพัฒนาปรับปรุงอย่างต่อเนื่อง พบว่าสิ่งที่สำคัญที่สุดคือจะต้องศึกษาทำความ เข้าใจภาพรวมของกระบวนการที่มีอยู่ ซึ่งหนึ่งในเครื่องมือที่ถูกนำมาใช้งานคือ SIPOC Model นั่นเอง

SIPOC Model คือ ภาพรวมของกระบวนการปฏิบัติงาน ที่ทำให้ผู้ปฏิบัติงานเข้าใจวัตถุประสงค์และ ขอบเขตของงานมากขึ้น และเป็นไปในทิศทางเดียวกัน โดยจะพิจารณาว่า ใครคือผู้รับบริการ เริ่มต้นจากการ พิจารณาพันธกิจ/ภารกิจว่า อะไรคือผลผลิตหรือบริการที่จะส่งมอบซึ่งผู้รับผลผลิตหรือบริการโดยตรงคือ ผู้รับบริการ เมื่อสามารถระบุผู้รับบริการได้แล้วจะต้องค้นหาความต้องการของผู้รับบริการและนำไปสู่การ ออกแบบกระบวนการ รวมทั้งปัจจัยนำเข้าของกระบวนการนั้นๆ ตลอดจนเชื่อมโยงไปถึงผู้ส่งมอบปัจจัยนำเข้า ด้วย การจัดทำ SIPOC จะเป็นการทบทวนกระบวนการปฏิบัติงาน จนทำให้ทราบถึงจุดอ่อน จุดแข็งและโอกาส ในการพัฒนากระบวนการปฏิบัติงานต่อไป (กระทรวงสาธารณสุข, 2561; กองบริการเทคโนโลยีสารสนเทศ และการสื่อสาร มหาวิทยาลัยนเรศวร, มปป.; ส่วนแผนงานโครงการและงบประมาณ สำนักพัฒนานโยบายและ แผนการประชาสัมพันธ์ กรมประชาสัมพันธ์, 2560)

SIPOC จะนำหลักการของ Value Chain มาเพิ่มเติมในส่วนของผู้ให้ปัจจัยนำเข้า และผู้รับบริการ ดังนั้น SIPOC Model จึงประกอบไปด้วย

- S Supplier หมายถึง ผู้ให้ปัจจัยนำเข้า
- I Input หมายถึง ปัจจัยนำเข้า อาจจะเป็นสิ่งของหรือข้อมูลก็ได้
- P Process หมายถึง กระบวนการอันประกอบไปด้วยหลายๆ ขั้นตอนเพื่อที่จะเปลี่ยนปัจจัยนำเข้า (Input) ให้กลายเป็นผลลัพธ์ (Output)
- O Output หมายถึง ผลลัพธ์ อาจจะเป็นสิ่งของหรือข้อมูลก็ได้
- C Customer หมายถึง ผู้รับบริการ

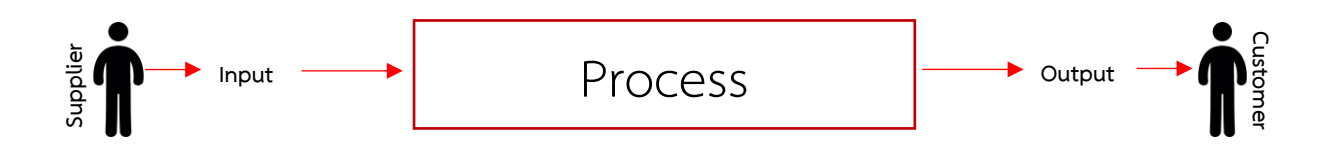

Figure 3.1 แผนภาพ SIPOC

การนำมาใช้ในงานวิเคราะห์นี้ จะใช้โมเดล SIPOC มาประยุกต์ใช้ โดยจะแยกย่อยกิจกรรมใน กระบวนการปฏิบัติงาน ฉบับปรับปรุงปี 2563 เพื่อให้ทราบอย่างชัดเจนถึงผู้เกี่ยวข้องในแต่ละกระบวนการ ซึ่ง จะนำมาจัดทำในรูปแบบตารางดังตัวอย่างด้านล่าง

ตารางที่ 3.1 ตัวอย่างตารางวิเคราะห์ SIPOC

| Suppliers | Inputs | Processes | Outputs | Customers |
|-----------|--------|-----------|---------|-----------|
|           |        |           |         |           |
|           |        |           |         |           |
|           |        |           |         |           |
|           |        |           |         |           |

## 3.2 กระบวนการปฏิบัติงานในการทำวิทยานิพนธ์ในส่วนที่เกี่ยวข้องกับระบบ e-Thesis

การจัดทำวิทยานิพนธ์ด้วยระบบเขียนวิทยานิพนธ์อิเล็กทรอนิกส์ (e-Thesis) เกี่ยวข้องกับหลากหลาย หน่วยงาน ในงานวิเคราะห์นี้ ผู้วิเคราะห์ทำหน้าที่ผู้ดูแลระบบในส่วนเทคนิค จึงจะวิเคราะห์ในกระบวนการ ปฏิบัติงานที่เกี่ยวข้องกับระบบ e-Thesis ซึ่งกระบวนการดังกล่าวดังตารางที่ 3.2

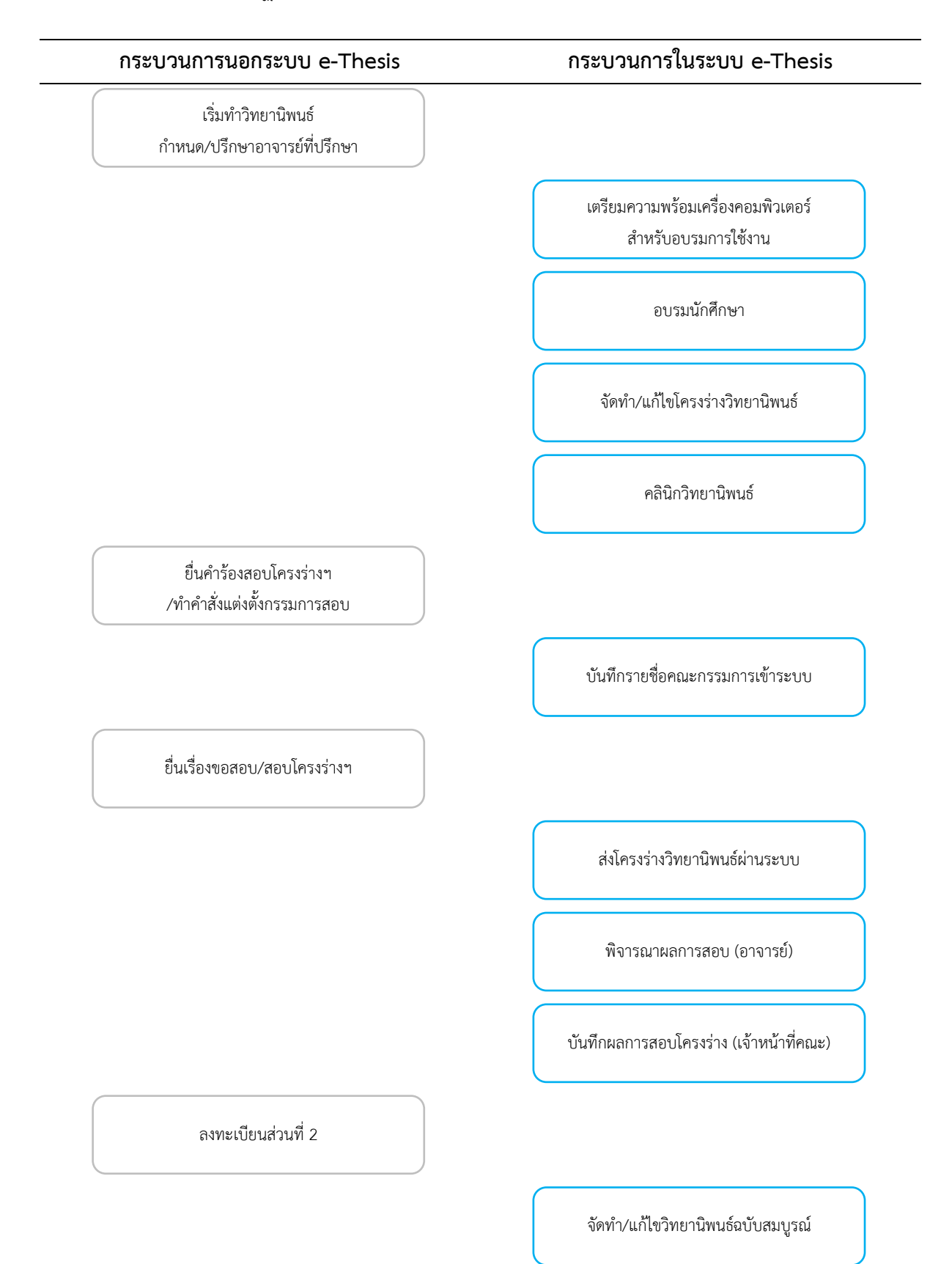

## ตารางที่ 3.2 กระบวนการปฏิบัติงานที่เกี่ยวข้องกับระบบ e-Thesis

| กระบวนการนอกระบบ e-Thesis                                          | กระบวนการในระบบ e-Thesis                                  |
|--------------------------------------------------------------------|-----------------------------------------------------------|
|                                                                    | การขอแก้ไขข้อมูลวิทยานิพนธ์                               |
| ยื่นคำร้องสอบป้องกัน/ทำคำสั่งแต่งตั้ง<br>กรรมการสอบ/ขึ้นสอบป้องกัน |                                                           |
|                                                                    | แก้ไขหลังสอบป้องกัน                                       |
| ส่งตรวจรูปแบบ                                                      |                                                           |
|                                                                    | กรอกข้อมูลเมนู Report Data                                |
|                                                                    | ส่งวิทยานิพนธ์ฉบับสมบูรณ์ผ่านระบบ                         |
| ตรวจสอบความถูกต้อง/ให้กรรมการลงนาม<br>/เข้าเล่มปกแข็ง              |                                                           |
|                                                                    | การขอแก้ไขวิทยานิพนธ์ฉบับสมบูรณ์<br>ที่ผ่านการอนุมัติแล้ว |
| งานเอกสารประกอบการยื่นจบการศึกษา<br>/เสนอสภา                       |                                                           |
|                                                                    | นำวิทยานิพนธ์ฉบับสมบูรณ์เข้าระบบคลังปัญ                   |

### 3.3 บันทึกการให้บริการคลินิกวิทยานิพนธ์

จากการที่มีผู้ใช้งานระบบเพิ่มขึ้นอย่างต่อเนื่อง สำนักบรรณสารการพัฒนาและสำนักเทคโนโลยี สารสนเทศจึงเปิดให้บริการคลินิกวิทยานิพนธ์ เพื่อให้คำปรึกษากับผู้ใช้งานที่ประสบปัญหา หรือมีข้อสงสัย ต่างๆ ทั้งในเรื่องของตัวระบบ e-Thesis การจัดรูปเล่ม และการอ้างอิงด้วยโปรแกรม Endnote

ในการให้บริการที่ผ่านมาได้มีการบันทึกถึงปัญหาต่างๆ ที่ผู้ใช้งานได้เข้ามาปรึกษา โดยได้บันทึกไว้ใน รูปแบบฟอร์มอิเล็กทรอนิกส์ ซึ่งในเล่มวิเคราะห์นี้จะนำผลที่ได้บันทึกไว้มาศึกษาว่าปัญหาที่เกิดขึ้นนั้น อยู่ใน กระบวนการขั้นตอนใด เพื่อหาแนวทางในการปรับปรุงกระบวนการนั้นๆ ให้มีประสิทธิภาพมากขึ้น

| แบบบันทึกปัญหาการใช้งานระบบ e-Thesis<br>* <sub>Required</sub> |
|---------------------------------------------------------------|
| วันที่ให้บริการ *<br>Date<br>mm/dd/yyyy 🛅                     |
| ผู้บันทึก *<br>Choose                                         |
| รหัสนักศึกษา *<br>Your answer                                 |

| ชื่อ-นามสกุล *                                |  |  |  |  |  |
|-----------------------------------------------|--|--|--|--|--|
| Your answer                                   |  |  |  |  |  |
|                                               |  |  |  |  |  |
| คณะ *                                         |  |  |  |  |  |
| Choose -                                      |  |  |  |  |  |
|                                               |  |  |  |  |  |
| ประเภทของปัญหา *                              |  |  |  |  |  |
| Hardware                                      |  |  |  |  |  |
| Microsoft Word                                |  |  |  |  |  |
| GMS                                           |  |  |  |  |  |
| Web Portal(Thesis form & Thesis revision)     |  |  |  |  |  |
| Web Portal(Report data & Submission document) |  |  |  |  |  |
| 🔲 ความเข้าใจของผู้ใช้งาน                      |  |  |  |  |  |
| Reference Manager(Endnote/Mendeley/Zotero)    |  |  |  |  |  |
| 🔲 กระบวนการ/ขั้นตอนการทำวิทยานิพนธ์           |  |  |  |  |  |
| Other:                                        |  |  |  |  |  |
|                                               |  |  |  |  |  |
| รายละเอียดปัญหา *                             |  |  |  |  |  |
| Your answer                                   |  |  |  |  |  |
| Submit                                        |  |  |  |  |  |

ภาพที่ 3.1 แบบฟอร์มบันทึกการให้บริการคลินิกวิทยานิพนธ์

## บทที่ 4

## ผลการวิเคราะห์

การวิเคราะห์กระบวนการปฏิบัติงานของการจัดทำวิทยานิพนธ์ด้วยระบบเขียนวิทยานิพนธ์ อิเล็กทรอนิกส์ (e-Thesis) จะวิเคราะห์ในส่วนของกระบวนการที่เกี่ยวข้องกับระบบ e-Thesis โดยใช้ SIPOC Model เป็นเครื่องมือวิเคราะห์

## 4.1 การวิเคราะห์กระบวนการจัดทำวิทยานิพนธ์ด้วยระบบ e-Thesis

### 4.1.1 กระบวนการเตรียมความพร้อมเครื่องคอมพิวเตอร์สำหรับอบรมการใช้งาน

สำนักเทคโนโลยีสารสนเทศจะมีการจัดอบรมวิธีการใช้งานระบบ e-Thesis สำหรับนักศึกษาที่ ลงทะเบียนวิทยานิพนธ์ส่วนแรก ดังนั้นกระบวนการนี้จึงเป็นกระบวนการเตรียมความพร้อมของสถานที่และ เครื่องมือต่างๆ ที่จะนำไปใช้ในการอบรม เพื่อให้ผู้เข้าร่วมสามารถฝึกปฏิบัติได้

| ตารางที่ 4.1 | วิเคราะห์กระบวน | เการปัจจุบันใ | ในการเตรียม | เความพร้อมเ | ครื่องคอมพิ | โวเตอร์สำหรื | เ้บอบรมการ |
|--------------|-----------------|---------------|-------------|-------------|-------------|--------------|------------|
|              | ใช้งานระบบ e-T  | Thesis        |             |             |             |              |            |

| Suppliers      | Inputs               | Processes            | Outputs              | Customers        |
|----------------|----------------------|----------------------|----------------------|------------------|
| 1. ผู้ดูแลระบบ | 1. ห้องปฏิบัติการ    | 1. วิทยากรทำการ      | 1. สถานที่และเครื่อง | 1. กระบวนการอบรม |
| 2. วิทยากร     | คอมพิวเตอร์          | จองห้องปฏิบัติการ    | คอมพิวเตอร์ที่       | นักศึกษา         |
|                | 2. โปรแกรม           | คอมพิวเตอร์ตามวัน-   | เตรียมพร้อมสำหรับ    | 2. นักศึกษา      |
|                | Microsoft Word ที่   | เวลาที่ได้กำหนดไว้   | การอบรม              |                  |
|                | ติดตั้งส่วนเสริม GMS | 2. ผู้ดูแลระบบ       |                      |                  |
|                | 3. โปรแกรม           | ตรวจสอบเครื่อง       |                      |                  |
|                | Endnote              | คอมพิวเตอร์ว่า       |                      |                  |
|                | 4. ไฟล์ที่ใช้ในการ   | สามารถใช้งานได้      |                      |                  |
|                | บรรยาย               | และติดตั้งโปรแกรมที่ |                      |                  |
|                |                      | จำเป็น (GMS)         |                      |                  |
| Suppliers | Inputs | Processes             | Outputs | Customers |
|-----------|--------|-----------------------|---------|-----------|
|           |        | 3. วิทยากรจัดเตรียม   |         |           |
|           |        | ไฟล์ที่จะใช้ในการ     |         |           |
|           |        | บรรยายใส่ไว้ในเครื่อง |         |           |
|           |        | คอมพิวเตอร์ที่ใช้     |         |           |
|           |        | บรรยาย                |         |           |

ตารางที่ 4.1 เป็นกระบวนการการเตรียมสถานที่ให้พร้อมในการให้นักศึกษาใช้ฝึกปฏิบัติในช่วงการ อบรม จากการอบรมที่ผ่านมาพบปัญหาว่ามีเครื่องคอมพิวเตอร์ที่ติดตั้งระบบใหม่เนื่องจากเกิดความเสียหาย ทำให้ไม่ได้ติดตั้งตัวอักษรที่จำเป็นสำหรับการใช้งานในการเขียนวิทยานิพนธ์ ดังนั้นจึงควรเพิ่มกระบวนการใน ส่วนนี้เพื่อป้องกันปัญหาที่จะเกิดขึ้นในระหว่างการอบรม

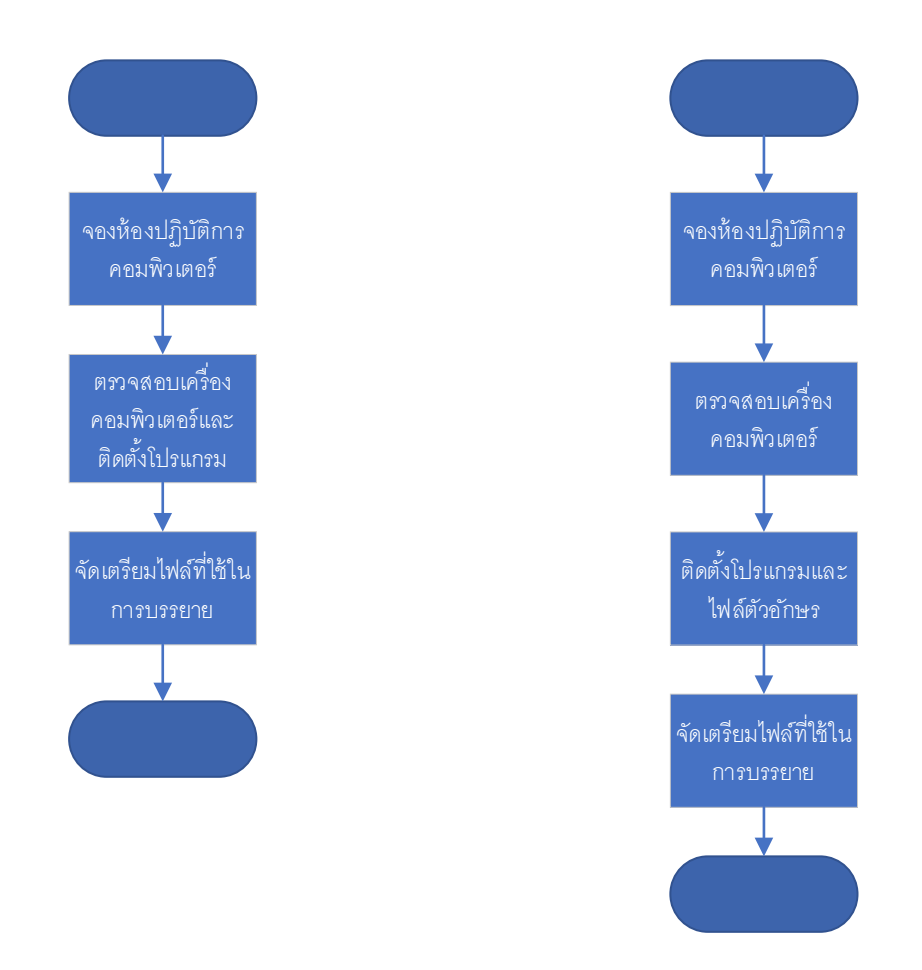

ภาพที่ 4.1 แผนภาพกระบวนการปัจจุบัน (ซ้าย) กับกระบวนการใหม่ที่ป้องกันปัญหาเรื่องตัวอักษร (ขวา)

#### 4.1.2 กระบวนการอบรมนักศึกษา

ในการจัดอบรมการใช้งานระบบ e-Thesis จะเป็นการบรรยายภาพรวมของระบบ เพื่อให้ผู้ใช้งาน สามารถเข้าใจส่วนประกอบและโปรแกรมต่างๆ ที่เกี่ยวข้องได้ หากมีปัญหาจะสามารถค้นหาข้อมูลแก้ไข เบื้องต้นได้ และนอกจากนี้จะเป็นการฝึกปฏิบัติการใช้งานไปพร้อมกับวิทยากรอีกด้วย

| Suppliers      | Inputs                 | Processes               | Outputs                | Customers   |
|----------------|------------------------|-------------------------|------------------------|-------------|
| 1. วิทยากร     | 1. ไฟล์สไลด์บรรยาย     | 1. วิทยากรบรรยาย        | 1. การรับรู้วิธีการใช้ | 1. นักศึกษา |
| 2. ผู้ดูแลระบบ | 2. ไฟล์ตัวอย่างเนื้อหา | ภาพรวมของระบบ           | งานระบบ e-Thesis       |             |
|                | 3. ไฟล์เทมเพลท         | และวิธีการใช้งาน        | สำหรับผู้เขียน         |             |
|                | วิทยานิพนธ์            | เบื้องต้น รวมไปถึงให้   | วิทยานิพนธ์ เพื่อให้   |             |
|                | 4. ไฟล์ติดตั้ง GMS     | ผู้เข้าร่วมฝึกปฏิบัติไป | เริ่มใช้งานระบบตั้งแต่ |             |
|                |                        | พร้อมกัน (ติดตั้ง       | แรก ทั้งในส่วนเนื้อหา  |             |
|                |                        | โปรแกรม วิธีกรอก        | และการอ้างอิง          |             |
|                |                        | ข้อมูลเบื้องต้นของ      |                        |             |
|                |                        | เล่มวิทยานิพนธ์ สร้าง   |                        |             |
|                |                        | ไฟล์เทมเพลทวิทยา        |                        |             |
|                |                        | นิพนธ์ การใช้           |                        |             |
|                |                        | เครื่องมือของ           |                        |             |
|                |                        | Microsoft Word ใน       |                        |             |
|                |                        | การจัดรูปแบบ และ        |                        |             |
|                |                        | การอ้างอิงด้วย          |                        |             |
|                |                        | โปรแกรม Endnote)        |                        |             |
|                |                        | 2. ผู้ดูแลระบบคอย       |                        |             |
|                |                        | ช่วยดูแลผู้เข้าร่วม     |                        |             |
|                |                        | อบรม                    |                        |             |

ตารางที่ 4.2 วิเคราะห์กระบวนการปัจจุบันในการอบรมนักศึกษา

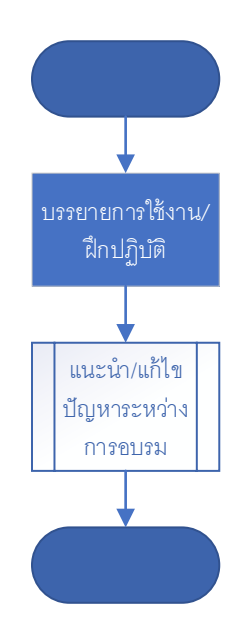

ภาพที่ 4.2 แผนภาพกระบวนการปัจจุบันของการอบรมนักศึกษา

จากภาพที่ 4.1 และ 4.2 เป็นการแสดงการอบรมนักศึกษา ซึ่งปัญหาที่พบไม่ได้เกิดขึ้นในเชิง กระบวนการ ดังนั้นในส่วนนี้จึงยังคงใช้กระบวนการในปัจจุบันได้

### 4.1.3 กระบวนการจัดทำ/แก้ไขโครงร่างวิทยานิพนธ์

ในกระบวนการนี้ นักศึกษาจะต้องเริ่มเขียนเนื้อหาวิทยานิพนธ์ลงในไฟล์เทมเพลทที่มาจากระบบ e-Thesis รวมไปถึงการอ้างอิงด้วยโปรแกรม Endnote โดยในกระบวนการนี้การจัดรูปแบบของเล่ม วิทยานิพนธ์ยังสามารถจัดคร่าวๆ ได้ ยังไม่จำเป็นจะต้องถูกต้องทั้งหมด เช่น เรื่องของรูปแบบเลขหัวข้อต่างๆ การเว้นระยะห่าง เป็นต้น

| Suppliers   | Inputs                | Processes               | Outputs               | Customers           |
|-------------|-----------------------|-------------------------|-----------------------|---------------------|
| 1. นักศึกษา | 1. เนื้อหาวิทยานิพนธ์ | 1. นักศึกษาจะต้อง       | 1. ไฟล์รูปเล่ม        | 1. กระบวนการสอบ     |
|             | 2. โปรแกรม            | พิมพ์เนื้อหา            | วิทยานิพนธ์ที่ใช้เทม  | โครงร่างวิทยานิพนธ์ |
|             | Microsoft Word ที่    | วิทยานิพนธ์ลงในไฟล์     | เพลทของระบบ           | 2. กระบวนการ        |
|             | ติดตั้งส่วนเสริม GMS  | เทมเพลทที่สร้างขึ้น     | e-Thesis              | ลงทะเบียนส่วนที่ 2  |
|             | 3. โปรแกรม            | จากระบบ e-Thesis        | 2. รูปเล่มที่ทั้งชื่อ | 3. กระบวนการขอ      |
|             | Endnote               | ด้วยโปรแกรม             | หัวข้อและ             | แก้ไขวิทยานิพนธ์    |
|             |                       | Microsoft Word          | คณะกรรมการถูกต้อง     |                     |
|             |                       | และจัดรูปแบบ            | ครบถ้วน               |                     |
|             |                       | เบื้องต้นด้วยเครื่องมือ |                       |                     |

ตารางที่ 4.3 วิเคราะห์กระบวนการปัจจุบันในการจัดทำ/แก้ไขโครงร่างวิทยานิพนธ์

| Suppliers | Inputs | Processes          | Outputs | Customers |
|-----------|--------|--------------------|---------|-----------|
|           |        | ของ Word ด้วย      |         |           |
|           |        | ตนเอง เช่นการใช้   |         |           |
|           |        | style การแบ่งบท    |         |           |
|           |        | ด้วย section break |         |           |
|           |        | เป็นต้น นอกจากนี้  |         |           |
|           |        | ต้องใช้โปรแกรม     |         |           |
|           |        | Endnote ในการ      |         |           |
|           |        | อ้างอิงอีกด้วย     |         |           |
|           |        | 2. นักศึกษาสามารถ  |         |           |
|           |        | อัพโหลดไฟล์เข้า    |         |           |
|           |        | ระบบ e-Thesis ได้  |         |           |
|           |        | โดยใช้ปุ่ม Save to |         |           |
|           |        | Cloud ในแถบ        |         |           |
|           |        | เครื่องมือ GMS ใน  |         |           |
|           |        | Microsoft Word     |         |           |
|           |        | เพื่อเป็นการสำรอง  |         |           |
|           |        | ข้อมูล และ         |         |           |
|           |        | เตรียมพร้อมสำหรับ  |         |           |
|           |        | ส่งให้อาจารย์ที่   |         |           |
|           |        | ปรึกษา             |         |           |

จากการวิเคราะห์กระบวนการจัดทำ/แก้ไขโครงร่างวิทยานิพนธ์นี้ ในส่วนของกระบวนการปฏิบัตินั้น ดำเนินการตามที่ระบบออกแบบไว้แล้ว แต่กระบวนการนี้จะเป็นกระบวนการหนึ่งที่อยู่ในขั้นตอนที่ระบบ อนุญาตให้ผู้ใช้งานสามารถแก้ไขชื่อหัวข้อและรายชื่อคณะกรรมการรวมไปถึงตำแหน่งทางวิชาการได้โดยไม่ ต้องขออนุมัติจากอาจารย์ที่ปรึกษา และจากผลบันทึกการให้บริการคลินิกวิทยานิพนธ์พบว่าหนึ่งในปัญหาที่ นักศึกษาเข้ามาปรึกษามากปัญหาหนึ่งคือเรื่องการขอแก้ไขรายชื่อคณะกรรมการ ดังนั้นในกระบวนการนี้จึง ควรจะเพิ่มขั้นตอนการตรวจสอบข้อมูลดังกล่าวเข้ามา เพื่อให้สามารถลดการขอแก้ไขในอนาคตลงได้ ดัง แผนภาพที่แสดงในภาพที่ 4.3

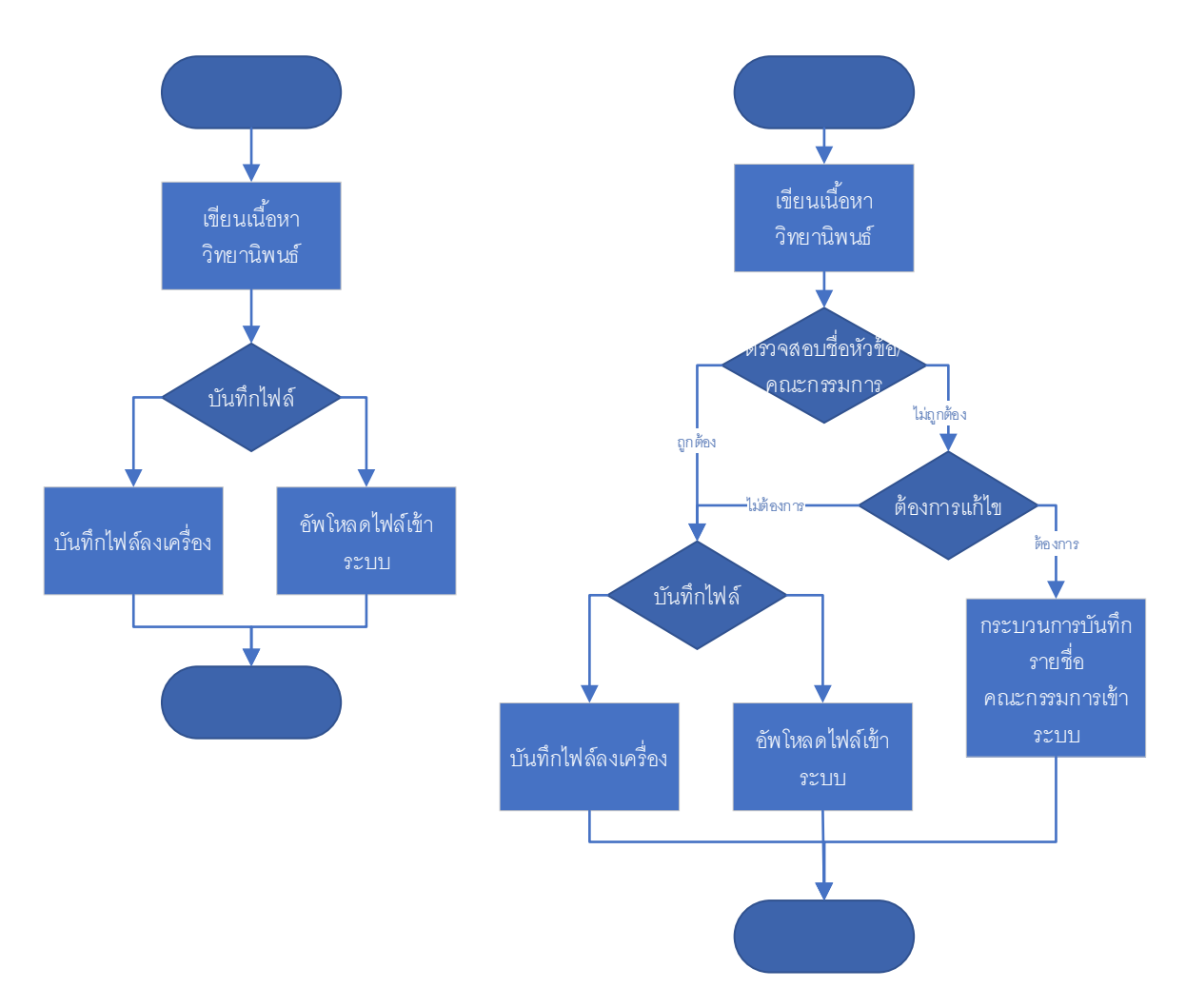

ภาพที่ 4.3 แผนภาพกระบวนการปัจจุบัน (ซ้าย) กับกระบวนการใหม่ที่จะช่วยลดการขอแก้ไขในอนาคต (ขวา)

#### 4.1.4 กระบวนการคลินิกวิทยานิพนธ์

สำนักบรรณสารการพัฒนาและสำนักเทคโนโลยีสารสนเทศได้ร่วมมือกันจัดให้บริการคลินิก วิทยานิพนธ์ขึ้น ตามวันเวลาที่กำหนดไว้ เพื่อให้คำปรึกษาผู้ที่ใช้งานระบบ e-Thesis

| Suppliers          | Inputs            | Processes            | Outputs            | Customers             |
|--------------------|-------------------|----------------------|--------------------|-----------------------|
| 1. เจ้าหน้าที่ ITC | 1. ปัญหาต่างๆ ที่ | 1. เจ้าหน้าที่ ITC   | 1. คำแนะนำ/วิธีการ | 1. นักศึกษา/ผู้ใช้งาน |
| 2. บรรณารักษ์      | ผู้ใช้งานพบ       | และบรรณารักษ์จะ      | แก้ไขปัญหา         | รະບບ                  |
|                    |                   | บริการให้คำปรึกษา    |                    |                       |
|                    |                   | ผู้ใช้งานระบบ ทุกวัน |                    |                       |
|                    |                   | อังคารและศุกร์ เวลา  |                    |                       |
|                    |                   | 13.00 น. – 16.00 น.  |                    |                       |
|                    |                   | และ วันเสาร์สัปดาห์  |                    |                       |
|                    |                   | ที่ 1 และ 3 ของทุก   |                    |                       |
|                    |                   | เดือน เวลา 10.00 น.  |                    |                       |
|                    |                   | – 16.00 น.           |                    |                       |

ตารางที่ 4.4 วิเคราะห์กระบวนการปัจจุบันในการให้บริการคลินิกวิทยานิพนธ์

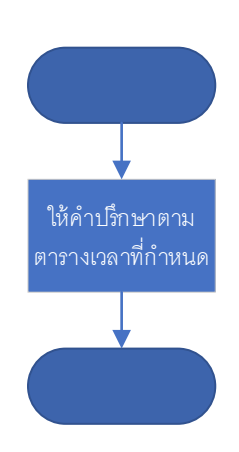

ภาพที่ 4.4 แผนภาพกระบวนการปัจจุบันของการให้บริการคลินิกวิทยานิพนธ์

กระบวนการนี้เป็นกระบวนการให้บริการกับนักศึกษาที่ติดขัดในการใช้งานระบบและการเขียน วิทยานิพนธ์ เป็นกระบวนการที่เกิดขึ้นมาเพื่อแก้ไขปัญหาในส่วนการปฏิบัติของกระบวนการต่างๆ กระบวนการนี้จึงไม่มีความซับซ้อน ดังนั้นจึงสามารถใช้แบบปัจจุบันได้

# 4.1.5 กระบวนการบันทึกรายชื่อคณะกรรมการเข้าระบบ

กระบวนการนี้นักศึกษาจะต้องเพิ่มข้อมูลอาจารย์ท่านต่างๆ ที่จะปรากฏในหน้าอนุมัติ นั่นคือ อาจารย์ ที่ปรึกษา ประธานกรรมการ กรรมการ และคณบดี

| Suppliers         | Inputs                | Processes             | Outputs             | Customers           |
|-------------------|-----------------------|-----------------------|---------------------|---------------------|
| 1. นักศึกษา       | 1. ใบแต่งตั้ง (ถ้ามี) | 1. นักศึกษาจะต้องใช้  | 1. รายชื่อ          | 1. กระบวนการ        |
| 2. เจ้าหน้าที่คณะ | 2. ข้อมูลรายชื่อ      | งาน Web Portal        | คณะกรรมการของ       | จัดทำ/แก้ไขโครงร่าง |
|                   | คณะกรรมการพร้อม       | (ethesis.nida.ac.th)  | เล่มวิทยานิพนธ์ที่  | วิทยานิพนธ์         |
|                   | ตำแหน่งวิชาการ        | ในการเพิ่มรายชื่อ     | บันทึกเข้าระบบ      | 2. กระบวนการ        |
|                   |                       | คณะกรรมการ โดย        | 2. หน้าอนุมัติที่มี | ลงทะเบียนส่วนที่ 2  |
|                   |                       | จะต้องเลือกรายชื่อที่ | รายชื่อและตำแหน่ง   |                     |
|                   |                       | มีอยู่ในฐานข้อมูล     | ทางวิชาการถูกต้อง   |                     |
|                   |                       | เท่านั้น ส่วนการกรอก  | ตรงตามใบแต่งตั้ง    |                     |
|                   |                       | ตำแหน่งทางวิชาการ     |                     |                     |
|                   |                       | จะต้องกรอกตาม         |                     |                     |
|                   |                       | รูปแบบที่กำหนด        |                     |                     |
|                   |                       | เท่านั้น              |                     |                     |
|                   |                       | 2. หากข้อมูลอาจารย์   |                     |                     |
|                   |                       | ไม่มีอยู่ในระบบ       |                     |                     |
|                   |                       | เจ้าหน้าที่คณะจะต้อง  |                     |                     |
|                   |                       | แจ้งกองบริการ         |                     |                     |
|                   |                       | การศึกษาให้เพิ่ม      |                     |                     |
|                   |                       | รายชื่อในฐานข้อมูล    |                     |                     |
|                   |                       | ก่อน                  |                     |                     |

ตารางที่ 4.5 วิเคราะห์กระบวนการปัจจุบันในการบันทึกรายชื่อคณะกรรมการเข้าระบบ

การบันทึกรายชื่อคณะกรรมการนี้จะทำตามที่ระบบออกแบบไว้แล้ว ในส่วนแนวทางการปรับปรุงนั้น อาจจะปรับปรุงได้ที่กระบวนการที่เกี่ยวข้อง เช่น กระบวนการออกคำสั่งแต่งตั้ง หรือกระบวนการเพิ่มรายชื่อ อาจารย์ภายนอกเข้าฐานข้อมูลระบบ e-thesis เป็นต้น

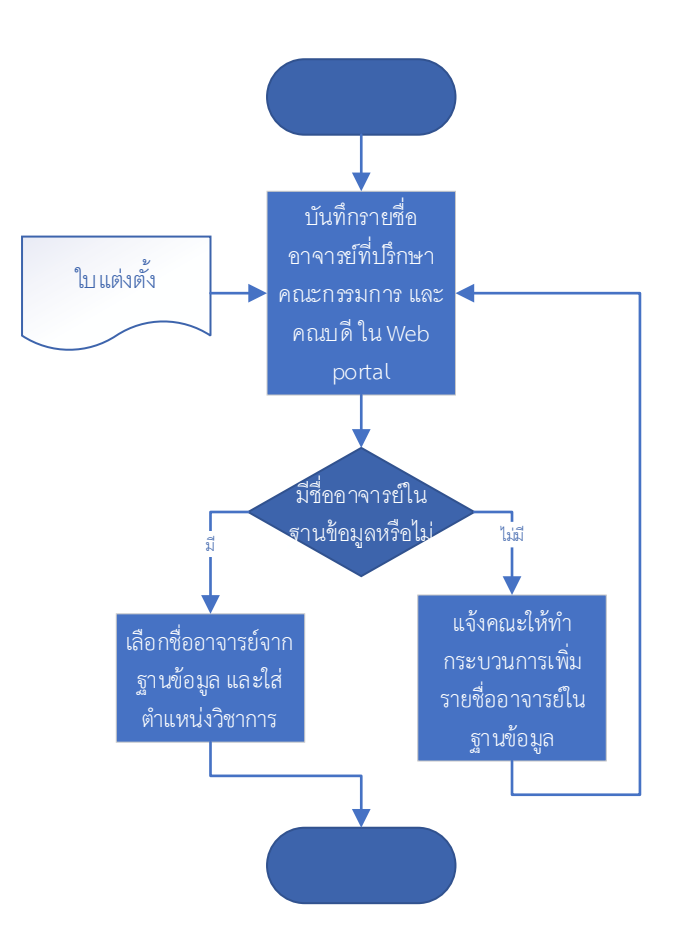

ภาพที่ 4.5 แผนภาพกระบวนการปัจจุบันของการบันทึกรายชื่อคณะกรรมการเข้าระบบ

### 4.1.6 กระบวนการส่งโครงร่างวิทยานิพนธ์ผ่านระบบ

เมื่อนักศึกษาสอบโครงร่างวิทยานิพนธ์และแก้ไขตามที่คณะกรรมการแนะนำแล้ว จะต้องส่งไฟล์โครง ร่างให้อาจารย์ที่ปรึกษาพิจารณาเห็นชอบ/ไม่เห็นชอบ โดยไฟล์ที่จะส่งให้อาจารย์ได้จะต้องเป็นไฟล์ที่อัพโหลด เข้าระบบตามกระบวนการจัดทำ/แก้ไขโครงร่างวิทยานิพนธ์

| a          | a 6          | ଧ ୧୩        | 15 1         | 9 9       | 6 1       |
|------------|--------------|-------------|--------------|-----------|-----------|
| ตารางท 4.6 | วเคราะหกระบว | นการปจจุบนไ | นการสงเครงรา | เงวทยานพน | เธผานระบบ |

| Suppliers   | Inputs          | Processes            | Outputs              | Customers       |
|-------------|-----------------|----------------------|----------------------|-----------------|
| 1. นักศึกษา | 1. ไฟล์โครงร่าง | 1. นักศึกษาจะต้องใช้ | 1. แบบฟอร์ม          | 1. กระบวนการ    |
|             | วิทยานิพนธ์     | งาน Web Portal ใน    | พิจารณาขอความ        | พิจารณาผลการสอบ |
|             |                 | การส่งไฟล์ให้อาจารย์ | เห็นชอบส่งให้        | (อาจารย์)       |
|             |                 | โดยเลือกไฟล์ที่      | อาจารย์ที่ปรึกษาผ่าน |                 |
|             |                 | ต้องการแล้วคลิ๊กปุ่ม | อีเมล์               |                 |
|             |                 | Save as Proposal     |                      |                 |
|             |                 | ระบบจะประมวลผล       |                      |                 |
|             |                 | และส่งอีเมล์ไปยัง    |                      |                 |

| Suppliers | Inputs | Processes        | Outputs | Customers |
|-----------|--------|------------------|---------|-----------|
|           |        | อาจารย์ที่ปรึกษา |         |           |
|           |        | ทันที            |         |           |
|           |        |                  |         |           |
|           |        |                  |         |           |
|           |        |                  |         |           |

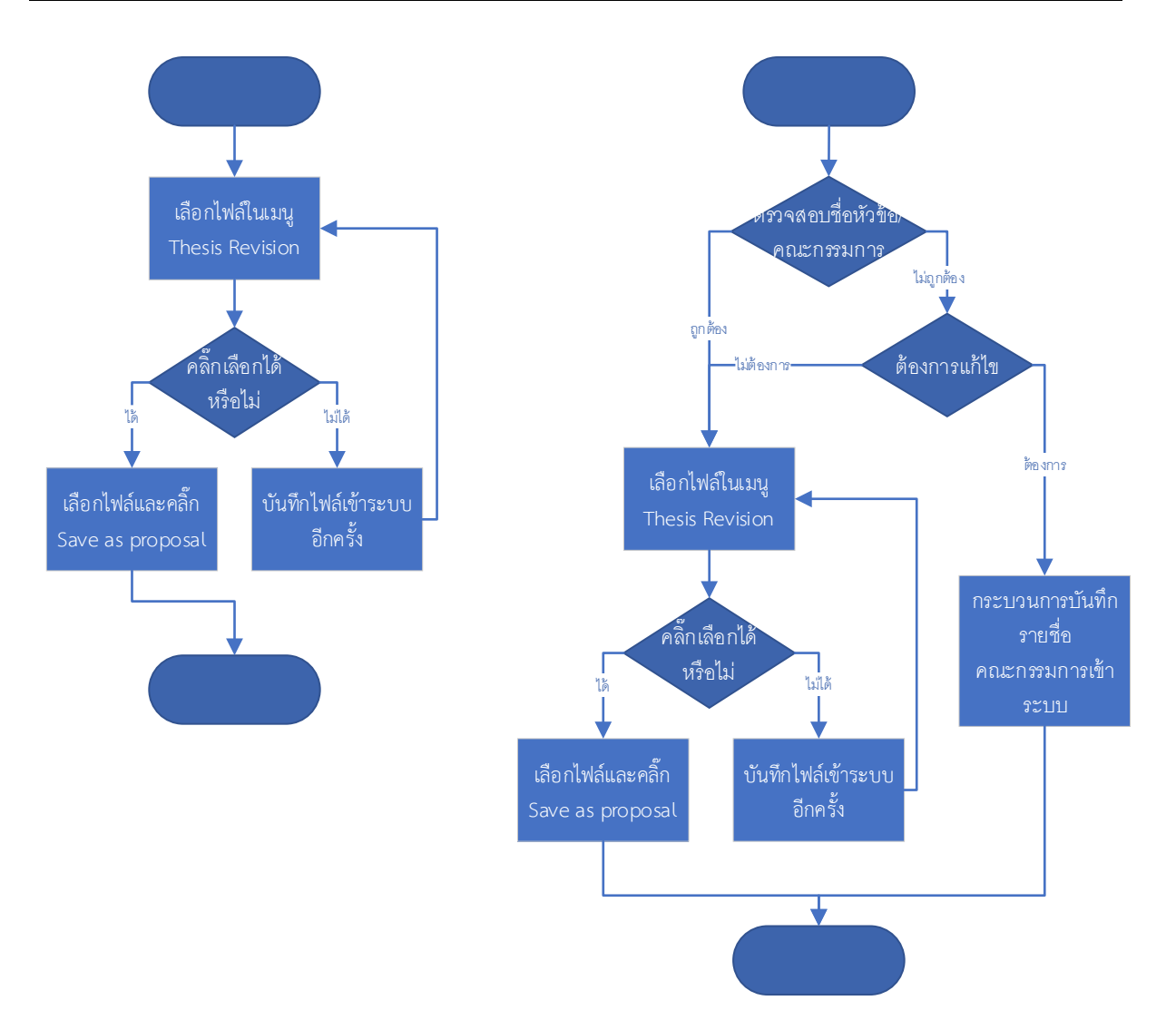

ภาพที่ 4.6 แผนภาพกระบวนการปัจจุบันของการส่งโครงร่างวิทยานิพนธ์ผ่านระบบ (ซ้าย) และแบบปรับปรุงที่ เพิ่มการตรวจสอบชื่อหัวข้อและรายชื่อคณะกรรมการ (ขวา)

กระบวนการนี้ จะเป็นกระบวนการสุดท้ายที่นักศึกษาจะสามารถแก้ไขชื่อหัวข้อและรายชื่อ คณะกรรมการได้โดยไม่ต้องขออนุมัติจากอาจารย์ที่ปรึกษา ดังนั้นจึงควรจะต้องมีการตรวจสอบความถูกต้อง ของชื่อหัวข้อและรายชื่อคณะกรรมการอีกครั้ง

### 4.1.7 กระบวนการพิจารณาผลการสอบ (อาจารย์)

หลังจากกระบวนการส่งโครงร่างวิทยานิพนธ์ผ่านระบบ อาจารย์ที่ปรึกษาจะต้องตรวจสอบอีเมล์และ กดลิงก์เข้าไปยังหน้าแบบฟอร์มพิจารณาขอความเห็นชอบ เพื่อพิจารณาให้ความเห็นชอบหรือไม่เห็นชอบ

| Suppliers           | Inputs               | Processes            | Outputs         | Customers             |
|---------------------|----------------------|----------------------|-----------------|-----------------------|
| 1. กระบวนการส่ง     | 1. แบบฟอร์ม          | 1. อาจารย์ที่ปรึกษา  | 1. ผลการพิจารณา | 1. กระบวนการ          |
| โครงร่างวิทยานิพนธ์ | พิจารณาขอความ        | ตรวจสอบและกดลิงก์    |                 | บันทึกผลการสอบ        |
| ผ่านระบบ            | เห็นชอบส่งให้        | ในอีเมล์เพื่อเข้าสู่ |                 | โครงร่าง (เจ้าหน้าที่ |
| 2. อาจารย์ที่ปรึกษา | อาจารย์ที่ปรึกษาผ่าน | แบบฟอร์ม             |                 | คณะ)                  |
|                     | อีเมล์               | 2. อาจารย์ที่ปรึกษา  |                 | 2. นักศึกษา           |
|                     |                      | สามารถดาวน์โหลด      |                 |                       |
|                     |                      | ไฟล์โครงร่างออกมา    |                 |                       |
|                     |                      | อ่านได้ และพิจารณา   |                 |                       |
|                     |                      | เห็นชอบ/ไม่เห็นชอบ   |                 |                       |
|                     |                      | ได้ที่หน้าแบบฟอร์ม   |                 |                       |
|                     |                      | 3. หากอาจารย์        |                 |                       |
|                     |                      | พิจารณาเห็นชอบ       |                 |                       |
|                     |                      | ระบบจะไปยัง          |                 |                       |
|                     |                      | กระบวนการบันทึก      |                 |                       |
|                     |                      | ผลการสอบ             |                 |                       |
|                     |                      | (เจ้าหน้าที่คณะ)     |                 |                       |
|                     |                      | ต่อไป แต่หาก         |                 |                       |
|                     |                      | พิจารณาไม่เห็นชอบ    |                 |                       |
|                     |                      | ระบบจะแจ้งผลการ      |                 |                       |
|                     |                      | พิจารณาและยังคงไว้   |                 |                       |
|                     |                      | ที่สถานะการทำโครง    |                 |                       |
|                     |                      | ร่างวิทยานิพนธ์      |                 |                       |

ตารางที่ 4.7 วิเคราะห์กระบวนการปัจจุบันในการพิจารณาผลการสอบ (อาจารย์)

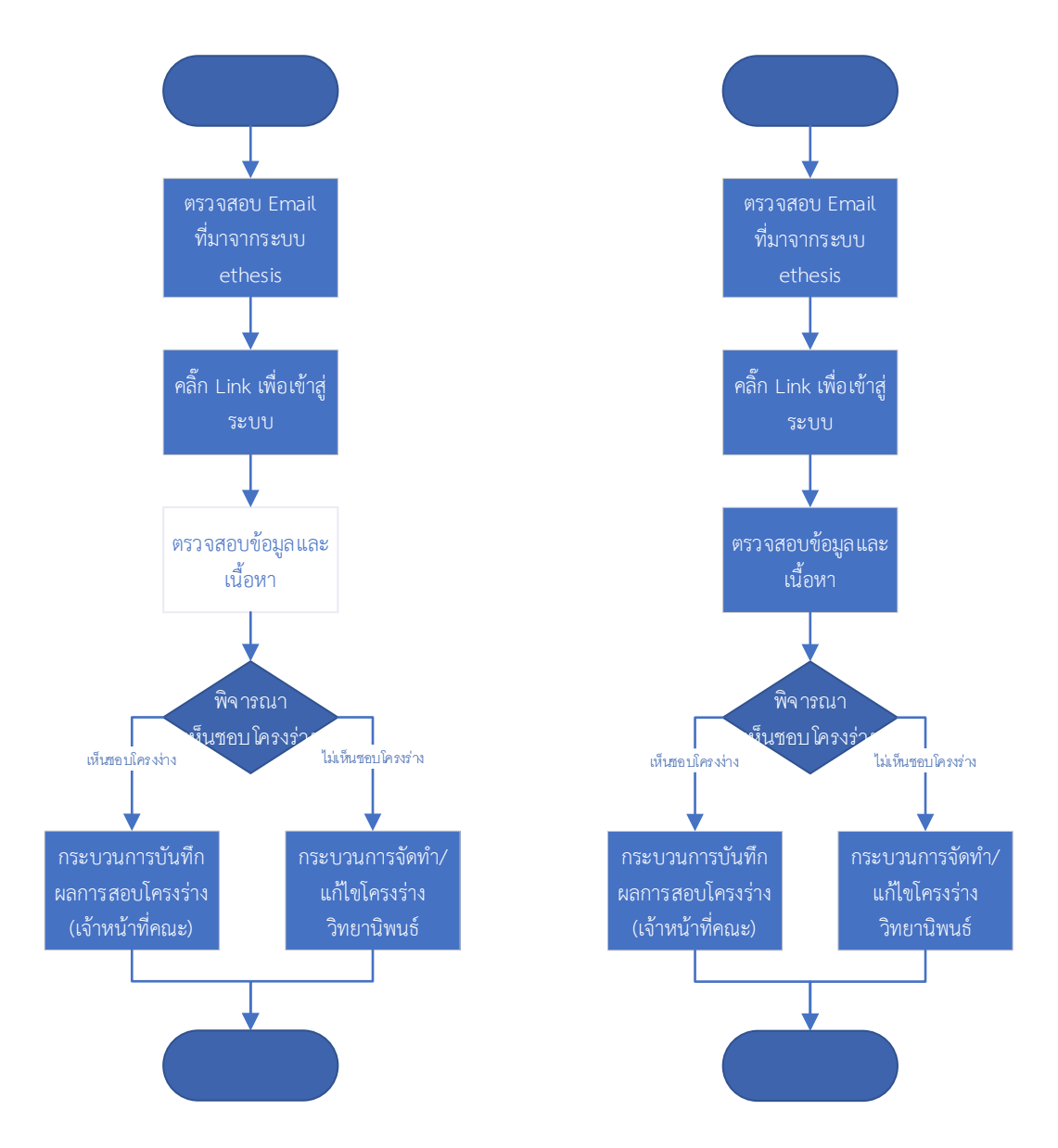

ภาพที่ 4.7 กระบวนการปัจจุบันที่ให้ทางเลือกอาจารย์ในการตรวจสอบข้อมูล (ซ้าย) และกระบวนการใหม่ที่ อาจารย์ควรจะตรวจสอบข้อมูลจริงในระบบ (ขวา)

ในกระบวนการนี้ อาจารย์จะสามารถดูชื่อหัวข้อและรายชื่อคณะกรรมการได้ทันที จากแผนภาพ กระบวนการปัจจุบัน ขั้นตอนการตรวจสอบข้อมูลและเนื้อหาจะให้เป็นทางเลือกของอาจารย์ เนื่องจากอาจารย์ บางท่านตรวจสอบจากเล่มกระดาษที่นักศึกษาพิมพ์ออกมา ซึ่งนักศึกษาอาจจะแทรกหน้าที่พิมพ์ขึ้นมาเอง ดังนั้นอาจารย์ที่ปรึกษาจึงควรตรวจสอบข้อมูลจากในระบบก่อน หากไม่ถูกต้องสามารถส่งกลับให้นักศึกษา แก้ไขได้ทันที

### 4.1.8 กระบวนการบันทึกผลการสอบโครงร่าง (เจ้าหน้าที่คณะ)

หลังจากอาจารย์พิจารณาเห็นชอบในกระบวนการพิจารณาผลการสอบ (อาจารย์) แล้ว ระบบจะส่ง แบบฟอร์มบันทึกผลการสอบโครงร่างมายังเจ้าหน้าที่คณะ เพื่อบันทึกผลการสอบและวันที่สอบ

| Suppliers         | Inputs            | Processes                 | Outputs           | Customers          |
|-------------------|-------------------|---------------------------|-------------------|--------------------|
| 1. กระบวนการ      | 1. แบบฟอร์มบันทึก | 1. เจ้าหน้าที่คณะ         | 1. แบบฟอร์มบันทึก | 1. นักศึกษา        |
| พิจารณาผลการสอบ   | ผลการสอบโครงร่าง  | ตรวจสอบและคลิ๊ก           | การสอบโครงร่าง    | 2. กระบวนการ       |
| (อาจารย์)         |                   | ลิงก์ในอีเมล์เพื่อเข้าสู่ |                   | ลงทะเบียนส่วนที่ 2 |
| 2. เจ้าหน้าที่คณะ |                   | แบบฟอร์มบันทึกผล          |                   |                    |
|                   |                   | การสอบโครงร่าง            |                   |                    |
|                   |                   | 2. ตรวจสอบข้อมูล          |                   |                    |
|                   |                   | รายชื่อคณะกรรมการ         |                   |                    |
|                   |                   | และชื่อเรื่องตามใบ        |                   |                    |
|                   |                   | แต่งตั้ง จากนั้นบันทึก    |                   |                    |
|                   |                   | ผลการสอบโครงร่าง          |                   |                    |
|                   |                   | พร้อมระบุวันที่สอบ        |                   |                    |
|                   |                   | และพิมพ์แบบฟอร์มนี้       |                   |                    |
|                   |                   | เพื่อเป็นเอกสาร           |                   |                    |
|                   |                   | ประกอบการ                 |                   |                    |
|                   |                   | ลงทะเบียนส่วนที่ 2        |                   |                    |
|                   |                   | หากบันทึกผ่าน ระบบ        |                   |                    |
|                   |                   | จะปรับสถานะเป็น           |                   |                    |
|                   |                   | การทำวิทยานิพนธ์          |                   |                    |
|                   |                   | เล่มสมบูรณ์ แต่หาก        |                   |                    |
|                   |                   | ไม่ผ่าน ระบบจะ            |                   |                    |
|                   |                   | กลับมายังสถานะการ         |                   |                    |
|                   |                   | ทำโครงร่าง                |                   |                    |
|                   |                   | วิทยานิพนธ์               |                   |                    |

ตารางที่ 4.8 วิเคราะห์กระบวนการปัจจุบันในการบันทึกผลการสอบโครงร่าง (เจ้าหน้าที่คณะ)

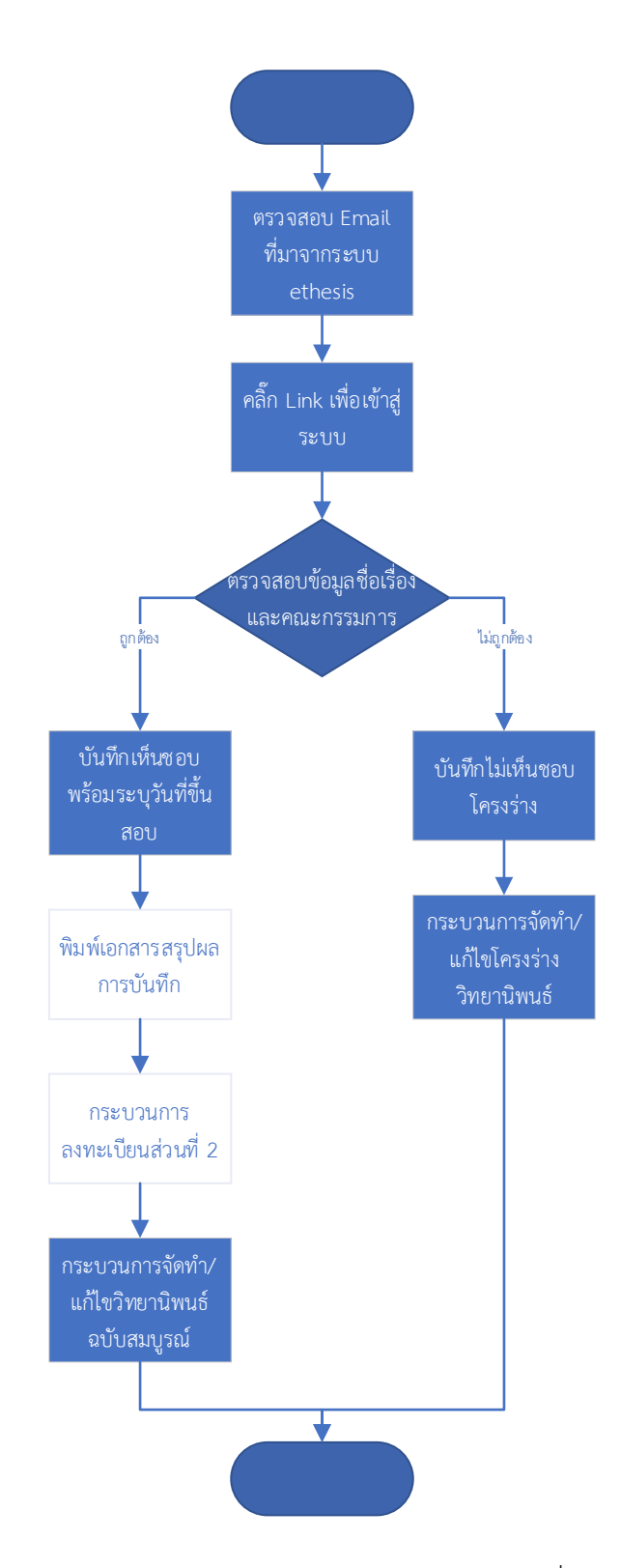

ภาพที่ 4.8 กระบวนการปัจจุบันของการบันทึกผลการสอบโครงร่าง (เจ้าหน้าที่คณะ)

จากภาพที่ 4.8 กระบวนการนี้จะถูกส่งมาจากกระบวนการพิจารณาผลการสอบ (อาจารย์) โดย อัตโนมัติหากอาจารย์เห็นชอบโครงร่างวิทยานิพนธ์ ซึ่งในกระบวนการนี้เจ้าหน้าที่คณะจะตรวจสอบข้อมูลอีก ครั้งหนึ่ง หากพบว่าไม่ถูกต้องสามารถส่งกลับให้นักศึกษาแก้ไขได้ หากข้อมูลถูกต้อง เจ้าหน้าที่จะทำการอนุมัติ และพิมพ์เอกสารบันทึกผลเพื่อนำไปประกอบการลงทะเบียนส่วนที่ 2 ของนักศึกษา ในแผนภาพจะแสดงการ พิมพ์เอกสารสรุปผลและการลงทะเบียนส่วนที่ 2 เป็นทางเลือก หมายความว่าหากมีการปฏิบัติแล้วจะไม่ต้อง ทำซ้ำ กระบวนการนี้ไม่มีความซับซ้อนในวิธีปฏิบัติ เป็นหน้าจอที่ระบบส่งต่อมา จึงสามารถใช้กระบวนการ ปัจจุบันได้

### 4.1.9 กระบวนการจัดทำ/แก้ไขวิทยานิพนธ์ฉบับสมบูรณ์

กระบวนการนี้จะคล้ายกับกระบวนการจัดทำ/แก้ไขโครงร่างวิทยานิพนธ์ คือ นักศึกษาจะต้องเขียน เนื้อหาวิทยานิพนธ์ลงในไฟล์เทมเพลทที่มาจากระบบ e-Thesis รวมไปถึงการอ้างอิงด้วยโปรแกรม Endnote นอกจากนี้นักศึกษาจะต้องเขียนบทคัดย่อ กิตติกรรมประกาศ และประวัติผู้เขียนใน Web Portal แล้วนำมาใส่ ในไฟล์เนื้อหา (Generate Template)

| Suppliers   | Inputs                | Processes            | Outputs           | Customers       |
|-------------|-----------------------|----------------------|-------------------|-----------------|
| 1. นักศึกษา | 1. เนื้อหาวิทยานิพนธ์ | 1. นักศึกษาใส่       | 1. ไฟล์รูปเล่ม    | 1. กระบวนการสอบ |
|             | 2. โปรแกรม            | บทคัดย่อ             | วิทยานิพนธ์เล่ม   | ป้องกัน         |
|             | Microsoft Word ที่    | กิตติกรรมประกาศ      | สมบูรณ์ที่เป็นเทม |                 |
|             | ติดตั้งส่วนเสริม GMS  | และประวัติผู้เขียนใน | เพลทของระบบ       |                 |
|             | 3. โปรแกรม            | Web Portal แล้ว      | e-Thesis          |                 |
|             | Endnote               | นำมา Generate        |                   |                 |
|             |                       | Template ใน          |                   |                 |
|             |                       | Microsoft Word       |                   |                 |
|             |                       | 2. นักศึกษาจะต้อง    |                   |                 |
|             |                       | พิมพ์เนื้อหา         |                   |                 |
|             |                       | วิทยานิพนธ์ลงในไฟล์  |                   |                 |
|             |                       | เทมเพลทที่สร้างขึ้น  |                   |                 |
|             |                       | จากระบบ e-Thesis     |                   |                 |
|             |                       | ด้วยโปรแกรม          |                   |                 |
|             |                       | Microsoft Word       |                   |                 |
|             |                       | และจัดรูปแบบให้      |                   |                 |
|             |                       | ถูกต้อง และต้องใช้   |                   |                 |

ตารางที่ 4.9 วิเคราะห์กระบวนการปัจจุบันในการจัดทำ/แก้ไขวิทยานิพนธ์ฉบับสมบูรณ์

| Suppliers | Inputs | Processes           | Outputs | Customers |
|-----------|--------|---------------------|---------|-----------|
|           |        | โปรแกรม Endnote     |         |           |
|           |        | ในการอ้างอิงทั้งหมด |         |           |
|           |        | 3. นักศึกษาสามารถ   |         |           |
|           |        | อัพโหลดไฟล์เข้า     |         |           |
|           |        | ระบบ e-Thesis ได้   |         |           |
|           |        | โดยใช้ปุ่ม Save to  |         |           |
|           |        | Cloud ในแถบ         |         |           |
|           |        | เครื่องมือ GMS ใน   |         |           |
|           |        | Microsoft Word      |         |           |
|           |        | เพื่อเป็นการสำรอง   |         |           |
|           |        | ข้อมูล และ          |         |           |
|           |        | เตรียมพร้อมสำหรับ   |         |           |
|           |        | ส่งให้อาจารย์ที่    |         |           |
|           |        | ปรึกษา              |         |           |

ในกระบวนการจัดทำ/แก้ไขวิทยานิพนธ์ฉบับสมบูรณ์นี้ ระบบ e-thesis ถูกออกแบบมาจากหลักการ ที่ชื่อหัวข้อและคณะกรรมการทุกคนจะต้องแก้ไข เปลี่ยนแปลงให้เสร็จเรียบร้อยตั้งแต่การสอบโครงร่าง วิทยานิพนธ์ นั่นคือระบบจะไม่อนุญาตให้นักศึกษาแก้ไขหรือเปลี่ยนแปลงชื่อหัวข้อและรายชื่อคณะกรรมการ รวมไปถึงตำแหน่งทางวิชาการได้ในกระบวนการนี้ ซึ่งเมื่อนำมาปรับใช้กับสถาบัน จึงพบว่านักศึกษาที่อยู่ในการ จัดทำวิทยานิพนธ์เล่มสมบูรณ์นี้จะมีการปรับเปลี่ยนในส่วนดังกล่าวเกือบทั้งหมด ซึ่งอาจเกิดจากกรรมการเองมี การปรับเปลี่ยนตำแหน่งทางวิชาการ หรือมีการเปลี่ยนแปลงคณะกรรมการสอบ เป็นต้น ดังนั้น แนวทางในการ แก้ปัญหานี้จึงควรปรับปรุงระบบให้สามารถแก้ไขเรื่องดังกล่าวในกระบวนการจัดทำ/แก้ไขวิทยานิพนธ์ฉบับ สมบูรณ์นี้เพิ่มเติมขึ้นมา ก็จะช่วยลดความซับซ้อนในการใช้งานระบบได้ ดังภาพที่ 4.9

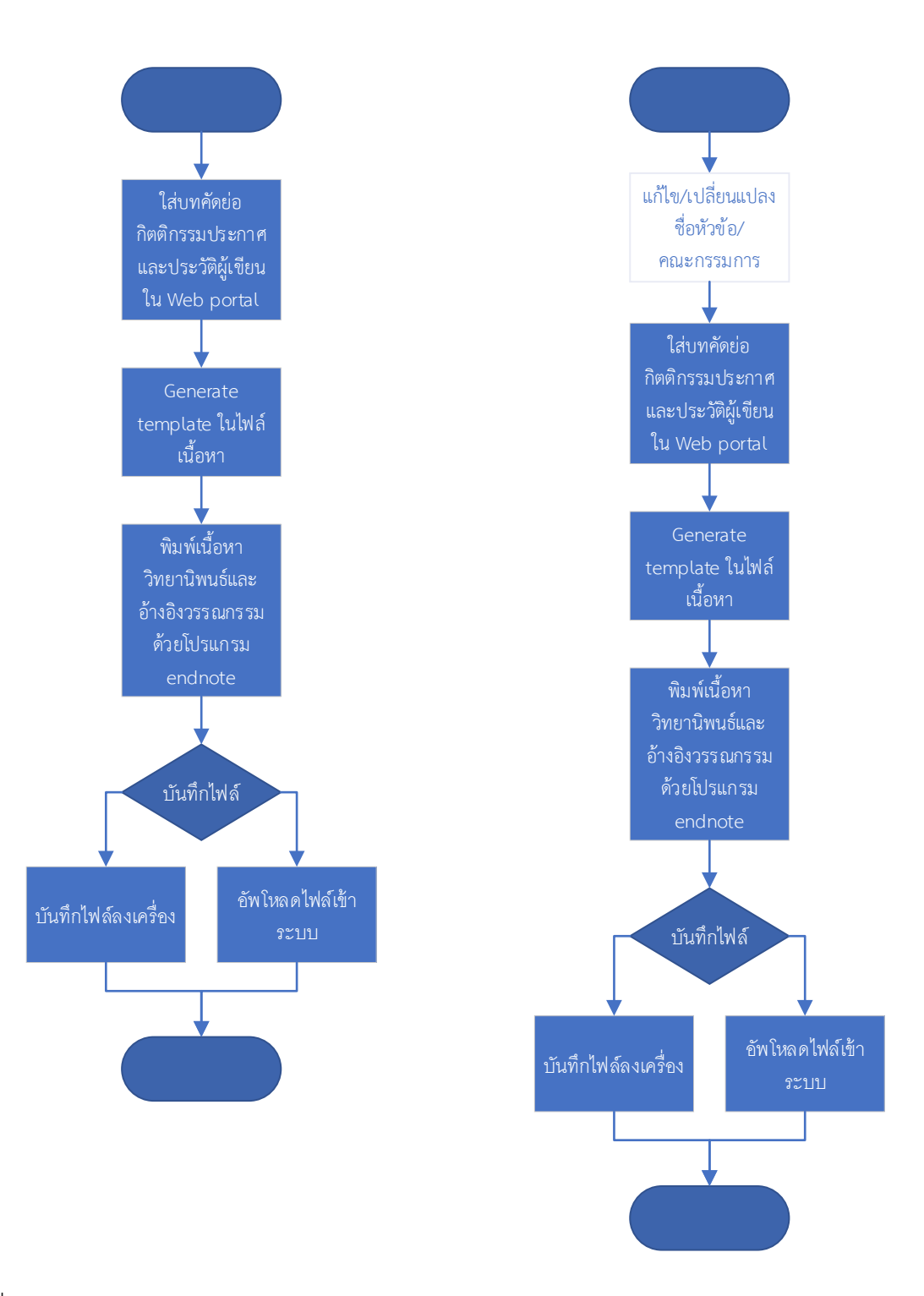

ภาพที่ 4.9 กระบวนการปัจจุบันของการจัดทำ/แก้ไขวิทยานิพนธ์ฉบับสมบูรณ์ (ซ้าย) และกระบวนการใหม่ที่ แนะนำ (ขวา)

### 4.1.10 กระบวนการขอแก้ไขข้อมูลวิทยานิพนธ์

กระบวนการนี้จะใช้สำหรับขอแก้ไขวิทยานิพนธ์ที่ผ่านการพิจารณาเห็นชอบแล้ว โดยแบ่งเป็น 2 เงื่อนไข คือ หากเป็นการแก้เนื้อหาสามารถแก้ไขได้เลย ส่วนถ้าต้องการแก้ไขชื่อเรื่องและ/หรือรายชื่อ คณะกรรมการจะต้องขออนุมัติจากอาจารย์ที่ปรึกษาผ่านระบบก่อน ซึ่งถ้าเป็นกรณีหลัง หากอาจารย์อนุมัติ แก้ไข สถานะของนักศึกษาจะถูกย้อนกลับไปเป็นการทำโครงร่างวิทยานิพนธ์อีกครั้ง (กระบวนการจัดทำ/แก้ไข โครงร่างวิทยานิพนธ์)

| Suppliers           | Inputs                   | Processes                | Outputs         | Customers           |
|---------------------|--------------------------|--------------------------|-----------------|---------------------|
| 1. นักศึกษา         | 1. เนื้อหาวิทยานิพนธ์    | 1. หากเป็นการแก้ไข       | 1. ผลการอนุมัติ | 1. กระบวนการ        |
| 2. อาจารย์ที่ปรึกษา | 2. คำสั่งแต่งตั้ง/คำสั่ง | เนื้อหา นักศึกษา         |                 | จัดทำ/แก้ไข         |
|                     | เปลี่ยนแปลงข้อมูล        | สามารถแก้ไขได้เลย        |                 | วิทยานิพนธ์ฉบับ     |
|                     |                          | 2. หากต้องแก้ไขชื่อ      |                 | สมบูรณ์             |
|                     |                          | เรื่องและ/หรือรายชื่อ    |                 | 2. กระบวนการ        |
|                     |                          | คณะกรรมการจะต้อง         |                 | จัดทำ/แก้ไขโครงร่าง |
|                     |                          | ขออนุมัติแก้ไขจาก        |                 | วิทยานิพนธ์         |
|                     |                          | อาจารย์ที่ปรึกษาโดย      |                 | 3. นักศึกษา         |
|                     |                          | ให้นักศึกษาคลิ๊กปุ่ม     |                 |                     |
|                     |                          | Request for edit         |                 |                     |
|                     |                          | proposal ที่ Web         |                 |                     |
|                     |                          | Portal ระบบจะส่ง         |                 |                     |
|                     |                          | อีเมล์คำร้องให้          |                 |                     |
|                     |                          | อาจารย์อนุมัติ           |                 |                     |
|                     |                          | 3. อาจารย์สามารถ         |                 |                     |
|                     |                          | อนุมัติหรือไม่อนุมัติได้ |                 |                     |

ตารางที่ 4.10 วิเคราะห์กระบวนการปัจจุบันในการขอแก้ไขข้อมูลวิทยานิพนธ์

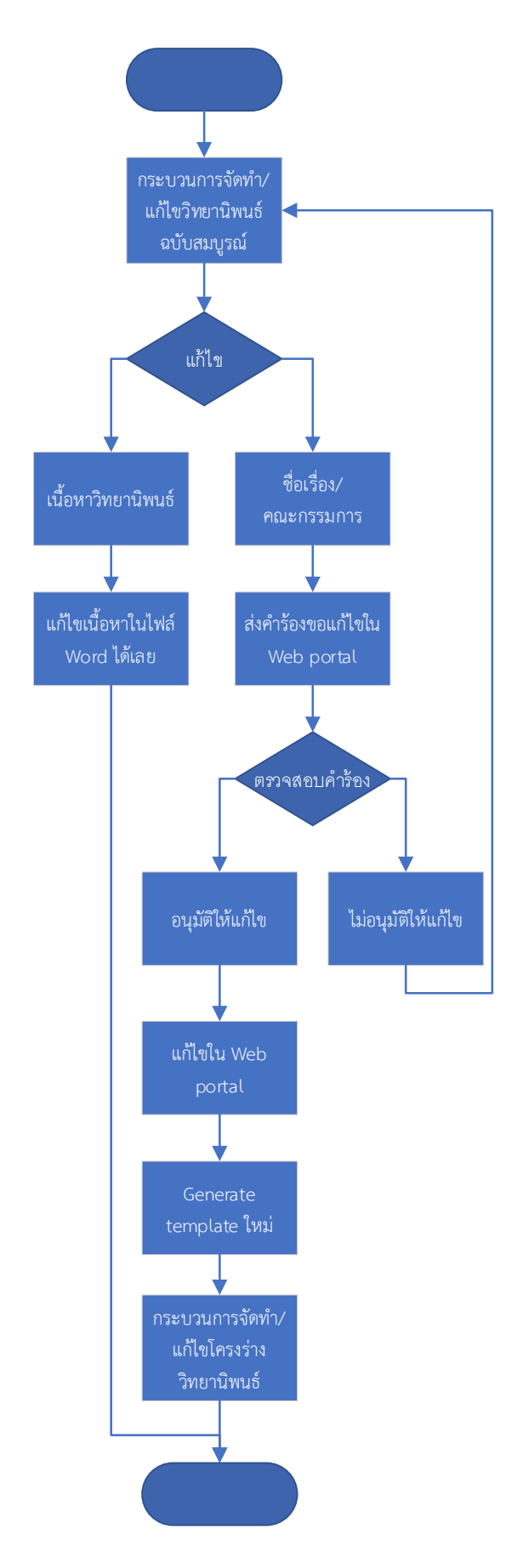

ภาพที่ 4.10 กระบวนการปัจจุบันของการขอแก้ไขข้อมูลวิทยานิพนธ์

กระบวนการนี้มีไว้เพื่อใช้แก้ไขชื่อหัวข้อและรายชื่อคณะกรรมการ รวมถึงตำแหน่งทางวิชาการของ คณะกรรมการ จากกระบวนการที่ 4.1.9 ในเรื่องของการจัดทำ/แก้ไขวิทยานิพนธ์ฉบับสมบูรณ์ หากมีการ ปรับปรุงระบบให้สามารถแก้ไขชื่อหัวข้อ รายชื่อคณะกรรมการ และตำแหน่งทางวิชาการได้ กระบวนการนี้ก็ จะสามารถตัดออกได้ ซึ่งจะลดความซับซ้อนของระบบได้อย่างมาก

จากภาพที่ 4.10 หากอาจารย์อนุมัติให้แก้ไขจะต้องมีการอนุมัติให้แก้ไข 1 ครั้ง จะทำให้นักศึกษากลับ ไปสู่กระบวนการจัดทำ/แก้ไขโครงร่างวิทยานิพนธ์ และหลังจากที่นักศึกษาแก้ไขแล้วจะมีการส่งกลับมาให้ กระบวนการพิจารณาผลการสอบ (อาจารย์) และกระบวนการบันทึกผลการสอบโครงร่าง (เจ้าหน้าที่คณะ) ดังภาพที่ 4.7 และ 4.8 ด้วยกิจกรรมดังกล่าวนี้จะสร้างความสับสนกับผู้ใช้งาน และทำให้ระบบซับซ้อน

# 4.1.11 กระบวนการแก้ไขหลังสอบป้องกัน

กระบวนการนี้เป็นกระบวนการเดียวกันกับกระบวนการจัดทำ/แก้ไขวิทยานิพนธ์ฉบับสมบูรณ์ แต่จะ เน้นไปในเรื่องของความถูกต้องของการจัดรูปแบบเล่มวิทยานิพนธ์ เช่น เรื่องการเว้นระยะ รูปแบบการใส่ คำอธิบายต่างๆ เป็นต้น

| Suppliers   | Inputs                | Processes           | Outputs           | Customers       |
|-------------|-----------------------|---------------------|-------------------|-----------------|
| 1. นักศึกษา | 1. เนื้อหาวิทยานิพนธ์ | 1. นักศึกษาจะต้อง   | 1. ไฟล์รูปเล่ม    | 1. กระบวนการส่ง |
|             | 2. โปรแกรม            | พิมพ์เนื้อหา        | วิทยานิพนธ์เล่ม   | ตรวจรูปแบบ      |
|             | Microsoft Word ที่    | วิทยานิพนธ์ลงในไฟล์ | สมบูรณ์ที่เป็นเทม |                 |
|             | ติดตั้งส่วนเสริม GMS  | เทมเพลทที่สร้างขึ้น | เพลทของระบบ       |                 |
|             | 3. โปรแกรม            | จากระบบ e-Thesis    | e-Thesis          |                 |
|             | Endnote               | ด้วยโปรแกรม         |                   |                 |
|             |                       | Microsoft Word      |                   |                 |
|             |                       | และจัดรูปแบบให้     |                   |                 |
|             |                       | ถูกต้อง และต้องใช้  |                   |                 |
|             |                       | โปรแกรม Endnote     |                   |                 |
|             |                       | ในการอ้างอิงทั้งหมด |                   |                 |
|             |                       | 2. นักศึกษาสามารถ   |                   |                 |
|             |                       | อัพโหลดไฟล์เข้า     |                   |                 |
|             |                       | ระบบ e-Thesis ได้   |                   |                 |
|             |                       | โดยใช้ปุ่ม Save to  |                   |                 |
|             |                       | Cloud ในแถบ         |                   |                 |
|             |                       | เครื่องมือ GMS ใน   |                   |                 |
|             |                       | Microsoft Word      |                   |                 |

ตารางที่ 4.11 วิเคราะห์กระบวนการปัจจุบันในการแก้ไขหลังสอบป้องกัน

| Suppliers | Inputs | Processes         | Outputs | Customers |
|-----------|--------|-------------------|---------|-----------|
|           |        | เพื่อเป็นการสำรอง |         |           |
|           |        | ข้อมูล และ        |         |           |
|           |        | เตรียมพร้อมสำหรับ |         |           |
|           |        | ส่งให้อาจารย์ที่  |         |           |
|           |        | ปรึกษา            |         |           |

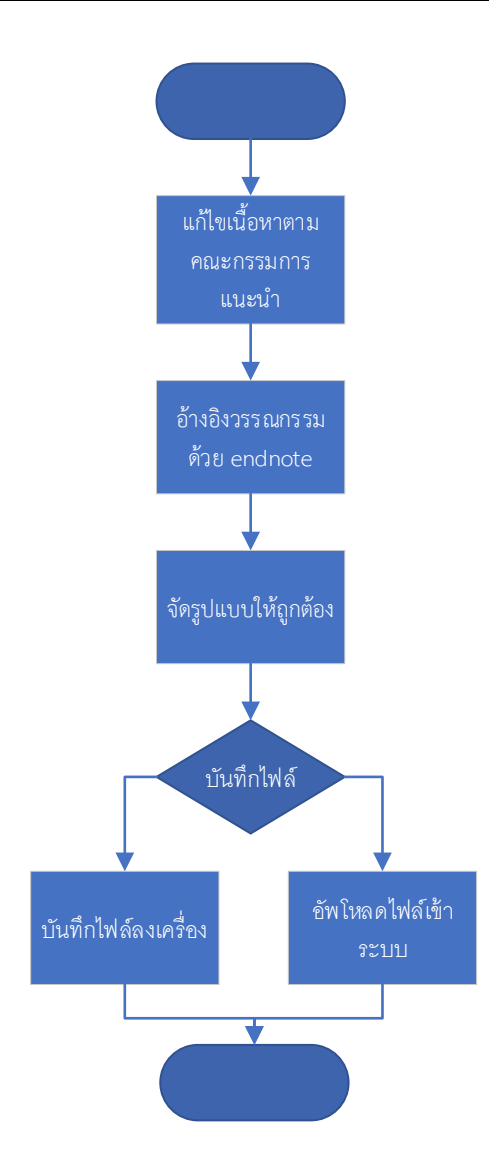

ภาพที่ 4.11 กระบวนการปัจจุบันของการแก้ไขหลังสอบป้องกัน

จากภาพที่ 4.11 จะเป็นกระบวนการที่นักศึกษาจะต้องแก้ไขเล่มวิทยานิพนธ์หลังจากที่สอบป้องกัน เรียบร้อยแล้วให้สมบูรณ์ทั้งในส่วนเนื้อหา การจัดรูปแบบ และการอ้างอิง ซึ่งกระบวนการนี้เป็นกระบวนการที่ ไม่พบปัญหาในเชิงกระบวนการ ปัญหาส่วนมากจะเกิดจากการใช้งานเครื่องมือต่างๆ ดังนั้น กระบวนการนี้จึง ยังคงแนะนำให้ใช้แบบปัจจุบัน

#### 4.1.12 กระบวนการกรอกข้อมูลเมนู Report Data

หลังจากสอบป้องกันแล้ว นักศึกษาจะต้องกรอกข้อมูลการตรวจการลักลอกวรรณกรรม ผลการสอบ การจัดหมวดหมู่งานวิจัย และข้อมูลการตีพิมพ์

| Suppliers   | Inputs              | Processes           | Outputs         | Customers       |
|-------------|---------------------|---------------------|-----------------|-----------------|
| 1. นักศึกษา | 1. ข้อมูลการตรวจ    | 1. นักศึกษาจะใช้งาน | 1. เอกสาร       | 1. กระบวนการส่ง |
|             | การลักลอก           | Web Portal ในการ    | Submission      | เอกสารประกอบการ |
|             | วรรณกรรม            | กรอกข้อมูลต่างๆ     | Document ใช้    | ยื่นจบการศึกษา  |
|             | 2. ข้อมูลการตีพิมพ์ | สำหรับข้อมูลการ     | ประกอบการยื่นจบ | /เสนอสภา        |
|             |                     | ตรวจการลักลอก       | การศึกษา        |                 |
|             |                     | วรรณกรรม หากเป็น    |                 |                 |
|             |                     | ภาษาไทยจะใช้ระบบ    |                 |                 |
|             |                     | อักขราวิสุทธิ์ ส่วน |                 |                 |
|             |                     | ภาษาอังกฤษจะใช้     |                 |                 |
|             |                     | ระบบ Turnitin       |                 |                 |

ตารางที่ 4.12 วิเคราะห์กระบวนการปัจจุบันในการกรอกข้อมูลเมนู Report Data

กระบวนการนี้จะให้นักศึกษาบันทึกผลต่างๆ หลังจากที่สอบป้องกันเรียบร้อยแล้ว ซึ่งนักศึกษา สามารถปฏิบัติในกระบวนการนี้คู่ขนานไปกับการแก้ไขวิทยานิพนธ์ฉบับสมบูรณ์ได้ ในส่วนนี้จะแบ่งออกเป็น 3 ส่วนย่อยๆ คือ 1) การกรอกข้อมูลหลังสอบป้องกัน จะประกอบไปด้วย ข้อมูลการตรวจการลักลอกวรรณกรรม และการอนุญาตให้เผยแพร่ผลงานผ่านสื่ออิเล็กทรอนิกส์ได้ 2) การจัดหมวดหมู่ของวิทยานิพนธ์ ว่าศึกษา เกี่ยวกับเรื่องใด เกี่ยวข้องในหมวดอุตสาหกรรมไทยประเภทใดบ้าง 3) ข้อมูลของการตีพิมพ์เผยแพร่ผลงาน วิชาการ ซึ่งในการใช้งานจริง พบว่าขั้นตอนที่นักศึกษาจะจัดหมวดหมู่การศึกษานั้นมีความซับซ้อน และใน บางครั้งไม่ตรงกับงานของนักศึกษา จึงทำให้ข้อมูลส่วนนี้มีความน่าเชื่อถือน้อย ควรจะตัดกระบวนการนี้ออก ดังภาพที่ 4.12

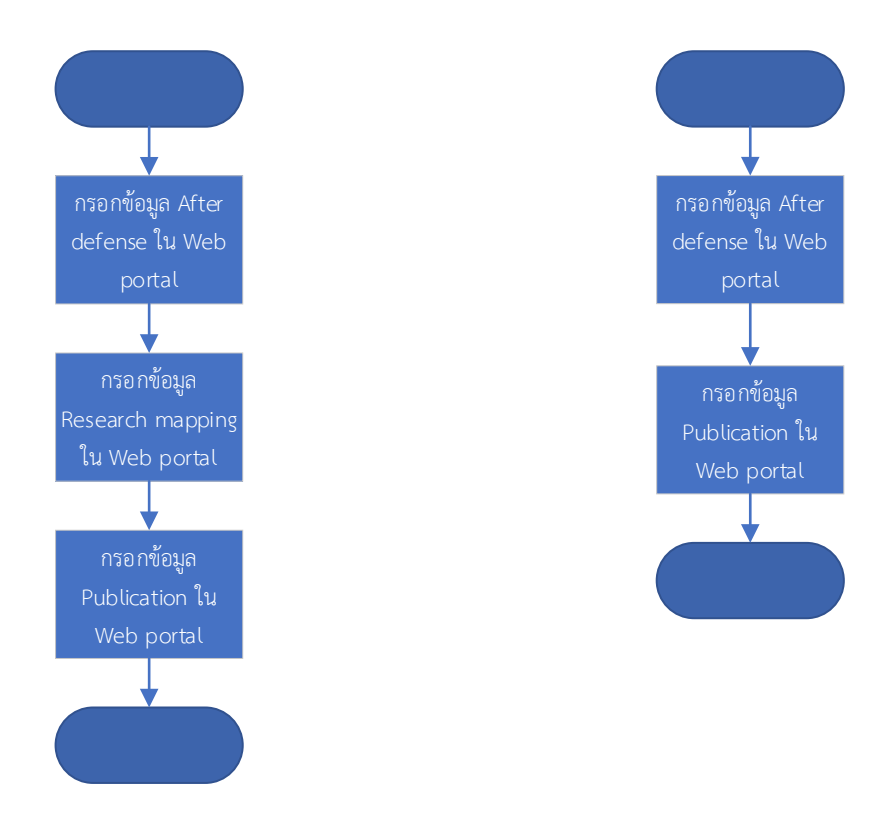

ภาพที่ 4.12 กระบวนการกรอกข้อมูล Report Data แบบปัจจุบัน (ซ้าย) และแบบปรับปรุง (ขวา)

## 4.1.13 กระบวนการส่งวิทยานิพนธ์ฉบับสมบูรณ์ผ่านระบบ

เมื่อนักศึกษาแก้ไขเล่มวิทยานิพนธ์ฉบับสมบูรณ์ทั้งในส่วนเนื้อหาและรูปแบบเรียบร้อยแล้ว จะต้องส่ง ให้อาจารย์ที่ปรึกษาครั้งสุดท้ายเพื่อนำไปเข้าเล่มปกแข็ง

| a         |       | <b>a</b> 6      | ย ยา            | 1 9             | <u> </u>     | ູ             | 6 1             |
|-----------|-------|-----------------|-----------------|-----------------|--------------|---------------|-----------------|
| magga 990 | 1 1 2 | าเครามหกรมเ     | ດາເດດຮາໄລລາແມ່ນ | າປແຜ່ ຢູ່ ປັນຄາ | 79 19419 185 | 19 19 1279 19 | เรถเยาาๆเรยๆเๆเ |
|           | 4.1.) | 46614 10 111401 |                 | 1 1 9 9 4 9 1 6 | านทนบน       | របបតាដា       | 19981111111     |
|           |       |                 |                 |                 |              |               |                 |

| Suppliers   | Inputs              | Processes             | Outputs              | Customers        |
|-------------|---------------------|-----------------------|----------------------|------------------|
| 1. นักศึกษา | 1. ไฟล์วิทยานิพนธ์  | 1. นักศึกษาจะต้องใช้  | 1. แบบฟอร์ม          | 1. กระบวนการการ  |
|             | ฉบับสมบูรณ์ที่แก้ไข | งาน Web Portal ใน     | พิจารณาขอความ        | ลงนามของ         |
|             | รูปแบบและเนื้อหา    | การส่งไฟล์ให้อาจารย์  | เห็นชอบส่งให้        | คณะกรรมการ       |
|             | แล้ว                | โดยเลือกไฟล์ที่       | อาจารย์ที่ปรึกษาผ่าน | 2. กระบวนการเข้า |
|             |                     | ต้องการแล้วคลิ้กปุ่ม  | อีเมล์               | เล่มปกแข็ง       |
|             |                     | Save as Complete      |                      |                  |
|             |                     | Thesis ระบบจะ         |                      |                  |
|             |                     | ประมวลผลและส่ง        |                      |                  |
|             |                     | อีเมล์ไปยังอาจารย์ที่ |                      |                  |
|             |                     | ปรึกษาทันที           |                      |                  |

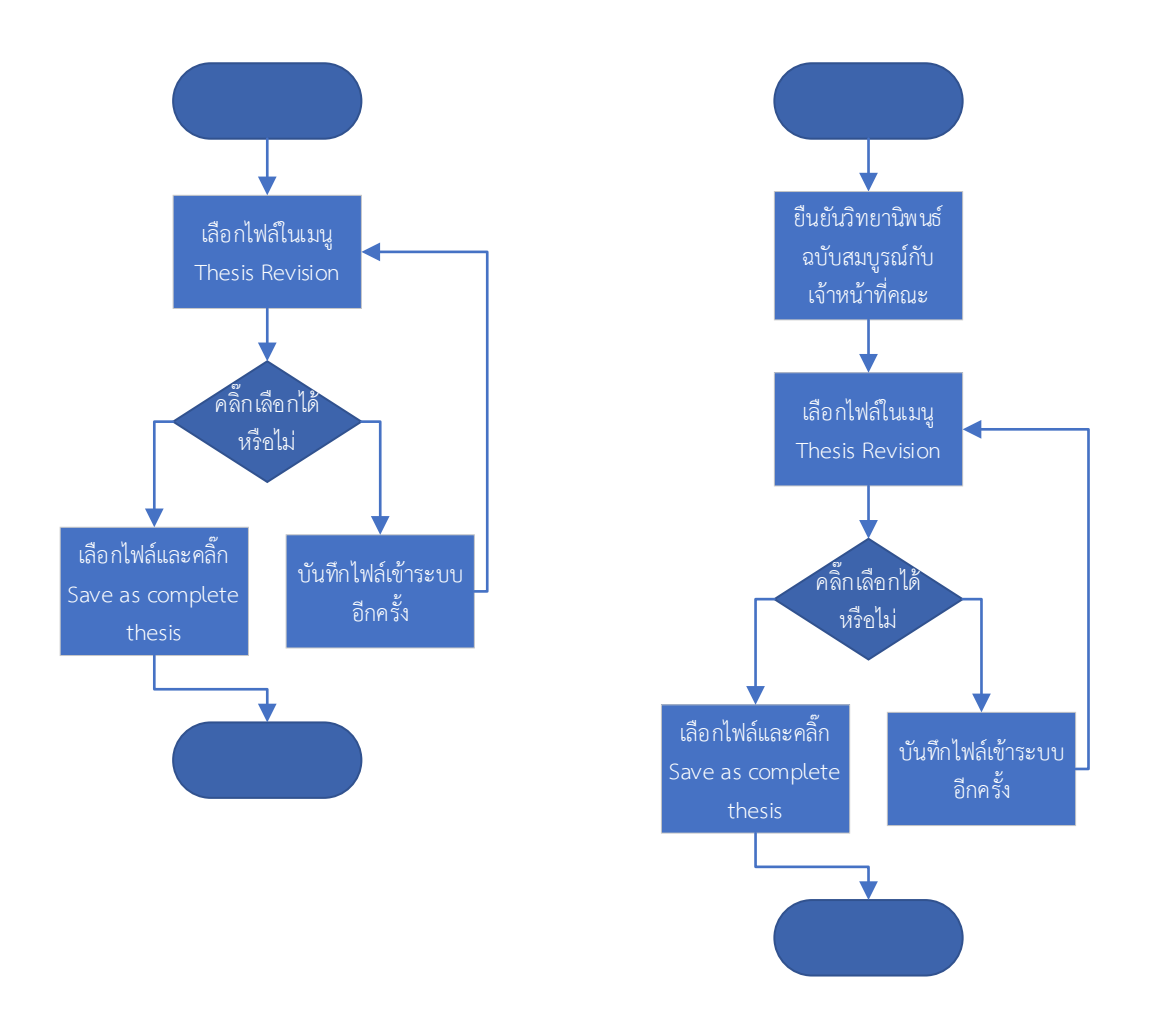

ภาพที่ 4.13 กระบวนการปัจจุบันของการส่งวิทยานิพนธ์ฉบับสมบูรณ์ผ่านระบบ (ซ้าย) และกระบวนการที่ แนะนำ (ขวา)

กระบวนการส่งวิทยานิพนธ์ฉบับสมบูรณ์ผ่านระบบนี้ ในปัจจุบันยังไม่มีกิจกรรมที่ชัดเจนในการให้ นักศึกษานำไปเข้าเล่มปกแข็งได้ ซึ่งมักจะเกิดปัญหาตรงที่นักศึกษานำไปเข้าเล่มแล้ว แต่ข้อมูลผิด ซึ่งจะต้อง เปลี่ยนทั้งเล่ม ไม่สามารถเปลี่ยนเฉพาะหน้าที่ผิดได้ เนื่องจากแถบบาร์โค้ดที่ขอบกระดาษจะเปลี่ยนไปในทุก ครั้งที่มีการแก้ไข ดังนั้นจึงควรจะมีการตรวจสอบครั้งสุดท้ายในส่วนของข้อมูลชื่อหัวข้อทั้งภาษาไทยและ ภาษาอังกฤษ และ รายชื่อคณะกรรมการ คณบดี และอาจารย์ที่ปรึกษา พร้อมทั้งตำแหน่งทางวิชาการและวุฒิ การศึกษา จะต้องถูกต้องตรงตามเอกสารแต่งตั้งก่อน จึงจะส่งให้อาจารย์อนุมัติวิทยานิพนธ์ฉบับสมบูรณ์เพื่อ นำไปเข้าเล่มปกแข็งต่อไปได้

# 4.1.14 กระบวนการขอแก้ไขวิทยานิพนธ์ฉบับสมบูรณ์ที่ผ่านการอนุมัติแล้ว

กระบวนการนี้จะใช้ในกรณีเหตุสุดวิสัยที่อาจารย์พิจารณาเห็นชอบวิทยานิพนธ์เล่มสมบูรณ์แล้ว แต่มี ข้อผิดพลาดต้องแก้ไข

| Suppliers           | Inputs           | Processes              | Outputs         | Customers           |
|---------------------|------------------|------------------------|-----------------|---------------------|
| 1. นักศึกษา         | 1. แบบฟอร์มการขอ | 1. นักศึกษาจัดส่ง      | 1. การยกเลิก    | 1. กระบวนการ        |
| 2. อาจารย์ที่ปรึกษา | แก้ไขวิทยานิพนธ์ | แบบฟอร์มจาก Web        | วิทยานิพนธ์ฉบับ | จัดทำ/แก้ไข         |
| 3. เจ้าหน้าที่คณะ   | ฉบับสมบูรณ์      | Portal ระบบจะส่ง       | สมบูรณ์         | วิทยานิพนธ์ฉบับ     |
|                     |                  | อีเมล์ให้อาจารย์ที่    |                 | สมบูรณ์             |
|                     |                  | ปรึกษา                 |                 | 2. กระบวนการ        |
|                     |                  | 2. อาจารย์ตรวจสอบ      |                 | จัดทำ/แก้ไขโครงร่าง |
|                     |                  | อีเมล์และพิจารณา       |                 | วิทยานิพนธ์         |
|                     |                  | อนุมัติ/ไม่อนุมัติ หาก |                 |                     |
|                     |                  | อนุมัติ ระบบจะส่ง      |                 |                     |
|                     |                  | อีเมล์ต่อไปยัง         |                 |                     |
|                     |                  | เจ้าหน้าที่คณะ         |                 |                     |
|                     |                  | 3. เจ้าหน้าที่คณะ      |                 |                     |
|                     |                  | ตรวจสอบอีเมลและ        |                 |                     |
|                     |                  | พิจารณาอนุมัติ/ไม่     |                 |                     |
|                     |                  | อนุมัติ หากอนุมัติ     |                 |                     |
|                     |                  | ไฟล์วิทยานิพนธ์ฉบับ    |                 |                     |
|                     |                  | สมบูรณ์เวอร์ชั่น       |                 |                     |
|                     |                  | ปัจจุบันจะถูกยกเลิก    |                 |                     |
|                     |                  | 4. หากการแก้ไขเป็น     |                 |                     |
|                     |                  | ในส่วนของชื่อเรื่อง    |                 |                     |
|                     |                  | และ/หรือชื่อ           |                 |                     |
|                     |                  | คณะกรรมการ ให้ทำ       |                 |                     |
|                     |                  | กระบวนการการขอ         |                 |                     |
|                     |                  | แก้ไขข้อมูล            |                 |                     |
|                     |                  | วิทยานิพนธ์ต่อไป       |                 |                     |

ตารางที่ 4.14 วิเคราะห์กระบวนการปัจจุบันในการขอแก้ไขวิทยานิพนธ์ฉบับสมบูรณ์ที่ผ่านการอนุมัติแล้ว

กระบวนการนี้ใช้รองรับในกรณีที่เกิดข้อผิดพลาดในวิทยานิพนธ์ฉบับสมบูรณ์ที่ได้รับการอนุมัติแล้ว ใน การอนุมัติยกเลิกวิทยานิพนธ์ฉบับสมบูรณ์ จะต้องได้รับการอนุมัติทั้งจากอาจารย์ที่ปรึกษาและเจ้าหน้าที่คณะ ก่อน จึงจะยกเลิกได้ เมื่อยกเลิกได้แล้วนักศึกษาจะอยู่ในกระบวนการแก้ไขหลังสอบป้องกัน ในส่วนนี้นักศึกษา จะยังไม่สามารถแก้ไขชื่อหัวข้อและคณะกรรมการได้ จึงต้องทำกระบวนการขอแก้ไขวิทยานิพนธ์อีกครั้งหนึ่ง ดังนั้น หากมีการปรับปรุงกระบวนการจัดทำ/แก้ไขวิทยานิพนธ์ฉบับสมบูรณ์แล้ว จะสามารถลดขั้นตอนใน ส่วนนี้ลงได้ ดังภาพที่ 4.14

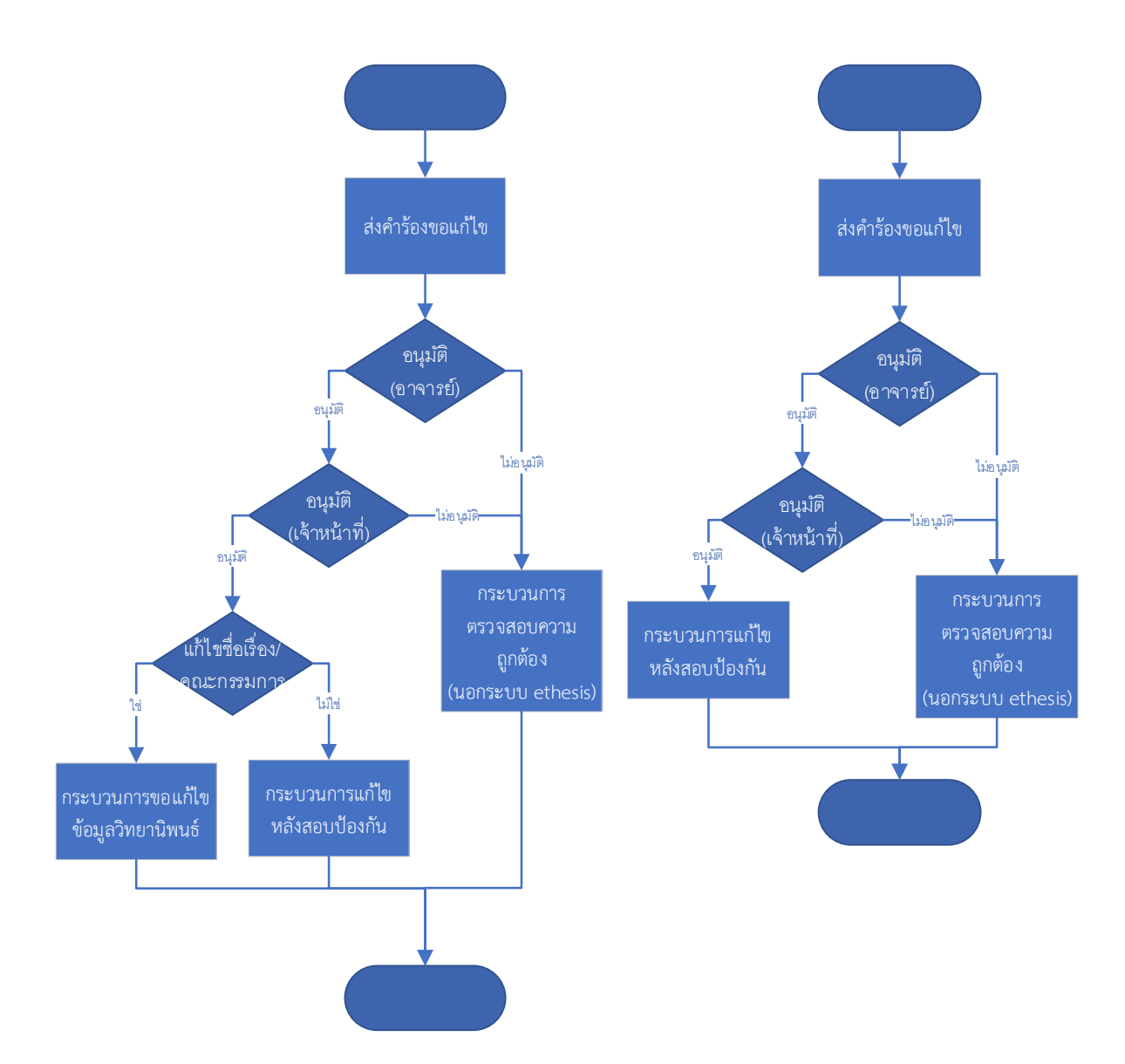

ภาพที่ 4.14 กระบวนการปัจจุบันของการขอแก้ไขวิทยานิพนธ์ฉบับสมบูรณ์ที่ผ่านการอนุมัติแล้ว (ซ้าย) และ กระบวนการที่แนะนำ (ขวา)

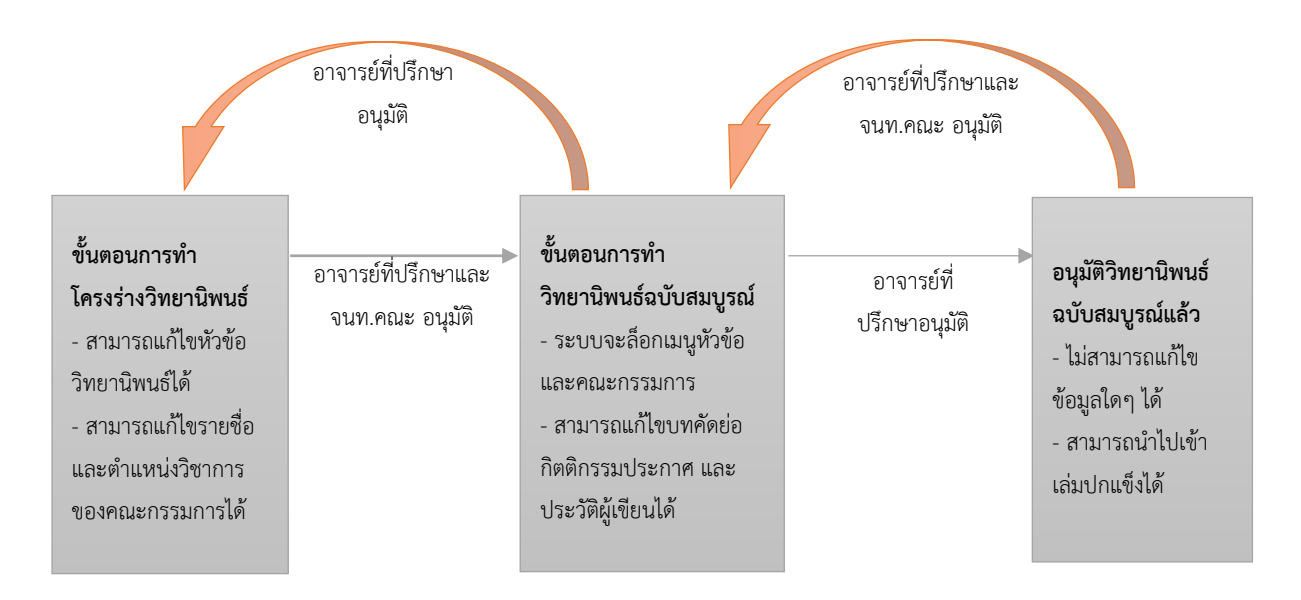

#### ความซับซ้อนของปัญหาการแก้ไขชื่อหัวข้อและคณะกรรมการ

ภาพที่ 4.15 แผนภาพแสดงถึงการขออนุมัติแก้ไขในกระบวนการต่างๆ

จากภาพที่ 4.15 จะแสดงถึงขั้นตอนต่างๆ และผู้ที่ต้องอนุมัติในแต่ละขั้นตอน ทั้งการอนุมัติผ่านและ อนุมัติขอแก้ไข จะเห็นว่าหากนักศึกษาที่ต้องแก้ไขตำแหน่งทางวิชาการผ่านไปจนได้รับการอนุมัติวิทยานิพนธ์ ฉบับสมบูรณ์แล้วนั้น ต้องขออนุมัติแก้ไขถึง 2 ครั้ง และในครั้งแรกจะต้องใช้การอนุมัติทั้งจากอาจารย์ที่ปรึกษา และเจ้าหน้าที่คณะเพื่อจะกลับไปยังขั้นตอนเริ่มต้นได้ เมื่อแก้ไขเรียบร้อยแล้ว จะต้องส่งเข้าระบบตาม กระบวนการอีกครั้งหนึ่ง ดังนั้นจึงต้องการการอนุมัติผ่านอีก 2 ครั้ง โดยการส่งขั้นตอนแรกก็ต้องการการอนุมัติ จากทั้งอาจารย์ที่ปรึกษาและเจ้าหน้าที่คณะอีกเช่นกัน สรุปในการแก้ไขจะต้องใช้การอนุมัติถึง 6 ครั้ง ตามลำดับ ดังนี้

นักศึกษาขออนุมัติแก้ไข  $\rightarrow$  1.อาจารย์ที่ปรึกษาอนุมัติแก้ไข  $\rightarrow$  2.เจ้าหน้าที่คณะอนุมัติแก้ไข  $\rightarrow$ นักศึกษาขออนุมัติแก้ไขอีกครั้ง  $\rightarrow$  3.อาจารย์ที่ปรึกษาอนุมัติแก้ไข  $\rightarrow$  นักศึกษาแก้ไขตามรายการและ บันทึกกลับเข้าระบบ  $\rightarrow$  นักศึกษาส่งให้อาจารย์อนุมัติผ่านครั้งที่ 1  $\rightarrow$  4.อาจารย์ที่ปรึกษาอนุมัติผ่าน  $\rightarrow$  5. เจ้าหน้าที่คณะอนุมัติผ่าน  $\rightarrow$  นักศึกษาส่งขออนุมัติผ่านครั้งที่ 2  $\rightarrow$  6.อาจารย์ที่ปรึกษาอนุมัติผ่าน

### 4.1.15 กระบวนการนำวิทยานิพนธ์ฉบับสมบูรณ์เข้าระบบคลังปัญญา

กระบวนการนี้เป็นกระบวนการที่เจ้าหน้าที่บรรณสารการพัฒนาจะนำเข้าไฟล์วิทยานิพนธ์ฉบับ สมบูรณ์เข้าสู่ระบบคลังปัญญาของสถาบัน กระบวนการนี้ไม่ซับซ้อน สามารถใช้ตามที่ระบบออกแบบไว้ จึง ยังคงใช้งานกระบวนการปัจจุบันได้

ตารางที่ 4.15 วิเคราะห์กระบวนการปัจจุบันในการนำวิทยานิพนธ์ฉบับสมบูรณ์เข้าระบบคลังปัญญา

| Suppliers          | Inputs             | Processes              | Outputs              | Customers        |
|--------------------|--------------------|------------------------|----------------------|------------------|
| 1. เจ้าหน้าที่บรรณ | 1. เล่มวิทยานิพนธ์ | 1. เจ้าหน้าที่จะใช้งาน | 1. ข้อมูลวิทยานิพนธ์ | 1. ระบบคลังปัญญา |
| สารการพัฒนา        | ฉบับสมบูรณ์        | Web Portal ในการ       | ในระบบคลังปัญญา      | ของสถาบัน        |
|                    |                    | ป้อนเลขบาร์โค้ดของ     |                      |                  |
|                    |                    | เล่มวิทยานิพนธ์        |                      |                  |
|                    |                    | ระบบ e-Thesis จะ       |                      |                  |
|                    |                    | เชื่อมต่อกับระบบคลัง   |                      |                  |
|                    |                    | ปัญญาและส่งข้อมูล      |                      |                  |
|                    |                    | เข้าไป                 |                      |                  |

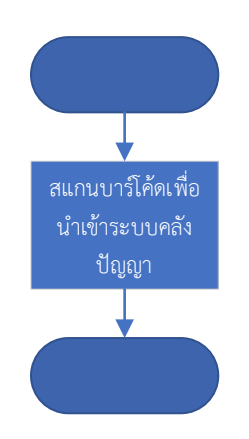

ภาพที่ 4.16 กระบวนการปัจจุบันของการส่งวิทยานิพนธ์เข้าระบบคลังปัญญา

# บทที่ 5

## สรุปผลและข้อเสนอแนะ

#### 5.1 สรุปผล

งานวิเคราะห์เล่มนี้ มีวัตถุประสงค์ คือ 1) เพื่อวิเคราะห์ขั้นตอนการปฏิบัติงานในการจัดทำ วิทยานิพนธ์ ซึ่งได้ทำการวิเคราะห์โดยใช้เครื่องมือ SIPOC Model ในการระบุถึงผู้มีส่วนได้ส่วนเสีย ปัจจัย นำเข้า กระบวนการปฏิบัติ และผลลัพธ์ ของกระบวนการต่างๆ ที่เกี่ยวข้องกับระบบ e-Thesis ซึ่งมีอยู่ 15 กระบวนการ

 เพื่อเป็นแนวทางในการแก้ไขปัญหาที่เกิดขึ้นในกระบวนการต่างๆ จากผลการวิเคราะห์ กระบวนการ จึงได้นำปัญหาที่เกิดขึ้นมาจากบันทึกการให้บริการคลินิกวิทยานิพนธ์ และปัญหาต่างๆ ที่ผู้จัดทำ ซึ่งเป็นผู้ดูแลระบบได้พบเจอ นำมาศึกษาถึงแนวทางในการแก้ไขปัญหาต่างๆ ที่เกิดขึ้น

 เพื่อเป็นแนวทางในการปฏิบัติงานของผู้เกี่ยวข้อง โดยที่ในกระบวนการปฏิบัติต่างๆ จะอธิบาย ขั้นตอนการปฏิบัติคร่าวๆ โดยอ้างอิงจากแผนภาพการปฏิบัติงานจริง

จากแนวทางที่เสนอแนะนั้น บางกระบวนการสามารถทำได้ทันที แต่อีกส่วนหนึ่งจะต้องมีผู้เกี่ยวข้อง และค่าใช้จ่ายเพิ่มเติม เช่นการแก้ไขโปรแกรมในส่วนการแก้ไขชื่อหัวข้อและคณะกรรมการ ซึ่งเป็นลอจิกหลักที่ ระบบวางไว้ตั้งแต่แรก อาจจะมีความซับซ้อนในการแก้ไข และมีค่าใช้จ่ายสูง นอกจากนี้ในบางส่วนอาจจะต้อง ใช้นโยบายเข้ามาช่วยปรับปรุง เช่นการให้อาจารย์ที่ปรึกษาอ่านไฟล์ของนักศึกษาผ่านระบบเพื่อจะได้ ตรวจสอบข้อมูลจริงที่นักศึกษาบันทึกไว้ในระบบ เป็นต้น

#### 5.2 ข้อเสนอแนะ

 ควรมีการกำหนดบทบาทหน้าที่ให้ชัดเจนในแต่ละกระบวนการในระดับนโยบาย เพื่อให้หน่วยงาน ต่างๆ ที่เกี่ยวข้องปฏิบัติงานไปในแนวทางเดียวกัน

 ควรให้บุคลากรในหน่วยงานต่างๆ ที่เกี่ยวข้อง ศึกษาเกี่ยวกับการใช้งานระบบ e-Thesis ในมุมมอง ของนักศึกษา เพื่อที่จะสามารถช่วยเหลือนักศึกษาเบื้องต้นได้ และจะเป็นการกระจายศูนย์กลางการให้ คำปรึกษากับนักศึกษาได้

3. ควรจัดทำแผนภาพกระบวนการปฏิบัติงานและเผยแพร่ให้ผู้เกี่ยวข้องสามารถเข้าถึงได้โดยง่าย

 ควรมีการจัดอบรมการใช้งาน Microsoft Word สำหรับการจัดรูปแบบ แยกจากการอบรมการใช้ งานระบบ e-Thesis เบื้องต้น เพื่อให้นักศึกษาสามารถใช้เครื่องมือของ Microsoft Word ในการจัดรูปแบบได้ ดีขึ้น

5. ควรมีการปรับปรุงระบบในขั้นตอนบางส่วนที่ไม่จำเป็น และบางส่วนที่มีความซับซ้อน เช่น การ กรอกหมายเลขโทรศัพท์ การแก้ไขชื่อเรื่อง ชื่อคณะกรรมการ เป็นต้น

 ควรมีการทบทวนปรับลดเอกสารที่ต้องใช้ในกระบวนการต่างๆ ที่อาจมีความซ้ำซ้อนกับ กระบวนการอื่นๆ

7. ควรมีการกำหนดรูปแบบของรูปเล่มที่ชัดเจนและจัดทำเป็นเอกสารเผยแพร่ให้ผู้เกี่ยวข้องทราบได้ โดยง่าย

#### บรรณานุกรม

- Thaiwinner. (2019). Kaizen คืออะไร? กลยุทธ์การใช้งาน และ ตัวอย่างที่ทำตามได้จริง. สืบค้นจาก https://thaiwinner.com/what-is-kaizen/
- กระทรวงสาธารณสุข. (2561). การบริหารความเสี่ยงด้านยุทธศาสตร์โดยใช้ SIPOC Model.
- กองบริการเทคโนโลยีสารสนเทศและการสื่อสาร มหาวิทยาลัยนเรศวร. (มปป.). การจัดทำกระบวนการระดับ งาน.
- กัลยา วงษ์ลมัย. (2556). ปัจจัยที่มีผลต่อประสิทธิภาพในการปฏิบัติงานของพนักงาน บริการด้านเครื่องรูดบัตร เครดิต(ธนาคารกรุงศรีอยุธยา). มหาวิทยาลัยสยาม,
- บริษัท โปรซอฟท์ เอชซีเอ็ม จำกัด. (มปป.). Kaizen คืออะไร. สืบค้นจาก

https://www.prosofthcm.com/Article/Detail/16169

ส่วนแผนงานโครงการและงบประมาณ สำนักพัฒนานโยบายและแผนการประชาสัมพันธ์ กรมประชาสัมพันธ์. (2560). วิเคราะห์แนวทางการจัดทำภารกิจหน่วยงานประจำปีงบประมาณ พ.ศ. *2560*. สืบค้นจาก อนันต์ มุ่งวัฒนา. Process Management.

#### ภาคผนวก

ลำดับ ประเภทของปัญหา รายละเอียดปัญหา 1 \_ 2 \_ 3 \_ 4 \_ 5 \_ 6 -7 \_ 8 \_ 9 \_ ติดตั้ง GMS GMS 10 save to cloud ไม่ขึ้น > เปลี่ยนชื่อไฟล์ GMS 11 login ไม่ได้ 12 GMS install GMS 13 GMS GMS แก้ registry -> load =3 14 GMS - ลง windows ใหม่มา ต้องการลง gms GMS, Reference 15 - gms ถามหา word 2010 ทั้งที่ในเครื่องมี office 365 > ลบลง Manager(Endnote/Mendeley/Zotero) ใหม่ได้ - ทำไฟล์ภาษาไทยอยู่ แต่ต้องทำเล่มเป็นภาษาอังกฤษ > generate template + import style EN ให้ - ติดตั้ง endnote + แนะนำการใช้งาน - แก้ไขชื่อเรื่องหลังจากสอบ defend แล้ว GMS, Web Portal(Thesis form & Thesis 16 - ems ไม่ขึ้นใน word revision), ความเข้าใจของผู้ใช้งาน - generate template แล้วมีหน้าว่าง 2 หน้าหลังหน้าปก - save to cloud แล้ว error หา pdf file ไม่พบ - อธิบายขั้นตอน เนื่องจาก นศ. ต้องรอให้ อ.ที่ปรึกษาและจนท. approve ผ่าน proposal GMS, ความเข้าใจของผู้ใช้งาน, กระบวนการ/ - upload file (save to cloud) 17 ขั้นตอนการทำวิทยานิพนธ์ - เพิ่ม Appendix

ผลการบันทึกการให้บริการคลินิกวิทยานิพนธ์ ต.ค. 2562 - มี.ค. 2563 มีผู้รับคำปรึกษา 120 คน

| ลำดับ | ประเภทของปัญหา                         | รายละเอียดปัญหา                                             |
|-------|----------------------------------------|-------------------------------------------------------------|
| 18    | Hardware, Microsoft Word               | - generate template error (generate ได้ 8% จะ error)        |
|       |                                        | - สารบัญตาราง+ภาพ error > style เพี้ยน                      |
|       |                                        | - table and figure caption + figure format                  |
|       |                                        | - เครื่องซ้า (cpu วิ่ง 70 - 100% ตลอด)                      |
|       |                                        | - word ไม่ save งานให้ หลังจากที่แก้ไขเนื้อหาไป             |
|       |                                        | - ขึ้น duplicate login บ่อยมาก ทั้งที่ login เครื่องเดียว   |
|       |                                        | - generate template เปล่าแล้ว save to cloud ได้ แต่แปะ      |
|       |                                        | เนื้อหาแล้วไม่ได้ ต้อง save to cloud ทีละบท                 |
|       |                                        | - นศ. มี laptop ใหม่อีกเครื่อง > ติดตั้ง GMS, endnote (ลง   |
|       |                                        | x9 ไม่ได้ ลง x8 แทน)                                        |
| 19    | Hardware, Microsoft Word, GMS, Web     | - ให้เจ้าหน้าที่ที่ชั้น 9 ลง Office ให้ แต่ลง GMS ไม่ได้    |
|       | Portal(Thesis form & Thesis revision), | - GMS หา office ที่มีในเครื่องไม่เจอ                        |
|       | ความเข้าใจของผู้ใช้งาน                 | - WIFI ช้ามาก ต้องใช้ true account ของเจ้าหน้าที่ ต่อ       |
|       |                                        | Internet ให้                                                |
|       |                                        | - ต้องการ edit Abstract , Acknowledgment                    |
|       |                                        | - รูปแบบของเนื้อหา section break,page break,                |
|       |                                        | - Caption + Format                                          |
| 20    | Hardware, Microsoft Word, GMS, ความ    | - หน้าปก เลขปีแสดงแค่ครึ่งเดียว(เครื่องภาษาจีน)             |
|       | เข้าใจของผู้ใช้งาน, Reference          | - ทำ 5 บทแล้ว แต่ใช้ template ที่ ทำเอง                     |
|       | Manager(Endnote/Mendeley/Zotero),      | - การใช้ style, caption + format table and figure           |
|       | กระบวนการ/ขั้นตอนการทำวิทยานิพนธ์      | - ใช้เครื่องเจ้าหน้าที่ generate template + style ให้       |
|       |                                        | - ใช้ Endnote แบบ 30 วัน อยู่ ลงใหม่ของ NIDA ให้            |
| 21    | Hardware, Microsoft Word, GMS, ความ    | - นศ แจ้ง template หาย เลยทำไฟล์มาเอง (ตรวจสอบในระบบ        |
|       | เข้าใจของผู้ใช้งาน, Reference          | เคย save to cloud)แนะนำให้ใช้ eThesis template              |
|       | Manager(Endnote/Mendeley/Zotero),      | - การจัดรูปแบบเนื้อหาทั้งหมด                                |
|       | กระบวนการ/ขั้นตอนการทำวิทยานิพนธ์      | - save to cloud ไม่ได้ เมื่อเอา bibliography ใส่ generate   |
|       |                                        | template มาใหม่ ก็ไม่ได้                                    |
|       |                                        | - มี Endnote X8 X9 ในเครื่อง ลบลง X9 หลายรอบ                |
|       |                                        | - ลบ office 2007 2010 ในเครื่องออก ลง office 356 หลาย       |
|       |                                        | รอบกว่าจะลงได้ แต่ก็ยัง save to cloud ไม่ได้                |
|       |                                        | - ลง office 365 ให้แล้ว แต่ add in ที่ นศ ใช้ทำงานที่ทำงาน  |
|       |                                        | กับ MS Office อื่นๆ ต้อง download ลงใหม่ จากของที่ทำงาน     |
|       |                                        | นศ หลายตัว                                                  |
|       |                                        | - Double Click เปิดไฟล์ ไม่ได้ ต้องลบ Office 365 แล้วลงใหม่ |
|       |                                        | + add in หลายรอบ                                            |

| ลำดับ | ประเภทของปัญหา                         | รายละเอียดปัญหา                                            |
|-------|----------------------------------------|------------------------------------------------------------|
| 22    | Hardware, Microsoft Word, Web          | Abstract ไม่ขึ้นในเล่ม complete(ใส่เนื้อหาใน web แล้ว)     |
|       | Portal(Thesis form & Thesis revision), | -Generate for update และ template เปล่าๆ ก็ไม่แสดง         |
|       | ความเข้าใจของผู้ใช้งาน                 | - save to cloud ซ้ามาก                                     |
|       |                                        | -ส่ง case เข้า ระบบ facgure support ให้ตรวจสอบ             |
| 23    | Hardware, Microsoft Word, ความเข้าใจ   | ต้องการ copy เนื้อหาที่ทำ track change จากไฟล์ที่ฝรั่งตรวจ |
|       | ของผู้ใช้งาน                           | แล้ว มาใส่ในเล่ม complete                                  |
|       |                                        | -save to cloud แล้วมีปัญหา(เปิด Markup+track change ไว้)   |
|       |                                        | -word accept and move to next ไม่ได้ ต้องทำ accept ที่     |
|       |                                        | ละจุด                                                      |
|       |                                        | -save to cloud ช้ามาก                                      |
| 24    | Microsoft Word                         | การจัดการเลขหน้า                                           |
| 25    | Microsoft Word                         | - นศ. โทรเข้ามา                                            |
|       |                                        | - เลขหน้าในหน้าแนวตั้งไปแสดงอยู่ที่ด้านล่างขวาเหมือนหน้า   |
|       |                                        | แนวนอน                                                     |
|       |                                        | - แนะนำคู่มือให้ นศ. ไปศึกษา                               |
| 26    | Microsoft Word                         | - สารบัญตาราง+ภาพ                                          |
|       |                                        | - caption table+figure                                     |
|       |                                        | - table and figure style                                   |
|       |                                        | - จัด format เนื้อหา                                       |
| 27    | Microsoft Word                         | แนะนำการใส่เลขหน้าแนวนอน                                   |
| 28    | Microsoft Word                         | ใส่ template NIDA                                          |
| 29    | Microsoft Word                         | จัด format (style + caption)                               |
| 30    | Microsoft Word                         | จัด format (style + caption)                               |
| 31    | Microsoft Word                         | แก้ไข caption                                              |
| 32    | Microsoft Word                         | ทำ section break + แก้ไขเลข caption ของภาพ                 |
| 33    | Microsoft Word                         | - สารบัญมีส่วนเกิน                                         |
|       |                                        | - แก้ style normal                                         |
|       |                                        | - ทำสารบัญภาพ+ตาราง                                        |
| 34    | Microsoft Word                         | ใน pdf มีหน้าว่างเยอะมาก > รูปภาพไม่มีการใช้ in line with  |
|       |                                        | text                                                       |
| 35    | Microsoft Word                         | แก้ไขเลขหน้า / ใส่ section break                           |
| 36    | Microsoft Word                         | - แก้ไขเลขหน้า                                             |
|       |                                        | - ใส่ caption ภาพ/ตาราง                                    |
| 37    | Microsoft Word                         | การจัด format                                              |

| ลำดับ | ประเภทของปัญหา                   | รายละเอียดปัญหา                                               |
|-------|----------------------------------|---------------------------------------------------------------|
| 38    | Microsoft Word                   | - content format, caption, list of tables and figures         |
|       |                                  | - table and figure format + รูปภาพผสมกับรูปวาดทำ group        |
|       |                                  | ไม่ได้                                                        |
| 39    | Microsoft Word                   | หน้าแนวนอนมีส่วนเกินจาก Barcode                               |
| 40    | Microsoft Word                   | format ของชื่อบท                                              |
| 41    | Microsoft Word, GMS              | ไฟล์มีปัญหา > ย้ายไฟล์                                        |
| 42    | Microsoft Word, GMS              | แก้ไขไฟล์ proposal ตั้งแต่ต้น                                 |
| 43    | Microsoft Word, GMS              | formatting + save to cloud                                    |
| 44    | Microsoft Word, GMS              | formatting ลงใหม่ 3 บท                                        |
| 45    | Microsoft Word, GMS              | formatting / save to cloud                                    |
| 46    | Microsoft Word, GMS              | ใส่ 5 บท ทำไฟล์ใหม่                                           |
| 47    | Microsoft Word, GMS              | - GMS หาย                                                     |
|       |                                  | - แบ่ง section break บทที่ 4-7                                |
| 48    | Microsoft Word, GMS, Reference   | - เปิด endnote ไม่ได้ หาไฟล์ library ไม่เจอ > copy library    |
|       | Manager(Endnote/Mendeley/Zotero) | ย้ายที่ เปิดได้แล้ว                                           |
|       |                                  | - office 2013 ให้ activate > ติดตั้ง office 365 ให้ ติด error |
|       |                                  | ติดตั้งไม่สำเร็จ                                              |
|       |                                  | - update gms 0.0.26 > 0.0.29                                  |
| 49    | Microsoft Word, GMS, Reference   | - ข้อมูลอ้างอิงไม่อยู่ในบรรณานุกรม (Zotero)                   |
|       | Manager(Endnote/Mendeley/Zotero) | - ตั้งแต่บรรณานุกรมเป็นต้นไปกลายเป็นหน้าแนวนอน                |
|       |                                  | - save to cloud ไม่ได้                                        |
|       |                                  | - format ตาราง                                                |
|       |                                  | - การทำหน้าแนวนอน + เลขหน้า                                   |
|       |                                  | - template มีหน้าว่างหลังปกหลายหน้า                           |
|       |                                  | - นศ. กด generate template ทุกครั้งก่อน save to cloud         |
|       |                                  | (generate ไม่สมบูรณ์ template อาจเสีย)                        |
|       |                                  | - เนื้อหาในหน้าแนวนอน 2 หน้ามีปัญหา เลย save to cloud         |
|       |                                  | ไม่ได้ (ปรับตาราง + เนื้อหาให้ใหม่)                           |
| 50    | Microsoft Word, GMS, Reference   | - list of tables เลข table 1.xx ห่างมาก                       |
|       | Manager(Endnote/Mendeley/Zotero) | - หน้าแรกของบทที่ 5 กระโดด (section break หาย)                |
|       |                                  | - หน้า appendix ตกลงมา 1 บรรทัด จะแก้ไขอย่างไร                |
|       |                                  | - มี password ขึ้นมาในหน้าแรกของ template (ตอน print          |
|       |                                  | ลงกระดาษ) ต้อง generate template ใหม่                         |
|       |                                  | - endnote คนไทย อ้างแบบ en มีชื่อติดมาด้วย ต้องแก้ยังไง       |
|       |                                  | และต้องการแก้นามสกุล มีอ้างอิงไว้หลายที่                      |

| ลำดับ | ประเภทของปัญหา                         | รายละเอียดปัญหา                                              |
|-------|----------------------------------------|--------------------------------------------------------------|
| 51    | Microsoft Word, GMS, Reference         | - Zotero                                                     |
|       | Manager(Endnote/Mendeley/Zotero)       | - formating                                                  |
|       |                                        | - save to cloud                                              |
| 52    | Microsoft Word, GMS, Reference         | เริ่มลงไฟล์ final ใหม่ทั้งหมด                                |
|       | Manager(Endnote/Mendeley/Zotero),      |                                                              |
|       | กระบวนการ/ขั้นตอนการทำวิทยานิพนธ์      |                                                              |
| 53    | Microsoft Word, GMS, Web               | - ให้เพื่อน Generate template ให้ ทำ 5 บท เสร็จแล้ว แต่เตรื่ |
|       | Portal(Report data & Submission        | องไม่มี GMS                                                  |
|       | document), ความเข้าใจของผู้ใช้งาน,     | - การทำสารบัญตาราง ภาพ format และ caption ที่ถูกต้อง         |
|       | กระบวนการ/ขั้นตอนการทำวิทยานิพนธ์      | - บางตารางทำเป็นรูปมา                                        |
|       |                                        | - ไฟล์ที่ทำมายังไม่มี eThesis Style + ทำ 5 บท มาใน           |
|       |                                        | Proposal Template                                            |
|       |                                        | - การจัด format , section break,page break , เลขหน้า         |
|       |                                        | - ใส่ bibliography + Appendix มาหลังเนื่อหาบทที่ 5           |
|       |                                        | - ขั้นตอนต่อไป ต้องทำอย่างไร + ต้องการพิมพ์งาน พิมพ์         |
|       |                                        | submission document คืออะไร                                  |
| 54    | Microsoft Word, GMS, Web Portal(Thesis | แนะนำการใช้งานเบื้องต้น (นศ. เพิ่งสอบ proposal)              |
|       | form & Thesis revision)                |                                                              |
| 55    | Microsoft Word, GMS, Web Portal(Thesis | แนะนำการใช้งานในภาพรวม                                       |
|       | form & Thesis revision)                |                                                              |
| 56    | Microsoft Word, GMS, Web Portal(Thesis | - นศ. ทำไฟล์มาเองเป็นภาษาจีน ต้องการนำเข้า ethesis           |
|       | form & Thesis revision), Reference     | - cite endnote มาแล้วใช้ไม่ได้                               |
|       | Manager(Endnote/Mendeley/Zotero)       | - การจัด format                                              |
|       |                                        | - การอ้างอิง website ใน endnote                              |
|       |                                        | - การเพิ่มรายชื่อกรรมการ+อ.ภายนอก                            |
|       |                                        | - การอ้างอิงหนังสือที่ไม่มีผู้แต่งและปี                      |
| 57    | Microsoft Word, GMS, Web Portal(Thesis | - แก้ไขหน้าบรรณานุกรม                                        |
|       | form & Thesis revision), Reference     | - เปิดไฟล์ใหม่                                               |
|       | Manager(Endnote/Mendeley/Zotero)       | - web portal มีปัญหา ต้องเพิ่มชื่อกรรมการให้ครบ              |

| ลำดับ | ประเภทของปัญหา                         | รายละเอียดปัญหา                                              |
|-------|----------------------------------------|--------------------------------------------------------------|
| 58    | Microsoft Word, GMS, Web Portal(Thesis | - แก้ไขชื่อคณบดีในเล่ม complete (ขอแก้ไขแล้วแต่ pending      |
|       | form & Thesis revision), กระบวนการ/    | ที่ staff)                                                   |
|       | ขั้นตอนการทำวิทยานิพนธ์                | - มี heading 1 ติดใน template                                |
|       |                                        | - ไม่ได้ใช้ section break                                    |
|       |                                        | - เลขบทที่ไม่ตรง style บางตัวเสียหาย > import style ใหม่     |
|       |                                        | - แนะนำการใช้ page break                                     |
|       |                                        | - ตารางในหน้าภาคผนวกเกิน margin                              |
|       |                                        | - กรรมการไม่ครบ                                              |
|       |                                        | - ชื่อ อ.รวีวรรณ ในระบบสะกดผิด ต้องไม่มี ะ                   |
|       |                                        | - gms เก่า (0.0.25)                                          |
|       |                                        | - ชื่อเรื่องไม่เป็นสามเหลี่ยมคว่ำ                            |
|       |                                        | - table and figure format                                    |
|       |                                        | - list of tables and figures                                 |
|       |                                        | - การทำหน้าแนวนอน + เลขหน้า                                  |
|       |                                        | - แนะนำขั้นตอนหลังจากแก้ไขเนื้อหาเสร็จ                       |
| 59    | Microsoft Word, GMS, Web Portal(Thesis | - ต้องการเพิ่ม committee ทั้งหมด                             |
|       | form & Thesis revision), ความเข้าใจของ | - นศ. ทำไฟล์มาเอง ไม่ได้ใช้ ethesis template                 |
|       | ผู้ใช้งาน, กระบวนการ/ขั้นตอนการทำ      | - เครื่องภาษาจีน ไม่มี gms + update .net framework           |
|       | วิทยานิพนธ์                            | - generate template + import style ให้                       |
|       |                                        | - จัด format                                                 |
|       |                                        | - caption + list of tables and figures                       |
|       |                                        | - ยังอยู่ขั้น proposal ตรวจ turnitin แล้วจะนำเข้าในระบบยังไง |
|       |                                        | > proposal ยังไม่ต้องแนบ turnitin                            |
| 60    | Microsoft Word, GMS, ความเข้าใจของ     | - เปลี่ยน mainboard ใหม่ แล้ว gms ไม่ขึ้น                    |
|       | ผู้ใช้งาน                              | - ในเครื่องยังมี gms และ registry -> load behavior = 3 แล้ว  |
|       |                                        | (ลบลงใหม่ เครื่องช้า)                                        |
|       |                                        | - หน้าแรกยังแสดงเลขหน้า                                      |
|       |                                        | - ข้อมูลบรรณานุกรมอยู่ต่อจากเนื้อหา                          |
|       |                                        | - หัวตารางบางตาราง repeat header ไม่ได้                      |
|       |                                        | - ทำเลขหน้าแนวนอน (แนะนำให้ศึกษาขั้นตอนจากคู่มือ)            |
|       |                                        | - save to cloud แล้วเลขหน้ารวน                               |
|       |                                        | - เครื่อง default save ไปที่ onedrive ทำให้ save to cloud    |
|       |                                        | ไม่ได้                                                       |
|       |                                        | - การใช้ tab แทน space                                       |
| ลำดับ | ประเภทของปัญหา                         | รายละเอียดปัญหา                                               |
|-------|----------------------------------------|---------------------------------------------------------------|
| 61    | Microsoft Word, GMS, ความเข้าใจของ     | - แก้ชื่อเรื่องใน web แล้วจะเอาเข้าเล่มยังไง                  |
|       | ผู้ใช้งาน                              | - save to cloud ที่บ้าน แล้ว error (pdf file)                 |
|       |                                        | - หน้าแนวนอน + เลขหน้า                                        |
| 62    | Microsoft Word, GMS, ความเข้าใจของ     | - นศ. ต่างชาติ สอบ defend แล้ว รีบกลับประเทศ                  |
|       | ผู้ใช้งาน, Reference                   | - gms error ไม่สามารถ login ได้ > ลบลงใหม่                    |
|       | Manager(Endnote/Mendeley/Zotero)       | - ข้อมูลบรรณานุกรมอยู่ผิดที่ (นศ. นำไปไว้หลังเนื้อหา)         |
|       |                                        | - save to cloud ไม่ได้                                        |
|       |                                        | - เอา appendix ไปเป็นเนื้อหาบทที่ 9                           |
|       |                                        | - นศ. ลบหน้าว่างส่วน appendix ออก                             |
|       |                                        | - มี style อื่นๆ ในไฟล์เยอะมาก                                |
|       |                                        | - caption ทำมาเอง (ไม่ได้ใช้ insert caption)                  |
| 63    | Microsoft Word, Reference              | จัด format + บรรณานุกรม                                       |
|       | Manager(Endnote/Mendeley/Zotero)       |                                                               |
| 64    | Microsoft Word, Reference              | - สารบัญภาพ+ตาราง / caption / เลขหน้า / การใช้ section        |
|       | Manager(Endnote/Mendeley/Zotero)       | break                                                         |
|       |                                        | - การใช้ endnote                                              |
| 65    | Microsoft Word, Reference              | - การใช้ endnote                                              |
|       | Manager(Endnote/Mendeley/Zotero)       | - template NIDA                                               |
| 66    | Microsoft Word, Reference              | - ระบบใช้งานยาก ซับซ้อน                                       |
|       | Manager(Endnote/Mendeley/Zotero)       | - ทำหน้าแนวนอนแล้วเนื้อหาหน้าเพี้ยน กระโดด ขยับ               |
|       |                                        | - ใช้ section break ผิด                                       |
|       |                                        | - ไม่ได้ใช้ style ของ ethesis                                 |
|       |                                        | - ไม่ได้ทำรูปเป็น in line with text เคาะ enter ไว้เยอะมาก     |
|       |                                        | - format ของ table และ figure ผิด                             |
|       |                                        | - caption ผิด (พิมพ์เอง ใช้กล่องข้อความ)                      |
|       |                                        | - file ที่โหลดมาจาก ethesis เปิดไม่ได้ (น่าจะเกิดจากลบ office |
|       |                                        | 2007 ออกไม่หมด)                                               |
|       |                                        | - install + การใช้งาน endnote                                 |
|       |                                        | - การจัด format เนื้อหา การใช้ style                          |
| 67    | Microsoft Word, Reference              | endnote / formatting                                          |
|       | Manager(Endnote/Mendeley/Zotero)       |                                                               |
| 68    | Microsoft Word, Web Portal(Report data | - กรอกข้อมูล report data                                      |
|       | & Submission document)                 | - จะนำเล่มสมบูรณ์เข้าระบบ                                     |
|       |                                        | - การเว้นบรรทัดระหว่างหัวข้อ และเนื้อหา                       |
| 69    | Microsoft Word, Web Portal(Thesis form | Upload final thesis                                           |
|       | & Thesis revision)                     |                                                               |

| ลำดับ | ประเภทของปัญหา                             | รายละเอียดปัญหา                                              |
|-------|--------------------------------------------|--------------------------------------------------------------|
| 70    | Microsoft Word, Web Portal(Thesis form     | - แก้ไขคณะกรรมการ                                            |
|       | & Thesis revision)                         | - จัด format เนื้อหา                                         |
| 71    | Microsoft Word, Web Portal(Thesis form     | แก้ไขเนื้อหา / หน้า abstract และ acknowledgement หาย         |
|       | & Thesis revision)                         | (ต้องกดส่ง proposal)                                         |
| 72    | Microsoft Word, Web Portal(Thesis form     | - แก้ไขเลขหน้า สารบัญภาพ+ตาราง                               |
|       | & Thesis revision)                         | - เพิ่มรายชื่อกรรมการ                                        |
| 73    | Microsoft Word, Web Portal(Thesis form     | - แก้ไขชื่อเรื่อง+กรรมการ                                    |
|       | & Thesis revision)                         | - การทำ caption + figure                                     |
| 74    | Microsoft Word, Web Portal(Thesis form     | - Endnote                                                    |
|       | & Thesis revision), Reference              | - ติดตั้ง template ไทย                                       |
|       | Manager(Endnote/Mendeley/Zotero)           | - แก้หัวข้อ                                                  |
|       |                                            | - จัดรูปแบบ Bibliography                                     |
| 75    | Microsoft Word, Web Portal(Thesis form     | - ตารางกระโดดไปอีกหน้า แก้ไม่ได้ (นศ. ใช้ section break ไว้) |
|       | & Thesis revision), กระบวนการ/ขั้นตอนการ   | > สอนการใช้งาน รวมถึง page break                             |
|       | ทำวิทยานิพนธ์                              | - list of tables and figures ไม่แสดง                         |
|       |                                            | - ให้ตรวจสอบการจัด format                                    |
|       |                                            | - หัวข้อไม่เป็นสามเหลี่ยมคว่ำ ขอแก้ไขไปแล้ว                  |
|       |                                            | - ในไฟล์มีหน้าว่างและ section break ซ้อนกันหลายอันมาก        |
|       |                                            | - สารบัญไม่อัพเดท                                            |
|       |                                            | - การทำหน้าแนวนอน                                            |
|       |                                            | - ขั้นตอนหลังจากขอแก้ไขหัวข้อจนถึงการส่งเล่มสมบูรณ์          |
| 76    | Microsoft Word, Web Portal(Thesis form     | เปลี่ยนชื่อกรรมการ                                           |
|       | & Thesis revision), ความเข้าใจของผู้ใช้งาน | -ปรับ format ชื่อเรื่อง                                      |
| 77    | Microsoft Word, Web Portal(Thesis form     | - การ save as proposal จะทำในขั้นตอนไหน                      |
|       | & Thesis revision), ความเข้าใจของผู้ใช้งาน | - กำลังทำเนื้อหายังเข้าไปแก้ไขได้อยู่หรือไม่                 |
| 78    | Microsoft Word, Web Portal(Thesis form     | - ต้องการแก้กรรมการ (approved proposal ไปแล้ว)               |
|       | & Thesis revision), ความเข้าใจของผู้ใช้งาน | - เคยเข้าไปแก้แล้ว แต่ save ไม่ได้ (ไม่ได้เลือกจาก DB)       |
|       |                                            | - ในระบบแจ้งวันสุดท้าย 3 ม.ค. 63 แต่ยื่นเรื่องขอต่ออายุ นศ.  |
|       |                                            | ไปถึง 13 ก.พ. 63 แล้วจะมีผลอะไรหรือไม่                       |
|       |                                            | - เรียงสารบัญภาพ ตารางผิดลำดับ + การทำ caption               |
|       |                                            | - ยังไม่ได้ใช้ style ในไฟล์ (heading 1,2,3)                  |
|       |                                            | - การใช้ section break, page break และ break อื่นๆ           |
| 79    | Microsoft Word, Web Portal(Thesis form     | ใส่ชื่อกรรมการ                                               |
|       | & Thesis revision), ความเข้าใจของผู้ใช้งาน | - ใส่หน้าแนวนอน                                              |

| ลำดับ | ประเภทของปัญหา                               | รายละเอียดปัญหา                                                 |
|-------|----------------------------------------------|-----------------------------------------------------------------|
| 80    | Microsoft Word, Web Portal(Thesis form       | - นศ. ให้ลูกน้องมาแทน                                           |
|       | & Thesis revision), ความเข้าใจของผู้ใช้งาน,  | - ต้องการ save to cloud                                         |
|       | Reference                                    | - ให้ นศ.ใช้ style template ของนิด้า                            |
|       | Manager(Endnote/Mendeley/Zotero),            | - ผ่าน proposal แล้วแต่จะแก้ไขรายชื่อกรรมการ                    |
|       | กระบวนการ/ขั้นตอนการทำวิทยานิพนธ์            | - ตรวจสอบ version ของ gms                                       |
|       |                                              | - ติดตั้ง endnote                                               |
| 81    | Microsoft Word, Web Portal(Thesis form       | แก้ไขตำแหน่งอาจารย์                                             |
|       | & Thesis revision), ความเข้าใจของผู้ใช้งาน,  | -แก้ไขหัวข้อสั้นไปไม่ tab                                       |
|       | กระบวนการ/ขั้นตอนการทำวิทยานิพนธ์            | -submit proposal เพื่อกลับไป complete                           |
| 82    | Microsoft Word, Web Portal(Thesis form       | - อ. เข้า email ไม่ได้ (ลืมรหัสผ่าน) จึง approve ไม่ได้         |
|       | & Thesis revision), อาจารย์เข้า email ไม่ได้ | - ต้องการแก้เนื้อหาหลังสอบ defend แล้ว                          |
|       |                                              | - ต้องการเปลี่ยน อ.ที่ปรึกษา + กรรมการ                          |
|       |                                              | - generate template แล้ว error (เครื่อง mac ที่ลง               |
|       |                                              | windows) > ให้เปลี่ยนเครื่อง generate                           |
| 83    | Microsoft Word, ความเข้าใจของผู้ใช้งาน       | - การจัดการเลขหน้า                                              |
|       |                                              | - แนะนำเรื่องบาร์โค้ดในเล่ม                                     |
| 84    | Microsoft Word, ความเข้าใจของผู้ใช้งาน       | เพิ่ม appendix                                                  |
|       |                                              | -ทำเล่มสมบูรณ์                                                  |
| 85    | Microsoft Word, ความเข้าใจของผู้ใช้งาน       | นำเข้า 5 บท (Generate ใหม่ import style ใหม่)                   |
| 86    | Microsoft Word, ความเข้าใจของผู้ใช้งาน       | ตรวจ format                                                     |
| 87    | Microsoft Word, ความเข้าใจของผู้ใช้งาน,      | - ตรวจสอบ formatting 5 บท                                       |
|       | Reference                                    | - Endnote                                                       |
|       | Manager(Endnote/Mendeley/Zotero)             |                                                                 |
| 88    | Microsoft Word, ความเข้าใจของผู้ใช้งาน,      | แก้ไขเล่มสมบูรณ์                                                |
|       | Reference                                    |                                                                 |
|       | Manager(Endnote/Mendeley/Zotero)             |                                                                 |
| 89    | Microsoft Word, ความเข้าใจของผู้ใช้งาน,      | - จะเอาหน้าอนุมัติที่มีลายเซ็นต์แล้วเข้าในเล่มอย่างไร           |
|       | Reference                                    | - endnote ทำไม่ไปอยู่หน้าสุดท้าย > ต้องเปิดที่ pdf เท่านั้น ถึง |
|       | Manager(Endnote/Mendeley/Zotero),            | จะอยู่ถูกหน้า                                                   |
|       | กระบวนการ/ขั้นตอนการทำวิทยานิพนธ์            | - ใส่ appendix ผิดที่                                           |
|       |                                              | - ใน appendix มีการอ้างอิงด้วย endnote ด้วยจะได้ไหม             |
|       |                                              | - ใน appendix มีเนื้อหาภาษาไทยด้วย จะจัด format ยังไง (ทำ       |
|       |                                              | เล่มภาษาอังกฤษ)                                                 |
|       |                                              | - การ update list of tables and figures                         |
|       |                                              | - การใช้ page break เพื่อจัดเนื้อหา                             |
|       |                                              | - ต้องส่งเล่มตรวจยังไง                                          |

| ลำดับ | ประเภทของปัญหา                          | รายละเอียดปัญหา                                            |
|-------|-----------------------------------------|------------------------------------------------------------|
| 90    | Microsoft Word, ความเข้าใจของผู้ใช้งาน, | -สอนการทำเป็นไทยแล้วเปลี่ยนเป็นภาษาอังกฤษ                  |
|       | กระบวนการ/ขั้นตอนการทำวิทยานิพนธ์       | -ย้ายไฟล์                                                  |
| 91    | Reference                               | ทำบรรณานุกรม                                               |
|       | Manager(Endnote/Mendeley/Zotero)        |                                                            |
| 92    | Reference                               | บรรณานุกรม                                                 |
|       | Manager(Endnote/Mendeley/Zotero)        |                                                            |
| 93    | Reference                               | endnote/ethesis                                            |
|       | Manager(Endnote/Mendeley/Zotero)        |                                                            |
| 94    | Reference                               | ทำ endnote                                                 |
|       | Manager(Endnote/Mendeley/Zotero)        |                                                            |
| 95    | Reference                               | upgrade endnote x8 > x9                                    |
|       | Manager(Endnote/Mendeley/Zotero)        |                                                            |
| 96    | Reference                               | endnote                                                    |
|       | Manager(Endnote/Mendeley/Zotero)        |                                                            |
| 97    | Reference                               | endnote                                                    |
|       | Manager(Endnote/Mendeley/Zotero)        |                                                            |
| 98    | Reference                               | endnote error > มีการแทรก citation ว่างอยู่ในเนื้อหา       |
|       | Manager(Endnote/Mendeley/Zotero)        |                                                            |
| 99    | Reference                               | ลง endnote                                                 |
|       | Manager(Endnote/Mendeley/Zotero)        |                                                            |
| 100   | Reference                               | Endnote delete ( )                                         |
|       | Manager(Endnote/Mendeley/Zotero)        |                                                            |
| 101   | Web Portal(Report data & Submission     | - ให้เพื่อนมาสอบถามและทำให้                                |
|       | document)                               | - download pdf เล่มสมบูรณ์ไม่ได้ ระบบแจ้งให้ใส่ผล turnitin |
|       |                                         | - ให้นำไฟล์ตรวจอักขราวิสุทธิ์ไปแนบที่ช่อง turnitin จึงจะ   |
|       |                                         | download ได้                                               |
| 102   | Web Portal(Report data & Submission     | ทำ submission document                                     |
|       | document)                               |                                                            |
| 103   | Web Portal(Report data & Submission     | เพิ่มวารสารในฐานข้อมูล TCI (2672-9350)                     |
|       | document)                               |                                                            |
| 104   | Web Portal(Report data & Submission     | - สอบ defend แล้ว จะบันทึก submission document แต่         |
|       | document), กระบวนการ/ขั้นตอนการทำ       | กรอกข้อมูลไม่ได้ (เป็น X สีแดง)                            |
|       | วิทยานิพนธ์                             | - การบันทึก report data                                    |
|       |                                         | - การบันทึก conference                                     |
|       |                                         | - แนะนำเอกสารที่ต้อง print และเข้าเล่ม                     |

| ลำดับ | ประเภทของปัญหา                            | รายละเอียดปัญหา                                                |
|-------|-------------------------------------------|----------------------------------------------------------------|
| 105   | Web Portal(Report data & Submission       | - โทรเข้ามา                                                    |
|       | document), กระบวนการ/ขั้นตอนการทำ         | - ตีพิมพ์แล้ว แต่กรอกข้อมูลส่วนการตีพิมพ์ไม่ได้ ไม่เจอ ISSN ใน |
|       | วิทยานิพนธ์                               | รະບບ                                                           |
| 106   | Web Portal(Thesis form & Thesis           | แนะนำการแก้ไขหัวข้อหลังจากผ่าน proposal ไปแล้ว                 |
|       | revision)                                 |                                                                |
| 107   | Web Portal(Thesis form & Thesis           | แก้ไขชื่อเรื่อง + กรรมการ                                      |
|       | revision)                                 |                                                                |
| 108   | Web Portal(Thesis form & Thesis           | ส่ง proposal                                                   |
|       | revision)                                 |                                                                |
| 109   | Web Portal(Thesis form & Thesis           | แก้ไขชื่อกรรมการ                                               |
|       | revision)                                 |                                                                |
| 110   | Web Portal(Thesis form & Thesis           | แก้ไข thesis form                                              |
|       | revision)                                 |                                                                |
| 111   | Web Portal(Thesis form & Thesis           | - endnote                                                      |
|       | revision), Reference                      | - request for edit                                             |
|       | Manager(Endnote/Mendeley/Zotero)          |                                                                |
| 112   | Web Portal(Thesis form & Thesis           | - ต้องการแก้ไขตำแหน่งวิชาการของอาจารย์ (ผ่าน proposal ใน       |
|       | revision), กระบวนการ/ขั้นตอนการทำ         | ระบบไปแล้ว)                                                    |
|       | วิทยานิพนธ์                               | * นศ. โทรเข้ามา                                                |
| 113   | Web Portal(Thesis form & Thesis           | ต้องการเปลี่ยนอาจารย์ที่ปรึกษา กรรมการ และตำแหน่งทาง           |
|       | revision), ความเข้าใจของผู้ใช้งาน         | วิชาการ(pending proposal ที่ advisor)                          |
|       |                                           | -นศ. แจ้งอาจารย์ที่ปรึกษาไม่ได้รับ email(ให้กด resend ใหม่)    |
|       |                                           | -ต้องการเพิ่มอาจารย์ภายนอกเป็นกรรมการ(ตรวจสอบมีใน DB           |
|       |                                           | แล้ว)                                                          |
|       |                                           | -ขั้นตอนต่างๆ เพื่อจะส่ง proposal ใหม่                         |
| 114   | Web Portal(Thesis form & Thesis           | เพิ่มกรรมการ + ส่ง Proposal                                    |
|       | revision), ความเข้าใจของผู้ใช้งาน,        |                                                                |
|       | กระบวนการ/ขั้นตอนการทำวิทยานิพนธ์         |                                                                |
| 115   | Web Portal(Thesis form & Thesis           | - ไฟล์ที่ save to cloud ไป save as proposal ไม่ได้             |
|       | revision), ความเข้าใจของผู้ใช้งาน, อักขรา | - ใน thesis revision ตรง proposal มีเครื่องหมาย ! > นศ. จะ     |
|       | วิสุทธิ์ไม่ตรวจ                           | แก้ไขข้อมูล อ. จึง reject กลับมา                               |
|       |                                           | - อักขราวิสุทธิ์ไม่ตรวจ ทำให้ save as proposal ไม่ได้          |
| 116   | กด request for edit proposal แล้ว แต่ อ.  | - request for edit proposal แล้ว แต่ อ. ไม่ได้ email >         |
|       | ไม่ได้ email                              | แนะนำให้แจ้ง อ. ว่าให้ตรวจสอบที่ optional email และ junk       |
|       |                                           | email ใน email ของนิด้า                                        |
|       |                                           | - ให้ นศ. กด resend request                                    |

| ลำดับ | ประเภทของปัญหา                    | รายละเอียดปัญหา                                                                                                    |
|-------|-----------------------------------|----------------------------------------------------------------------------------------------------|
| 117   | กระบวนการ/ขั้นตอนการทำวิทยานิพนธ์ | แนะนำการทำรูปเล่มสมบูรณ์ + ขั้นตอนการส่งจบ                                                                                                    |
| 118   | กระบวนการ/ขั้นตอนการทำวิทยานิพนธ์ | แก้ไขชื่อกรรมการ                                                                                                    |
| 119   | อ. เปลี่ยน optional email         | <ul> <li>- อ. อัญชนา ณ ระนอง เปลี่ยน email สำรองแล้วที่ บค แต่ใน</li> <li>ethesis ไม่เปลี่ยน &gt; sync ฐานข้อมูล</li> <li>- ให้ บศ ลบ อ อัญชนาออก แล้วเพิ่มใหม่</li> </ul> |
| 120   | อักขราวิสุทธ์ช้า                  | นศ. โทรแจ้งว่าการตรวจอักขราวิสุทธิ์ช้ามาก                                                                                                    |